# サイボウズ KUNAI for iPhone マニュアル

記載された商品名、各製品名は各社の登録商標または商標です。また、当社製品には他社の著作物が含まれていることがあります。

個別の商標·著作物に関する注記については、弊社の Webサイトを参照してください。

https://cybozu.co.jp/logotypes/other-trademark/

なお、本文および図表中では、(TM)マーク、(R)マークは明記していません。

# ■ 導入マニュアル

| 導入前に確認すること                           | 10   |
|--------------------------------------|------|
| 利用条件を確認する                            | . 10 |
| 利用環境に適した接続方法を確認する                    | . 10 |
| クライアント証明書が必要かどうかを確認する                | . 11 |
| サイボウズのクラウドサービスをお使いの場合                | 11   |
| パッケージ版のサイボウズ製品をお使いの場合                | . 12 |
| cybozu.com に接続する                     | 13   |
| セキュアアクセスを使用している                      | . 13 |
| セキュアアクセスを使用していない                     | . 14 |
| リモートサービス経由で接続する                      | 15   |
| MDM オプションを使用している                     | . 15 |
| MDM オプションを使用していない                    | . 16 |
| Basic 認証や他社の VPN サービスを使用している(カスタム接続) | 18   |

# ■ インストールマニュアル

|     | インストールとアンインストール              |
|-----|------------------------------|
|     | KUNAI for iPhone をインストールする   |
|     | インストールする前に確認すること             |
|     | インストールする                     |
| -る  | KUNAI for iPhone をバージョンアップする |
| -32 | KUNAI for iPhone をアンインストールする |

# ■ 接続設定マニュアル

| 接続設定前の準備                     | 23 |
|------------------------------|----|
| 接続方法を確認する                    | 23 |
| 使用前の確認事項                     | 23 |
| 設定ファイルを使用して接続設定を行う           | 24 |
| 設定情報を手動で入力して接続設定を行う          | 28 |
| リモートサービスを使用している              | 30 |
| リモートサービスの MDM オプションを使用している   | 32 |
| Basic 認証や他社の VPN サービスを使用している | 34 |
| カスタム接続で設定する                  | 34 |
| 設定ファイルを利用する                  | 36 |

| クライアント証明書を KUNAI にインポートする            | 37 |
|--------------------------------------|----|
| メールを経由してクライアント証明書を iPhone に保存する      | 37 |
| Finderを使ってクライアント証明書を iPhone に保存する    | 38 |
| iTunes 11を使ってクライアント証明書を iPhone に保存する | 39 |
| iTunes 12を使ってクライアント証明書を iPhone に保存する | 40 |
| KUNAI にインポートしたクライアント証明書を変更する         | 42 |

# ■ 操作マニュアル

| 1.0                  | NAI で使用可能なアプリ                                                                                                    | . 45                                                                       |
|----------------------|----------------------------------------------------------------------------------------------------|----------------------------------------------------------------------------|
|                      | サイボウズ Office をお使いの場合                                                                                                    | . 45                                                                       |
|                      | Garoon をお使いの場合                                                                                                    | . 45                                                                       |
| KU                   | NAI の基本的な使い方                                                                                                    | . 47                                                                       |
|                      | 表示言語とタイムゾーンを切り替える                                                                                                    | . 47                                                                       |
|                      | 画面の見かた                                                                                                    | . 47                                                                       |
|                      | KUNAI 起動時の画面                                                                                                    | . 47                                                                       |
|                      | アプリー覧                                                                                                    | . 48                                                                       |
|                      | アイコン一覧                                                                                                    | . 50                                                                       |
|                      | アラームを確認する                                                                                                    | . 50                                                                       |
|                      | ファイルを添付する                                                                                                    | . 51                                                                       |
|                      | ユーザーを選択する                                                                                                    | . 52                                                                       |
| デー                   | -タのシンク(同期)について                                                                                                    | . 53                                                                       |
|                      | データをシンクする                                                                                                    | . 53                                                                       |
|                      | シンク待ち一覧を利用する                                                                                                    | . 54                                                                       |
|                      |                                                                                                    |                                                                            |
|                      | シンク待ちとは                                                                                                    | 54                                                                         |
|                      | シンク待ちとは<br>シンク待ち一覧画面の見かた                                                                                                    | 54<br>55                                                                   |
|                      | シンク待ちとは                                                                                                    | 54<br>55<br>55                                                             |
|                      | シンク待ちとは                                                                                                    | 54<br>55<br>55<br>56                                                       |
| ダ「                   | シンク待ちとは                                                                                                    | 54<br>55<br>55<br>56<br>57                                                 |
| ダ「                   | シンク待ちとは                                                                                                    | 54<br>55<br>55<br>56<br>57<br>57                                           |
| ダ                    | シンク待ちとは                                                                                                    | 54<br>55<br>55<br>56<br>57<br>57<br>57                                     |
| ダ                    | シンク待ちとは                                                                                                    | 54<br>55<br>55<br>56<br>57<br>57<br>57                                     |
| ダ゛                   | シンク待ちとは                                                                                                    | 54<br>55<br>55<br>57<br>57<br>57<br>57<br>57                               |
| ダ                    | シンク待ちとは                                                                                                    | 54<br>55<br>55<br>57<br>57<br>57<br>57<br>57<br>58<br>57                   |
| ダ「                   | シンク待ちとは<br>シンク待ち一覧画面の見かた<br>シンク待ちデータを変更する<br>シンク待ちデータを削除する<br>シンク待ちデータを削除する<br>ウンロードしたファイルを使用する<br>ダウンロード一覧とは<br>「ダウンロード一覧」画面の見かた<br>端末にダウンロードしたファイルの扱い<br>モバイルビューモードで接続している場合<br>シンクモードで接続している場合                                      | 54<br>55<br>55<br>57<br>57<br>57<br>57<br>58<br>57                         |
| ダ <sup>r</sup><br>個ノ | シンク待ちとは<br>シンク待ち一覧画面の見かた<br>シンク待ちデータを変更する<br>シンク待ちデータを削除する<br>シンロードしたファイルを使用する<br>ダウンロード一覧とは<br>「ダウンロード一覧」画面の見かた<br>端末にダウンロードしたファイルの扱い<br>モバイルビューモードで接続している場合<br>シンクモードで接続している場合                                                       | 54<br>55<br>55<br>57<br>57<br>57<br>57<br>57<br>59<br>59                   |
| ダ <sup>r</sup> 個ノ    | シンク待ちとは<br>シンク待ち一覧画面の見かた<br>シンク待ちデータを変更する<br>シンク待ちデータを削除する<br>シンク待ちデータを削除する<br>ゲウンロードしたファイルを使用する<br>ダウンロード一覧とは<br>「ダウンロード一覧」画面の見かた<br>端末にダウンロードしたファイルの扱い<br>モバイルビューモードで接続している場合<br>シンクモードで接続している場合<br>シンクモードで接続している場合<br>データを定期的にシンクする | 54<br>55<br>55<br>57<br>57<br>57<br>57<br>57<br>59<br>59<br>59             |
| ダ <sup>r</sup> 個     | <ul> <li>シンク待ちとは</li></ul>                                                                                                    | 54<br>55<br>55<br>57<br>57<br>57<br>57<br>57<br>57<br>59<br>59<br>60<br>61 |

| プッシュ通知を設定する         | 63  |
|---------------------|-----|
| KUNAI にロックを設定する     |     |
| KUNAI のログを出力する      |     |
| KUNAI で使用するアプリを変更する |     |
| バージョン情報を確認する        | 75  |
| 各アプリの設定を変更する        |     |
| スケジュールの設定を変更する      |     |
| メッセージの設定を変更する       | 77  |
| ワークフローの設定を変更する      |     |
| メールの設定を変更する         |     |
| 掲示板の設定を変更する         |     |
| カスタムアプリの設定を変更する     |     |
| スペースの設定を変更する        |     |
| マルチレポートの設定を変更する     |     |
| アドレス帳の設定を変更する       |     |
| 通知一覧を確認する           |     |
| 通知一覧の見かた            |     |
| 通知を既読にする            |     |
| 通知をシンクする            |     |
| 通知の見かた              |     |
| スケジュールを操作する         |     |
| スケジュール画面の見かた        |     |
| 予定の一覧画面             |     |
| 予定の詳細画面             |     |
| カレンダー画面             |     |
| コメントー覧画面            |     |
| カレンダー情報について         |     |
| 予定を検索する             |     |
| 予定を登録する             |     |
| 空き時間を検索する           |     |
| 予定を変更する             |     |
| 予定を削除する             |     |
| メッセージを操作する          |     |
| メッセージの画面の見かた        |     |
| フォルダー覧画面            |     |
| メッセージの詳細画面          |     |
| コメントー覧画面            | 100 |
| メッセージを検索する          | 101 |

| メッセージを作成する             | 101 |
|------------------------|-----|
| メッセージを変更する             | 102 |
| ワークフローを使用する            | 103 |
| ワークフローとは               | 103 |
| ワークフローの画面の見かた          | 103 |
| ワークフローの一覧画面            | 103 |
| 申請データの詳細画面             | 104 |
| 申請データを処理する             | 105 |
| 代理人を設定する               | 105 |
| メールを操作する               | 107 |
| シンクされるデータの種類           | 107 |
| サイボウズ Office の場合       | 107 |
| Garoon の場合             | 108 |
| シンクされるメールアカウントー覧を確認する  | 108 |
| シンクの対象外にするフォルダを設定する    | 108 |
| メールの画面の見かた             | 109 |
| フォルダー覧画面               | 109 |
| メールー覧画面                | 109 |
| メールの詳細画面               | 110 |
| メールを検索する               | 111 |
| メールを作成する               | 111 |
| メールを返信または転送する          | 111 |
| メールを削除/移動する            | 112 |
| 削除したメールの扱い             | 112 |
| 掲示板を使用する               | 114 |
| サイボウズ Office の掲示板を使用する | 114 |
| 掲示を閲覧する                | 114 |
| コメントに返信する              | 116 |
| Garoon の掲示板を使用する       | 118 |
| 掲示板を使用するには             | 118 |
| 掲示板の画面の見かた             | 118 |
| 掲示板の詳細画面               | 118 |
| コメントの書き込み画面            | 119 |
| カスタムアプリを使用する           | 121 |
| カスタムアプリとは              | 121 |
| カスタムアプリを使用するには         | 122 |
| カスタムアプリの画面の見かた         | 122 |
| カスタムアプリー覧              | 123 |

| アプリのレコード一覧               | 123 |
|--------------------------|-----|
| レコードの詳細画面                |     |
| レコードを登録する                | 126 |
| レコードを処理する                |     |
| レコードを編集する                | 127 |
| レコードを削除する                | 127 |
| スペースを使用する                | 128 |
| スペースを使用するには              | 128 |
| スペースの画面の見かた              | 128 |
| My スペース一覧                |     |
| ディスカッション一覧               |     |
| ディスカッションの詳細画面            |     |
| ディスカッションの作成画面            |     |
| 共有 ToDo 一覧               |     |
| 共有 ToDo の詳細画面            |     |
| ToDo の作成画面               |     |
| メンバーー覧画面                 |     |
| マルチレポートを使用する             | 135 |
| マルチレポートを使用するには           | 135 |
| マルチレポートの画面の見かた           | 135 |
| レポートの詳細画面                | 135 |
| 参加者の一覧画面                 |     |
| コメントの書き込み画面              | 137 |
| お気に入り一覧を操作する             | 138 |
| お気に入り一覧画面の見かた            | 138 |
| お気に入りデータを操作する            | 138 |
| モバイルビューモードを使用する          | 140 |
| モバイルビューモードとは             | 140 |
| モバイルビューモードを設定する          | 140 |
| モバイルビューモードからシンクモードに切り替える | 142 |
| シンクモードからモバイルビューモードに切り替える |     |
| モバイルビューモードの画面の見かた        | 144 |
| 「個人週」画面                  |     |
| 「個人設定」画面                 | 145 |
| 予定のアラームを設定する             | 146 |
| こんなときは                   | 149 |
| 接続設定でエラーが発生する            | 149 |
| 使用中のサイボウズ製品でパスワードを変更した   | 149 |

| コメントの並び順を変更したい        | 149 |
|-----------------------|-----|
| お気に入り一覧のデータの並び順を変更したい | 149 |

# 導入マニュアル

KUNAI for iPhone(以降、KUNAI)を導入する流れを説明します。 お使いのサイボウズ製品に、KUNAIから接続するための条件や、必要な準備を説明します。

#### 導入前に確認すること

- 利用条件を確認する
- ▶ 利用環境に適した接続方法を確認する
- クライアント証明書が必要かどうかを確認する

サイボウズのクラウドサービス(cybozu.com)に接続する

<u>cybozu.comに接続する</u>

- セキュアアクセスを使用している
- セキュアアクセスを設定していない

パッケージ版のサイボウズ製品に接続する

リモートサービス経由で接続する

- MDMオプションを使用している
- MDMオプションを使用していない
- Basic認証や他社のVPNサービスを使用している(カスタム接続)

# 導入前に確認すること

KUNAIはお使いのサイボウズ製品に、iPhone端末からアクセス参照するためのアプリケーションです。 ここでは、KUNAIを使用するために必要な条件や、利用環境に適した接続方法を説明します。

- <u>利用条件を確認する</u>
- 利用環境に適した接続方法を確認する
- クライアント証明書が必要かどうかを確認する

#### 利用条件を確認する

次の3点を確認してください。

- KUNAIの動作環境に対応している。
  - し
    サイボウズKUNAI: <u>動作環境</u>
- お使いのサイボウズ製品のライセンスが有効である。
   または、サイボウズのクラウドサービス(cybozu.com)を利用している。
- オフィス外からお使いの製品にアクセスできる環境である。

#### 利用環境に適した接続方法を確認する

KUNAIからサイボウズ製品に接続する方法を確認します。KUNAIの接続方法は次の3種類です。

- cybozu.com
- リモートサービス経由
- カスタム接続

次のYes/Noチャートで、お使いの環境が、どの接続方法に該当するかを確認してください。

■利用するKUNAIの接続方法を確認する(Yes/Noチャート)

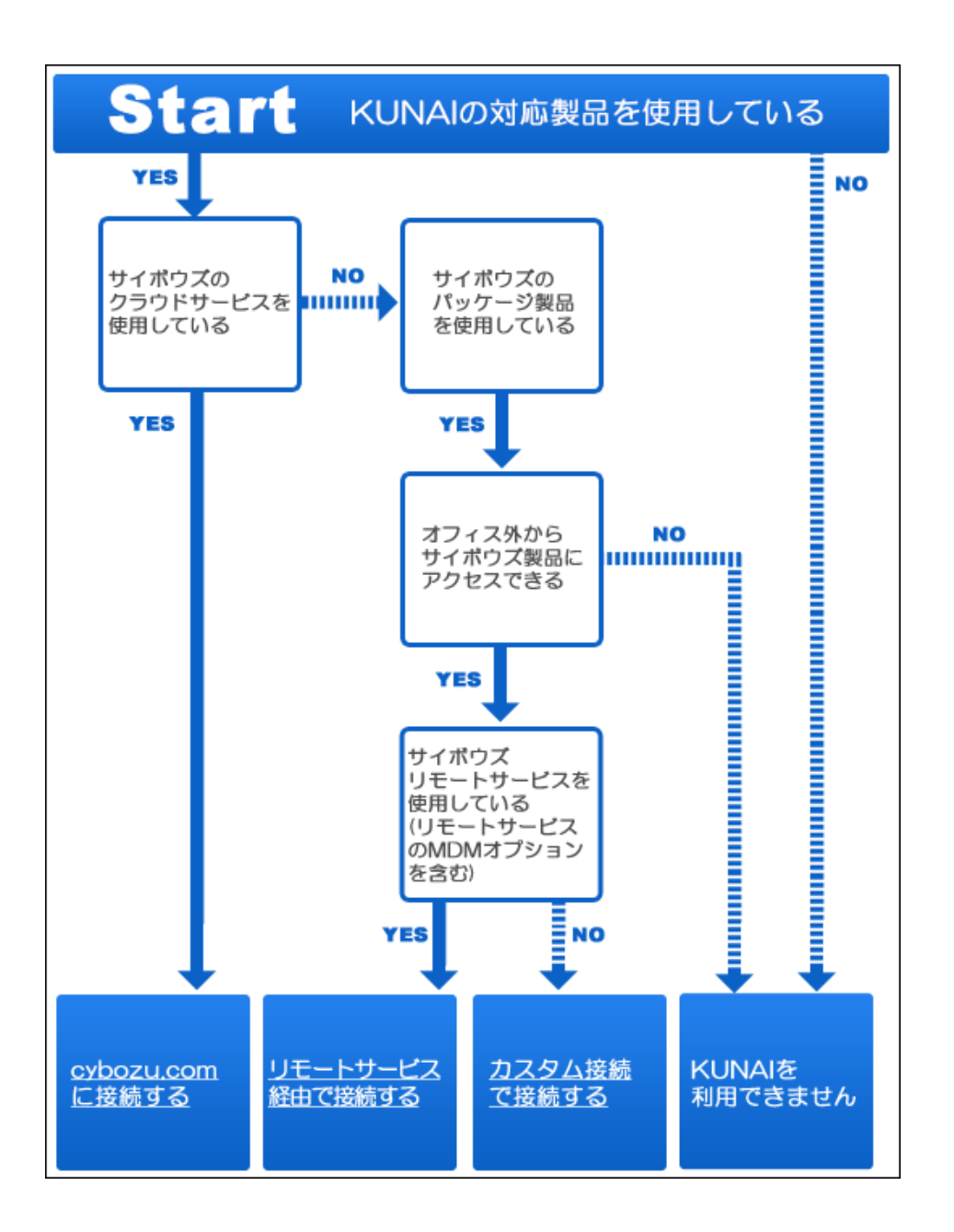

#### クライアント証明書が必要かどうかを確認する

クライアント証明のインポートが必要かどうかは、接続方法や使用状況によって異なります。

サイボウズのクラウドサービスをお使いの場合

■ パッケージ版のサイボウズ製品をお使いの場合

# サイボウズのクラウドサービスをお使いの場合

| セキュリティ設定の状況                                            | クライアント証<br>明書 | 備考                |
|--------------------------------------------------------|---------------|-------------------|
| <ul> <li>IPアドレス制限:すべて許可</li> <li>Basic認証:無効</li> </ul> | 不要            |                   |
| • IPアドレス制限:一部許可                                        | 不要            | Basic認証の併用を推奨します。 |

| ● Basic認証 : 無効                                                      |    |                                                                                                    |
|---------------------------------------------------------------------|----|----------------------------------------------------------------------------------------------------|
| <ul> <li>IPアドレス制限:すべて拒否、または一<br/>部許可</li> <li>Basic認証:有効</li> </ul> | 不要 | KUNAIの接続設定で「Basic認証の使用」を有効にする必要<br>があります。                                                                                                    |
| セキュアアクセスを利用                                                         | 必要 | <ul> <li>KUNAIの接続設定のアクセスURLに、セキュアアクセス用の<br/>URLを入力する必要があります。</li> <li>クラウド版 Garoon<br/>https://(サブドメイン名).s.cybozu.com/g/</li> <li>クラウド版 サイボウズ Office<br/>https://(サブドメイン名).s.cybozu.com/o/</li> </ul> |

# パッケージ版のサイボウズ製品をお使いの場合

■リモートサービス経由

| 使用状況                                                           | クライアント証明書 |
|----------------------------------------------------------------|-----------|
| 次のいずれかのアプリを使用する場合<br>・ カスタムアプリ<br>・ 掲示板<br>・ スペース<br>・ マルチレポート | 必要        |
| 上記のアプリを使用しない場合                                                 | 不要        |

#### ■カスタム接続

| 使用状況                                                                              | クライアント証明書 | 備考                                     |
|-----------------------------------------------------------------------------------|-----------|----------------------------------------|
| 他社のVPNサービスを使用し、クライアント証明書<br>の認証を設定している場合                                          | 必要        | クライアント証明書をインポートしないと、KUNAIを<br>利用できません。 |
| <ul> <li>VPNサービスを使用していない場合</li> <li>他社のVPNサービスを使用し、クライアント証明書を設定していない場合</li> </ul> | 不要        |                                        |

サイボウズのクラウドサービス(cybozu.com)に接続する場合の、KUNAIの導入方法を説明します。 セキュアアクセスを使用しているかどうかによって、導入方法が異なります。

セキュアアクセスを使用している
 セキュアアクセスを使用していない

#### セキュアアクセスを使用している

セキュアアクセスを使用している場合に、KUNAIを導入する流れを説明します。 管理者は、cybozu.comでセキュアアクセスに関する設定を完了したあと、cybozu.comの接続情報と接続手順をユーザーに連絡しま す。

■導入の流れ

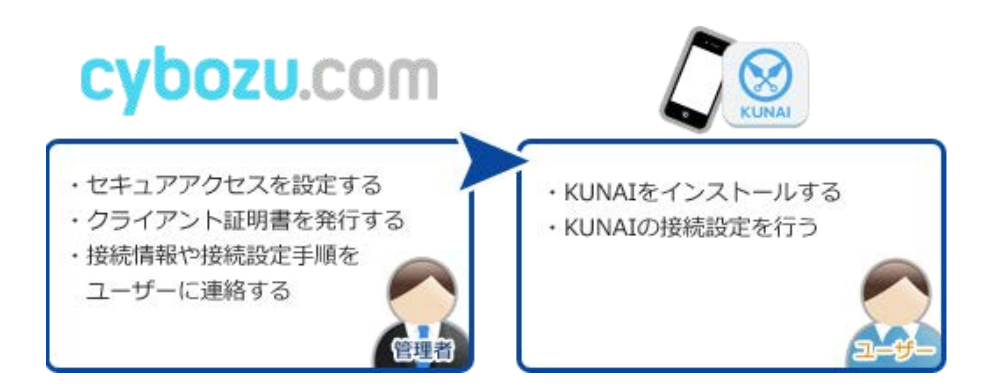

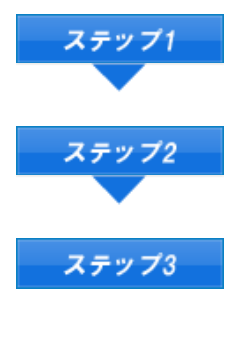

cybozu.comで、ユーザーにセキュアアクセスの利用を許可する

cybozu.comで、ステップ1のユーザーにクライアント証明書を発行する 「cybozu.comヘルプ: <u>STEP3: クライアント証明書を発行する</u>

#### 接続情報や手順をユーザーに連絡する

次の情報と設定手順をユーザーに連絡します。

- cybozu.comのログイン名とパスワード
- 接続設定手順
   <u>設定ファイルを使用して接続設定を行う</u>

管理者が、ユーザーの利用端末でKUNAIの接続設定をする場合、ステップ3の接続設定手順が異なります。
 管理者がKUNAIの接続設定をする場合に必要な設定については、次のページを参照してください。
 設定情報を手動で入力して接続設定を行う

#### セキュアアクセスを使用していない

セキュアアクセスを使用していない場合に、KUNAIを導入する流れを説明します。 管理者は、cybozu.comでIPアドレス制限とBasic認証を設定したあと、cybozu.comの接続情報と接続手順をユーザーに連絡します。

上意・セキュアアクセスを設定しない場合は、IPアドレス制限とBasic認証の両方を設定することを推奨します。 ログイン名とパスワードによる認証のみの場合、インターネットを通じて第三者がcybozu.comのログイン画面にアク セスするおそれがあります。

■導入の流れ

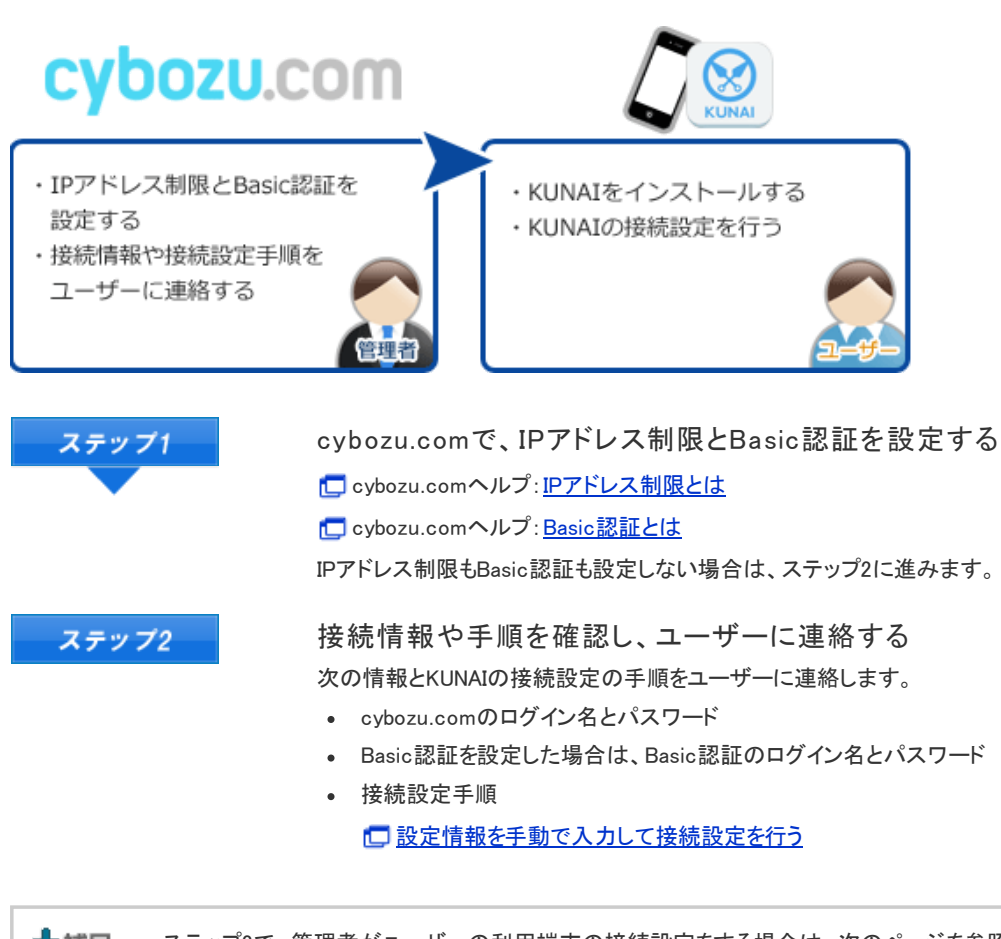

オ福定・ステップ2で、管理者がユーザーの利用端末の接続設定をする場合は、次のページを参照してください。

 <u>設定情報を手動で入力して接続設定を行う</u>

# リモートサービス経由で接続する

リモートサービス経由でパッケージ版のサイボウズ製品に接続する場合の、KUNAIの導入方法を説明します。 MDMオプション(Mobile Device Managerオプション)を使用しているかどうかによって、導入方法が異なります。 MDMオプションの詳細は次のページを確認してください。

サイボウズリモートサービス: MDMオプション(スマートフォン端末管理)

MDMオプションを使用している
 MDMオプションを使用していない

MDMオプションを使用している

MDMオプションを使用している場合の、KUNAIの導入方法を説明します。 管理者がKUNAIをインストールし、接続設定を完了した端末をユーザーに配布します。

 ▲注意・端末のデータリセットやMDMオプションの機能であるリモートワイプを実行すると、KUNAIのデータやiPhone端末のアドレス帳データが削除されます。上記の操作をする前に、必ず端末のアドレス帳データをバックアップしてください。
 ▲ Apple サポート: バックアップ方法
 MDMオプションで管理している端末で、 () > [リセット] > [すべてのコンテンツと設定を消去]を実行し、端末を初期化すると、KUNAIからサイボウズ製品に接続できなくなることがあります。 端末の初期化後にサイボウズ製品に接続できない場合は、リモートサービスマネージャーに端末識別番号を再登録してください。

■導入の流れ

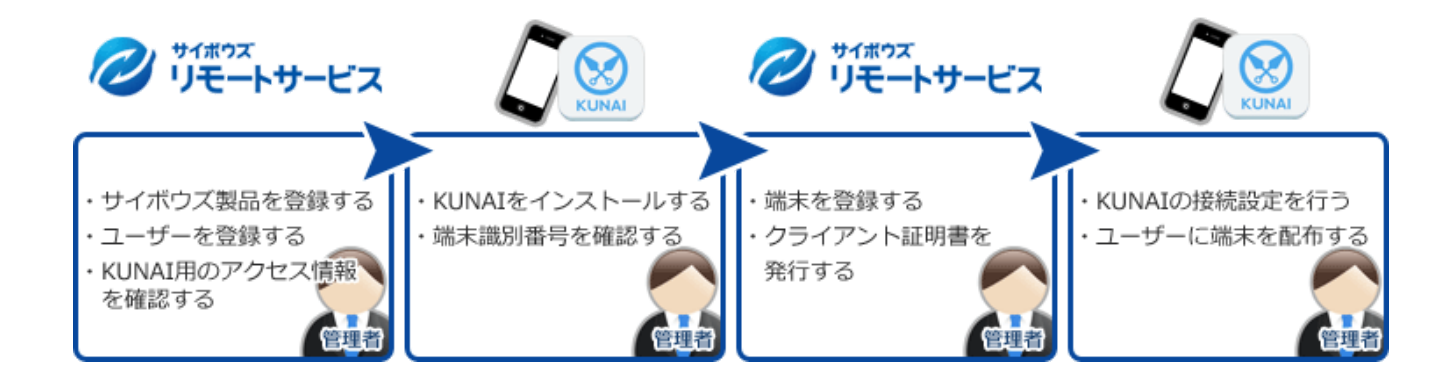

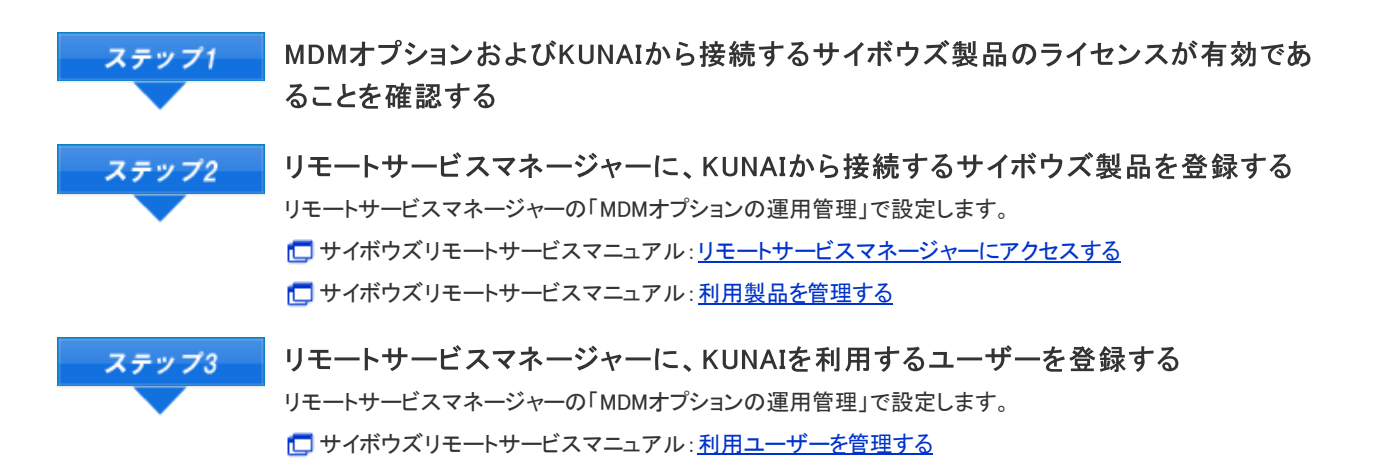

| ステップ4  | リモートサービスマネージャーで、KUNAI用のアクセス情報を確認する<br>KUNAI用のアクセス情報は、リモートサービスマネージャーで「MDMオプションの運用管理」>「製品/ユーザ<br>ーの設定」の順にクリックすると確認できます。 |
|--------|----------------------------------------------------------------------------------------------------|
| ステップ5  | ユーザーの端末にKUNAIをインストールする                                                                                                |
| •      | <u> KUNAI for iPhoneをインストールする</u>                                                                                     |
| ステップ6  | ユーザーの端末の端末識別番号を確認する                                                                                                   |
|        | 次の手順で端末識別番号を確認します。<br>1 KUNAIを記動する                                                                                    |
|        | 2.「アクセスURL」画面で、ステップ4で確認したアクセス情報を入力する                                                                                  |
|        | 3.「MDMオプション」を「オン」に変更する                                                                                                |
| ステップ7  | リモートサービスマネージャーに、ユーザーが使用する端末を登録する                                                                                      |
|        | リモートサービスマネージャーの「MDMオプションの運用管理」で設定します。                                                                                 |
|        | ステップ6で確認した「ホ本識別番号か必要です。                                                                                               |
|        |                                                                                                    |
| ステップ8  | リモートサービスマネージャーで、クライアント証明書を発行する                                                                                        |
|        | クライアント証明書が必要な場合は、リモートサービスマネージャーの「リモートサービスの運用管理」にサイボ                                                                   |
|        | クライアント証明書が不要な場合は、ステップ9に進みます。                                                                                          |
|        | し サイボウズリモートサービスマニュアル:MDMオプションとクライアント証明書を併用する                                                                          |
| ステップ9  | ユーザーの端末で接続設定を行う                                                                                                    |
|        | ステップ3で登録したユーザーをKUNAIに登録し、ユーザーと利用端末を関連付けます。                                                                            |
|        | ここで登録したユーサーのみが、端末から村用製品にアクセスできます。                                                                                     |
|        | L」 按 成 政 た マ ー エ ア ル : <u>リ モ ー ト サ ー L 入 U M U M オ フ ジョン ぞ 使 用 し C い る</u>                                           |
| ステップ10 | ユーザーに端末を配布する                                                                                                    |

#### MDMオプションを使用していない

MDMオプション(Mobile Device Managerオプション)を使用していない環境に、KUNAIで接続する場合の導入方法を説明します。 管理者は、リモートサービスの設定を完了した後、サイボウズ製品の接続情報と接続手順をユーザーに連絡します。

■導入の流れ

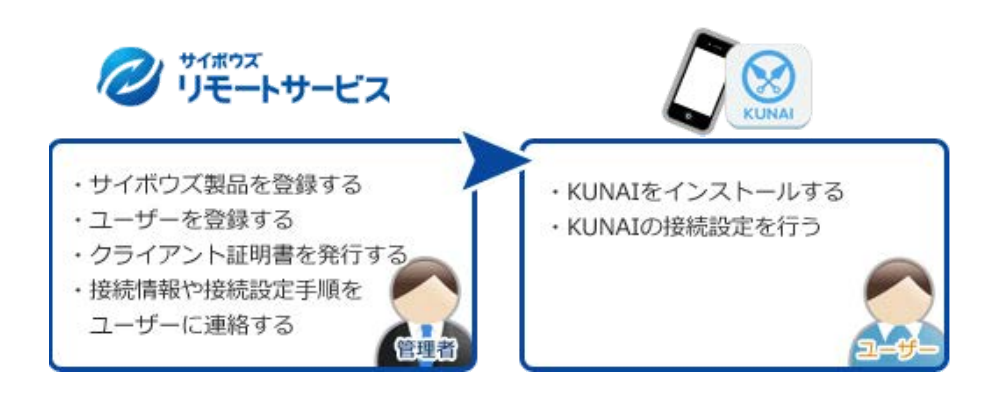

ステップ1

リモートサービスおよびKUNAIから接続するサイボウズ製品のライセンスが有効で あることを確認する

| ステップ2 | リモートサービスマネージャーに、KUNAIから接続するサイボウズ製品を登録する                       |
|-------|---------------------------------------------------------------|
|       |                                                               |
|       | し サイボウズリモートサービスマニュアル:利用製品を管理する                                |
| ステップ3 | リモートサービスマネージャーに、KUNAIを利用するユーザーを登録する                           |
|       | -<br>「 サイボウズリモートサービスマニュアル: <u>利用ユーザーを管理する</u>                 |
| ステップ4 | リモートサービスマネージャーで、KUNAI用のアクセス情報を確認する                            |
|       | KUNAI用のアクセス情報は、リモートサービスマネージャーで「リモートサービスの運用管理」>「製品/ユーザ         |
|       | 一の設定」>「KUNAIの利用手順の案内」>「iPhone」の順にクリックすると確認できます。               |
| ステップ5 | リモートサービスマネージャーで、クライアント証明書を発行する                                |
|       | クライアント証明書が必要な場合は、リモートサービスマネージャーでクライアント証明書を発行します。              |
|       | クライアント証明書が不要な場合は、ステッフ6に進みます。                                  |
|       | し サイボウズリモートサービスマニュアル: クライアント証明書を管理する                          |
| ステップ6 | 接続情報と手順をユーザーに連絡する                                             |
|       | 次の情報と設定手順をユーザーに連絡します。                                         |
|       | • ステップ4で確認した、KUNAI用のアクセス情報                                    |
|       | KUNAIから接続するサイボウズ製品のログイン名とパスワード                                |
|       | <ul> <li>クライアント証明書を使用する場合は、クライアント証明書のパスワードとPFXファイル</li> </ul> |
|       | し サイボウズリモートサービスマニュアル: パソコンからアクセスするための情報を連絡する                  |
|       | • 接続設定手順                                                      |
|       | □ 接続設定マニュアル: <u>リモートサービスを使用している</u>                           |

# Basic認証や他社のVPNサービスを使用している(カスタム接続)

パッケージ版のサイボウズ製品をインストールした環境で、Basic認証や他社のVPNサービスを使用している場合の、KUNAIの導入方法を説明します。

管理者は、Basic認証やVPNサービスの設定を完了した後、サイボウズ製品に接続するために必要な情報と接続手順をユーザーに連絡します。

■導入の流れ

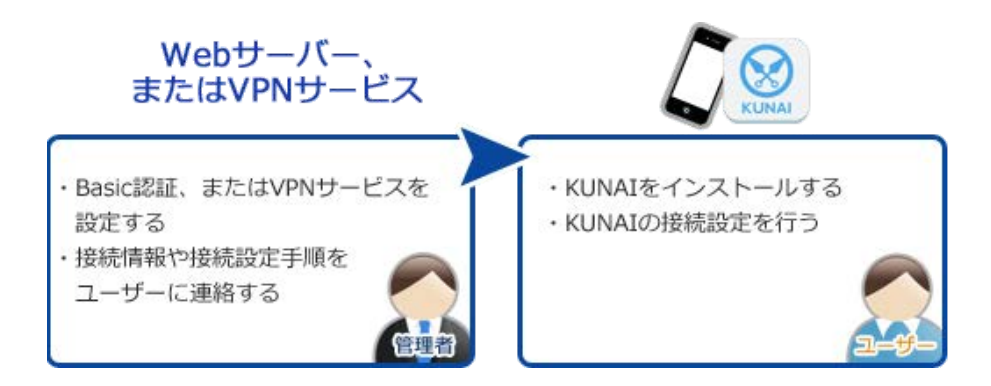

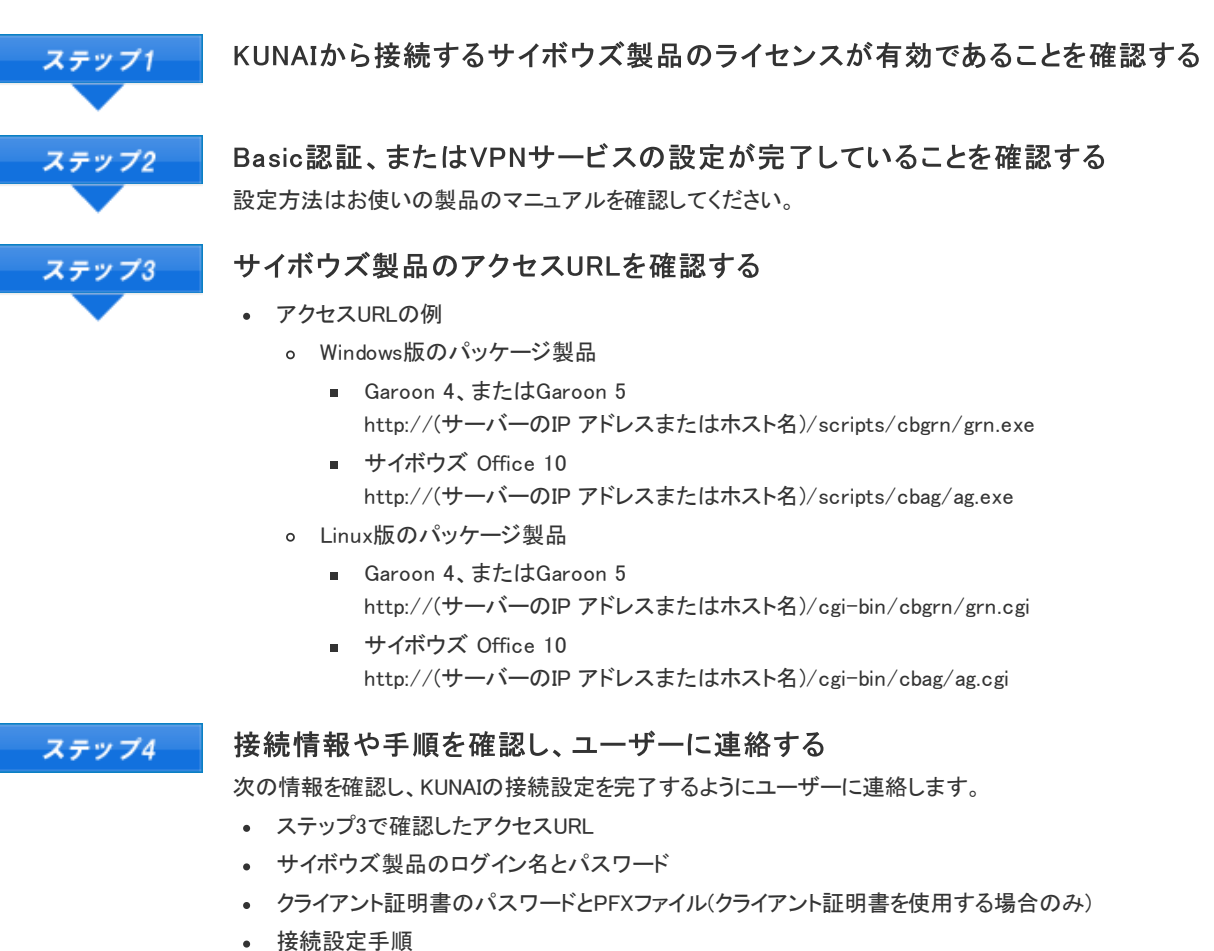

# インストールマニュアル

KUNAI for iPhoneのインストール、バージョンアップ、およびアンインストールの手順を説明します。

インストールとアンインストール

- KUNAI for iPhoneをインストールする
- KUNAI for iPhoneをバージョンアップする
- ▶ KUNAI for iPhoneをアンインストールする

# インストールとアンインストール

KUNAI for iPhoneのインストール、バージョンアップ、およびアンインストールの手順を説明します。

- KUNAI for iPhoneをインストールする
- KUNAI for iPhoneをバージョンアップする
- KUNAI for iPhoneをアンインストールする

KUNAI for iPhoneをインストールする

KUNAI for iPhoneを端末にインストールする手順を説明します。

インストールする前に確認すること
 インストールする

インストールする前に確認すること

端末にKUNAI for iPhoneをインストールする前に、使用している製品が動作環境に対応しているかどうか確認します。

🗖 <u>動作環境</u>

インストールする

App StoreからKUNAI for iPhoneをダウンロードし、端末にインストールします。

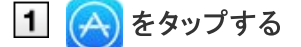

- 2 「サイボウズ」を検索し、サイボウズ KUNAIのページを表示する
- 3 画面右上の[入手]をタップし、[インストール]をタップする
- 4 KUNAIを起動し、ウォークスルー画面が表示されたら、説明を確認し、[次へ]をタップして、最後に [早速設定する]をタップします。 画面を左右にスライドすると、前後の説明を確認できます。
- 5 使用許諾画面で[同意する]をタップする KUNAIを利用するには、使用許諾への同意が必要です。
- 6 お使いの環境に合った接続方法を確認し、接続設定を行う
   ▶ 利用環境に適した接続方法を確認する

KUNAI for iPhoneをバージョンアップする

次の手順でKUNAIがアップデートされたかどうかを確認し、最新のバージョンにバージョンアップします。

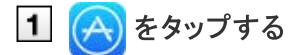

- 回面右下の[アップデート]をタップする 「サイボウズ KUNAI」が表示されることを確認します。 「サイボウズ KUNAI」が表示されていない場合は、お使いのKUNAI for iPhoneは最新版です。バージョンアップの必要はありま せん。
- [3] [サイボウズ KUNAI]の右横に表示される[アップデート]をタップする
- 4 アップデートが終了したら、[開く]をタップしてKUNAIを起動する

#### 5 使用許諾画面で[同意する]をタップする

KUNAIを利用するには、使用許諾への同意が必要です。

▲注意 • バージョンアップを完了するには、データのシンクが必要な場合があります。「データのシンク」メッセージが表示されたら[シンク]をタップします。

#### KUNAI for iPhoneをアンインストールする

端末にインストールされているKUNAI for iPhoneをアンインストールします。

**1** KUNAI for iPhoneのアイコンを長押しする

2 「サイボウズ」の[App を削除]をタップする

3 アプリを取り除くかどうかを確認するダイアログで、[App を削除]をタップする

╋補足 ● KUNAIをアンインストールすると、KUNAIにインポートされたクライアント証明書も削除されます。

# 接続設定マニュアル

最新版のKUNAI for iPhone(以降、KUNAI)の接続設定の方法を説明します。 お使いの接続方法に応じたページを確認し、接続設定を行います。 KUNAIの基本的な使い方については、次のページを参照してください。

#### KUNAIの基本的な使い方

接続設定前の準備

- 接続方法を確認する
- <u>
  使用前の確認事項</u>

サイボウズのクラウドサービス(cybozu.com)の場合

- ▶ 設定ファイルを使用して接続設定を行う
- <u>設定情報を手動で入力して接続設定を行う</u>

パッケージ版のサイボウズ製品の場合

- リモートサービスを使用している
- リモートサービスのMDMオプションを使用している
- Basic認証や他社のVPNサービスを使用している

クライアント証明書を使用する場合

クライアント証明書をKUNAIにインポートする

■ 接続方法を確認する

・
使用前の確認事項

#### 接続方法を確認する

システム管理者にKUNAIの接続方法を確認します。システム管理者に確認できない場合は、Yes/Noチャートを使用して、使用環境に 合った接続方法を確認します。

1月するKUNAIの接続方法を確認する(Yes/Noチャート)

#### 使用前の確認事項

#### ■端末のパスコード設定

#### ■サーバー証明書の検証

自己署名証明書を利用しているサーバーにHTTPS接続する場合は、「サーバー証明書の検証」の設定を「オフ」に設定します。この設定を「オフ」にすると、サーバーの偽装(なりすまし)を回避しづらくなり、セキュリティーの低下につながる恐れがあります。

#### ■VPN 環境で利用する場合

KUNAIは、VPN環境に対応しています。利用可能なVPNは次のとおりです。

• L2TP、PPTP、またはCisco IPSecプロトコルを使用するVPN

#### ■接続先の製品側の設定

KUNAIを利用するには、接続先のサイボウズ製品側でログイン名を設定している必要があります。

# 設定ファイルを使用して接続設定を行う

KUNAIを利用する端末に、設定ファイルをメールで送信すると、KUNAIの接続設定を簡略化できます。 KUNAIを利用する端末で設定ファイルを開けば、ログイン名やアクセスURLなどが設定されます。残りの接続情報を入力す るだけで、接続設定が完了します。

# 1 🛞 を起動する

[2] パソコンから、設定ファイルをスマートフォンに送信します。

1. パソコンで、「サイボウズ Office」または「Garoon」にアクセスします。 2. ヘッダーで、[ユーザー名] > [アカウント設定]の順にクリックします。

| Garoon              | n 🐥       | • •       |           | 0     | 🜔 🥥 加藤 大                   |
|---------------------|-----------|-----------|-----------|-------|----------------------------|
| t-2011              |           |           | ×         |       | アカウント設定                    |
| スケジュール (グル          | - ブ週表示)   | -         |           |       | 個人設定<br>デザインの設定<br>ご意見・ご要望 |
| (グループ進行)            | ▲- 劉-     | · C       | 2019年05月0 | 9日(木) |                            |
| and the second show | 1000      | 00000.000 | 100 M 100 | 1000  | フーザーヘルプ                    |
| 👿 (UTC+09:00) 東京    | 05/09 (朱) | 05/10 (金) | 05/11 (±) | 05/12 | ユーザーヘルプ                    |

3. 「モバイルからのアクセス」をクリックします。

| cybozu.com | 60        |           | ٨           | 🕵 5058 大M 👻 |
|------------|-----------|-----------|-------------|-------------|
| 加藤大輔       |           |           |             |             |
|            | プロフィール ログ | イン名とパスワード | モバイルからのアクセス | ログイン環際      |
|            | ■ コメント    |           |             | ~           |

セキュアアクセスを使用していても、「モバイルからのアクセス」が表示されていない場合は、システム管 理者にクライアント証明書を発行するよう依頼してください。

🗖 cybozu.comヘルプ:STEP3:クライアント証明書を発行する

4. セキュアアクセスを使用していない場合は、次の手順5([iPhone / Android アプリからアクセスする]をクリックします。)へ進みます。

セキュアアクセスを使用している場合は、「クライアント証明書の情報」欄に記載されているパスワードを 控えます。

このあとの手順で必要になります。

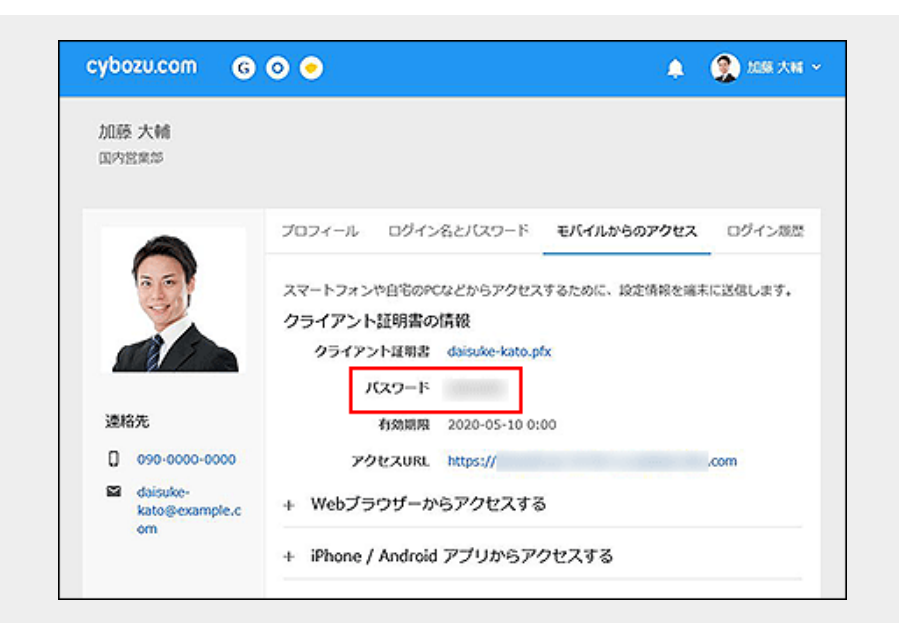

クライアント証明書のダウンロードリンクとパスワードが表示されていない場合は、クライアント証明書の ダウンロードが許可されていません。

cybozu.comヘルプ: ユーザーによるクライアント証明書のダウンロードを禁止する

システム管理者に、クライアント証明書のダウンロードを許可するよう依頼してください。 5. [iPhone / Android アプリからアクセスする]をクリックします。

| 加药大酸                             |                                                                         |                  |
|----------------------------------|-------------------------------------------------------------------------|------------------|
| 国内営業部                            |                                                                         |                  |
|                                  |                                                                         |                  |
|                                  | ブロフィール ログイン名とバスワード モバイ                                                  | ルからのアクセス ログイン環境  |
|                                  | スマートフォンや自宅のPCなどからアクセスするため<br>クライアント証明書の情報<br>クライアント証明書 daisuke-kato.pfx | に、設定情報を端末に送信します。 |
|                                  | パスワード                                                                   |                  |
| 連絡先                              | 有效期限 2020-05-10 0:00                                                    |                  |
| 0000-0000-0000                   | アクセスURL https://                                                        | .com             |
| daisuke-<br>kato@example.c<br>om | + Webブラウザーからアクセスする                                                      |                  |
|                                  |                                                                         |                  |

6. 「KUNAI(サイボウズ Office)」または「KUNAI(Garoon)」を選択します。

| + Webブラウザーからアクセ                                                                                                  | 2773                    |
|----------------------------------------------------------------------------------------------------|-------------------------|
| – iPhone / Android アプリカ                                                                                          | ッらアクセスする                |
| -<br>iPhoneやAndroidのアプリからアクセ                                                                                     | 2スするには、次の操作を行います。       |
| 1. ご利用のスマートフォンに、次の!                                                                                              | リンク先からアプリをダウンロードしインストール |
| アプリのダウンロードはこちら                                                                                                   |                         |
| 2. ご利用になるアプリを選択                                                                                                  |                         |
| Garoon モバイル                                                                                                    |                         |
|                                                                                                    |                         |
| KUNAI (Garoon)                                                                                                   |                         |
| KUNAI (Garoon)<br>KUNAI (サイボウズ Office)                                                                           |                         |
| KUNAI (Garoon)<br>KUNAI (サイボウズ Office)<br>サイボウズ Office モバイル                                                      |                         |
| <ul> <li>KUNAI (Garoon)</li> <li>KUNAI (サイボウズ Office)</li> <li>サイボウズ Office モバイル</li> <li>kintoneモバイル</li> </ul> |                         |

7. KUNAIを使用する端末で受信可能なメールアドレスを、確認用と合わせて2回入力し、[送信]をクリックします。

|                                                                                                    | したメールスドレス宛えた 恐空フラブルが光信されます                                                                                                    |
|----------------------------------------------------------------------------------------------------|----------------------------------------------------------------------------------------------------|
|                                                                                                    | したメールアトレス犯てに、設定ノアイルか达信されます。<br>モメールアプリで受信するメールアドレスは、メールの送信先に使用できません。                                                                                                    |
|                                                                                                    |                                                                                                    |
| 3.7                                                                                                    | プリをインストールしたスマートフォンで受信できるメールアドレスを入力し、[送信]をクリック                                                                                                    |
|                                                                                                    | メールアドレス daisuke-kato@example.com                                                                                                    |
|                                                                                                    |                                                                                                    |
| ×-                                                                                                    | ルアドレス (確認用) daisuke-kato@example.com                                                                                                    |
|                                                                                                    | 送信                                                                                                    |
| 4. 2                                                                                                    | 、マートフォンで、受信したメールを開き、メールの指示に従ってログイン                                                                                                    |
|                                                                                                    |                                                                                                    |
|                                                                                                    |                                                                                                    |
| ] スマートフ<br>す                                                                                                    | <sup>1</sup> ォンで受信したメールに添付されている設定ファイルを開き、必要な情報を入力                                                                                                    |
| 90                                                                                                    |                                                                                                    |
| ▲注意。                                                                                                    | メールは、iOS標準のメールアプリを使用してください。                                                                                                    |
|                                                                                                    | iOS標準のメールアプリ以外を使用した、設定ファイルによる接続設定は、サポート対象外です。                                                                                                    |
|                                                                                                    |                                                                                                    |
|                                                                                                    |                                                                                                    |
| 1. スマ-                                                                                                    | -トフォンで、パソコンから送信したメールを開きます。                                                                                                    |
| 2. 添付;                                                                                                    | されているファイルを開きます。                                                                                                    |
| 3. ファ・                                                                                                    | イルを開くアプリが複数表示された場合は、 🐼 「サイボウズ」を選択します。                                                                                                    |
| 4 休田                                                                                                    |                                                                                                    |
| 4. 反用:<br>KUN                                                                                                    | Thalman C[[内息する]をクラクしよす。<br>AIを使用するには、使用許諾への同音が必要です。                                                                                                    |
|                                                                                                    | ATを使用するには、使用計品への内息が必要です。<br>清認定、両面で、ログイン/特部のパフロードを入力します                                                                                                    |
|                                                                                                    | 2222222222222222222222222222222222222                                                                                                    |
| セキュ                                                                                                    | ユアアクセスを使用している場合は、于順Zの4で控えたクライアフト証明書のハスワートも併せて入<br>す                                                                                                    |
| U a ·                                                                                                    | り。<br>。認証を使用していて根合は、Desie認証のパフロードを併せてきわします                                                                                                    |
| Basic                                                                                                    | S認証を使用している場合は、Basic認証のバスワートも併せて入力します。                                                                                                    |
| ++                                                                                                    | ンセル 接接設定 ログイン                                                                                                    |
|                                                                                                    |                                                                                                    |
|                                                                                                    |                                                                                                    |
| 超                                                                                                    | 続先の情報                                                                                                    |
| 12                                                                                                    | 2001 ···································                                                                                                    |
| h                                                                                                    | ttps:// com/g/                                                                                                    |
| h                                                                                                    | をXURL<br>ttps:// com/g/                                                                                                    |
| h                                                                                                    | をZURL<br>ttps:// com/g/<br>ログイン情報<br>(2-26 lot b                                                                                                    |
| 1791<br>h                                                                                                    | をRURL<br>ttps:// com/g/<br>ログイン情報<br>(ン名<br>alsuke-kato<br>2ード                                                                                                    |
| م<br>بر<br>م<br>بر<br>م<br>بر<br>م<br>بر<br>م<br>بر<br>م<br>بر<br>م<br>م<br>ا<br>م<br>ا<br>م<br>م<br>ا<br>م<br>م<br>م<br>م<br>م<br>م<br>م<br>م<br>م<br>م<br>م           | を2008L<br>ttps:// com/g/<br>1グイン情報<br>(ン名<br>alsuke-kato<br>2-ド                                                                                                    |
| 1731<br>h<br>074<br>7727                                                                                                    | COURT<br>ttps:// com/g/<br>1//イン情報<br>1/26<br>alsuke-kato<br>フード<br>ライアント証明書<br>イアント証明書                                                                                                    |
| 1991<br>h<br>1997<br>d<br>1721<br>997                                                                                                    | trys:// com/g/ ttps:// com/g/ 1//イン情報 (/2-4 aisuke-kato 2-ド  /ライアント証明書 (アント証明書 (アント証明書)                                                                                                    |
| 201<br>h<br>05%<br>d<br>72%                                                                                                    | Czupil     ttps:// com/g/      ///ン情報     //ン     //ン     ///ン     //     //     //     //     //     //     //     //     //     //     //     //     //     //     //     //     //     //     //     //     //     //     //     //     //     //     //     //     //     //     //     //     //     //     //     //     //     //     //     //     //     //     //     //     //     //     //     //     //     //     //     //     //     //     //     //     //     //     //     //     //     //     //     //     //     //     //     //     //     //     //     //     //     //     //     //     //     //     //     //     //     //     //     //     //     //     //     //     //     //     //     //     //     //     //     //     //     //     //     //     //     //     //     //     //     //     //     //     //     //     //     //     //     //     //     //     //     //     //     //     //     //     //     //     //     //     //     //     //     //     //     //     //     //     //     //     //     //     //     //     //     //     //     //     //     //     //     //     //     //     //     //     //     //     //     //     //     //     //     //     //     //     //     //     //     //     //     //     //     //     //     //     //     //     //     //     //     //     //     //     //     //     //     //     //     //     //     //     //     //     //     //     //     //     //     //     //     //     //     //     //     //     //     //     //     //     //     //     //     //     //     //     //     //     //     //     //     //     //     //     //     //     //     //     //     //     //     //     //     //     //     //     //     //     //     //     //     //     //     //     //     //     //     //     //     //     //     //     //     //     //     //     //     //     //     //     //     //     //     //     //     //     //     //     //     //     //     //     //     //     //     //     //     //     //     //     //     //     //     //     //     //                                                                                                    |
| ب<br>ب<br>ب<br>ب<br>ب<br>ب<br>ب<br>ب<br>ب<br>ب<br>ب<br>ب<br>ب<br>ب<br>ب<br>ب<br>ب<br>ب<br>ب                                                                             | 2001<br>ttps:// com/g/<br>1//1ン情報<br>1/24<br>alsuke-kato<br>フード<br>1/フント証明書<br>パスワード<br>イン1をタップします。                                                                                                    |
|                                                                                                    | EXUAL  ttps:// com/g/  1//イン情報  7/イン情報  7/イン  1//  1//  1//  1//  1//  1//  1//                                                                                                    |
|                                                                                                    | EXUPL     com/g/       1/2/ン情報       1/2       1/2       alsuke-kato       7-ド       1/2/アント堅明書       イン]をタップします。       クモード]または[モバイルビューモード]をタップします。       =バイルビューモード]                                                                                                    |
| ト<br>・<br>・<br>・<br>・<br>・<br>・<br>・<br>・<br>・<br>・<br>・<br>・<br>・                                                                                                    | 2001<br>ttps:// com/g/<br>///ン情報<br>/24<br>alsuke-kato<br>7-ド<br>/<br>/<br>/<br>/<br>/<br>/<br>/<br>/<br>/<br>/<br>/<br>/<br>/                                                                                                    |
| ト<br>・<br>・<br>・<br>・<br>・<br>・<br>・<br>・<br>・<br>・<br>・<br>・<br>・                                                                                                    | ttps:// com/g/<br>///ン/状<br>/ンイン情報<br>/ンイン情報<br>/ンイン情報<br>/ンイン情報<br>/ンク<br>フード<br>/<br>/フント互明書<br>/アント互明書<br>/アント互明書<br>/アント互明書<br>/アント互明書<br>/アント互明書/パスワード<br>/<br>/<br>/ ン]をタップします。<br>クモード]または[モバイルビューモード]をタップします。<br>ミバイルビューモード]<br>ラウド版 Garoon、またはバージョン 4.0.0以降のパッケージ版 Garoonをお使いの場合にだけ表示<br>ます。                                                                                                    |
| 6. [ログ<br>7. [シン<br>・ [モ<br>ク<br>れ<br>々                                                                                                    | ttps:// com/g/<br>https:// com/g/<br>https |
| 6. [ログ<br>7. [シン<br>っ?<br>の<br>て. [マン<br>の<br>り<br>つ<br>、<br>の<br>し<br>、<br>つ<br>、<br>の<br>、<br>の<br>、<br>の<br>、<br>の<br>、<br>の<br>、<br>の<br>、<br>の<br>、<br>の<br>、<br>の | ttps:// com/g/ ttps:// com/g/ //// fttp:// com/g/ //// fttp:// com/g/ //// fttp:// com/g/ //// fttp:// com/g/ //// isource-intervalue-intervalue-interv                                                                                                    |
| 6. [ログ<br>7. [シン<br>・<br>クラ・<br>の<br>「<br>マク・<br>の<br>、<br>「<br>マク・                                                                                                    | trup:///// if k i/24 alsuke-kato 2-ド 75/7ントビ明書 77ントビ明書 77ントビ明書 77ントビ明書 77ントビ明書 77ントビリまたは[モバイルビューモード]をタップします。 5パイルビューモード] ラウド版 Garoon、またはバージョン 4.0.0以降のパッケージ版 Garoonをお使いの場合にだけ表示 ます。 ップすると、Garoonのモバイル表示と同様の画面が表示されます。端末にはログイン情報以外のデー は保存されないため、手軽でセキュアにKUNAIを利用できます。 /ンクモード]                                                                                                    |
| ・<br>・<br>・<br>・<br>・<br>・<br>・<br>・<br>・<br>・<br>・<br>・<br>・<br>・<br>・<br>・<br>・<br>・<br>・                                                                             | ttps:// com/g/ ttps:// com/g/ i/24 alisuke-kato 7-ド 7-7/7ント室明書 7/ント室明書 7/ント室書 7/ント室明書 7/ント室明書 7/ント室 7/ント室 7/ント室 7/ント室 7/ント室 7/ント室 7/ント室 7/ント室 7/ント室 7/ント室 7/ント室 7/ント室 7/ント室 7/ント室 7/ント室 7/ント室 7/ント室 7/ント室 7/ント室 7/ント室 7/ント室 7/ント室 7/ント室 7/ント室 7/ント室 7/ント室 7/ント室 7/ント室 7/ント室 7/ン 7/ント室 7/ン 7/ン 7/ン 7/ン 7/ン 7/ン 7/ン 7/ン 7/ン 7/ン                                                                                                    |
| ・<br>・<br>・<br>・<br>・<br>・<br>・<br>・<br>・<br>・<br>・<br>・<br>・<br>・                                                                                                    | ttps:// com/g/ it/c/ン情報 //2/ン情報 //2/ンド草明書 //ント草明書 //ント草明書 //ント草明書 //ント草明書 //ント草明書 //ント草明書/パスフード // ジード // ジーモード // ジョン 4.0.0以降のパッケージ版 Garoonをお使いの場合にだけ表示 ます。 ップすると、Garoonのモバイル表示と同様の画面が表示されます。端末にはログイン情報以外のデー は保存されないため、手軽でセキュアにKUNAIを利用できます。 //ンクモード // ラウド版 Garoonに初めて接続する際には表示されません。 ップすると、シンクが開始されます。シンクが終了すると、KUNAIのスケジュール画面が表示されま                                                                                                    |
| ・<br>・<br>・<br>・<br>・<br>・<br>・<br>・<br>・<br>・<br>・<br>・<br>・<br>・                                                                                                    | ttps:// com/g/<br>ttps:// com/g/<br>10/7ン/目線<br>5/3<br>alisuke-kato<br>フード<br>フィント証明書<br>7ント証明書<br>7ント証明書/(スクード<br>フィント証明書/(スクード<br>フィント証明書/(スクード<br>フィント証明書/(スクード<br>フットは、「モバイルビューモード]をタップします。<br>ミバイルビューモード]<br>ラウド版 Garoon、またはバージョン 4.0.0以降のパッケージ版 Garoonをお使いの場合にだけ表示<br>ます。<br>ップすると、Garoonのモバイル表示と同様の画面が表示されます。端末にはログイン情報以外のデー<br>は保存されないため、手軽でセキュアにKUNAIを利用できます。<br>/ンクモード]<br>ラウド版 Garoonに初めて接続する際には表示されません。<br>ップすると、シンクが開始されます。シンクが終了すると、KUNAIのスケジュール画面が表示されま                                                                                                    |

◆補足 ・ シンクモードでクラウド版 Garoonをお使いになりたい場合は、モバイルビューモードで接続したあとに、個人設定から再度接続設定を行うことで、シンクモードに切り替えることができます。 詳細は、次のページを参照してください。 <u>
モバイルビューモードからシンクモードに切り替える</u>

クライアント証明書の有効期限が切れた場合は、システム管理者に有効なクライアント証明書を再発行するよう依頼してください。クライアント証明書が再発行されたら、「モバイルかんたん設定機能」を使用して設定ファイルを送信し、再度接続設定を行ってください。

# 設定情報を手動で入力して接続設定を行う

cybozu.comへの接続情報を手動で設定する場合の手順を説明します。

1 次の情報を用意する 。 アクセスURL 。 cybozu.comのログイン名とパスワード 。 Basic認証を設定している場合は、Basic認証のログイン名とパスワード 。 セキュアアクセスを使用している場合は、クライアント証明書とパスワード クライアント証明書は、KUNAIをご利用の端末に事前にインポートしておきます。インポート方法については、次のページを参 照してください。 <u>クライアント証明書をKUNAIにインポートする</u> 2  $\bigotimes$ を起動する 3 「はじめに」画面で、KUNAIから接続するサイボウズ製品が、対応製品に含まれていることを確認 し、[設定をはじめる] をタップする 4 アクセスURL画面で、アクセスURLを入力し、[次へ]をタップする アクセスURLの例: 。 クラウド版 Garoon https://(サブドメイン名).cybozu.com/g/ 。 クラウド版 サイボウズ Office https://(サブドメイン名).cybozu.com / o/ セキュアアクセスを使用している場合は、サブドメイン名の後ろに「.s」を入力します。 。 クラウド版 Garoon https://(サブドメイン名).s.cybozu.com/g/ 。 クラウド版 サイボウズ Office https://(サブドメイン名).s.cybozu.com/o/  $(\checkmark)$ 2

- アクセスURL Required > サイボウズ製品のアクセスURLを入力します。 アクセスURLはシステム管理者に破謬してください。 次へ
- **5** ログイン情報画面で、必要な項目を設定する
   Basic認証を使用する場合:

|                            | くログイン情報                   |                                     |
|----------------------------|---------------------------|-------------------------------------|
|                            | <ul><li>✓ ✓ ③ ④</li></ul> |                                     |
| 1 ovbozu comØ              | cybozu.com<br>ログイン名       |                                     |
| ログイン名を入力します。               | takanashi<br>パスワード        |                                     |
| 2.パスワードを入力します。             |                           |                                     |
|                            | オプション 🔼 🗕                 | 3.「オプション」を開きます。                     |
|                            | Basic認証の使用                | 4.Basic認証を使用する場合は、<br>オン(緑色)に設定します。 |
| 5.Basic認証のログイン名を           | ログイン名                     |                                     |
| 入力します。<br>6.Basic認証のパスワードを | パスワード                     |                                     |
| 人力します。                     |                           |                                     |

セキュアアクセスを使用する場合:

|                | く ログイン情報                    |                                    |
|----------------|-----------------------------|------------------------------------|
|                | <ul><li>✓ - ④ - ④</li></ul> |                                    |
|                |                             |                                    |
|                | cybozu.com                  |                                    |
| 1.ログイン名を入力します。 | ログイン名<br>takahashi          |                                    |
|                | パスワード                       |                                    |
| 2.パスワードを入力します。 |                             |                                    |
|                | オプション 🔼                     |                                    |
|                | Basic認証の使用                  |                                    |
|                | クライアント証明書                   | 3.オン(緑色)に設定します。                    |
|                | クライアント証明書をインポートする           |                                    |
|                | E takahashi.pfx             | 4.手順1で保存したクライアント<br>証明書ファイルを選択します。 |
|                | パスワード                       | 5.クライアント証明書の<br>パスワードを入力します。       |
|                |                             |                                    |

# 6 [次へ]をタップする

7 [シンクモード]または[モバイルビューモード]をタップする

。 [モバイルビューモード]

クラウド版 Garoon、またはバージョン 4.0.0以降のパッケージ版 Garoonをお使いの場合にだけ表示されます。 タップすると、Garoonのモバイル表示と同様の画面が表示されます。端末にはログイン情報以外のデータは保存されないた め、手軽でセキュアにKUNAIを利用できます。

[シンクモード]
 クラウド版 Garoonに初めて接続する際には表示されません。
 タップすると、シンクが開始されます。シンクが終了すると、KUNAIのスケジュール画面が表示されます。

# リモートサービスを使用している

リモートサービスを経由して、KUNAIからパッケージ版のサイボウズ製品に接続するための設定手順を説明します。 MDMオプション(Mobile Device Managerオプション)を使用していない場合の接続設定手順を説明します。

#### Ⅰ システム管理者から次の情報を入手する

- 。 KUNAI用のアクセス情報
- 。 サイボウズ製品のログイン名とパスワード
- クライアント証明書の要否
   クライアント証明書が必要な場合は、クライアント証明書(PFXファイル)とクライアント証明書のパスワードを入手します。
- 2 クライアント証明書を端末に保存する

クライアント証明書が不要な場合は手順3に進みます。 クライアント証明書の保存手順は次のページを確認してください。 <u>Finderを使ってクライアント証明書をiPhoneに保存する</u> <u>iTunes 11を使ってクライアント証明書をiPhoneに保存する</u>

12を使ってクライアント証明書をiPhoneに保存する

- 3 🚫 を起動する
- ▲「はじめに」画面で、KUNAIから接続するサイボウズ製品が、対応製品に含まれていることを確認し、[設定をはじめる]をタップする
- 5 アクセスURL画面で、KUNAI用のアクセス情報を入力し、[次へ]をタップする KUNAI用のアクセス情報は、リモートサービスマネージャーで「リモートサービスの運用管理」>「製品/ユーザーの設定」>「KUNAIの利用手順の案内」>「iPhone」の順にクリックすると確認できます。
  - アクセス情報の例(接続先がサイボウズ Office 10の場合):
     /(Rから始まる英数字)/(ランダムな英数字)/scripts/office10/ag.exe

| <                     | アクセ                | ZURL                   |           |
|-----------------------|--------------------|------------------------|-----------|
| <ul> <li>✓</li> </ul> | 2                  | -3-                    | -4        |
|                       |                    |                        |           |
| アクセスレ                 | IRL                |                        |           |
| Required              |                    |                        | >         |
| サイボウズ製き<br>アクセスURL    | るのアクセスU<br>tシステム管持 | RLを入力します。<br> 者に破認してく: | 。<br>ださい。 |
|                       |                    |                        |           |
|                       |                    |                        |           |
|                       | *                  | ~                      |           |
|                       |                    |                        |           |

6 ログイン情報画面で、必要な項目を設定する

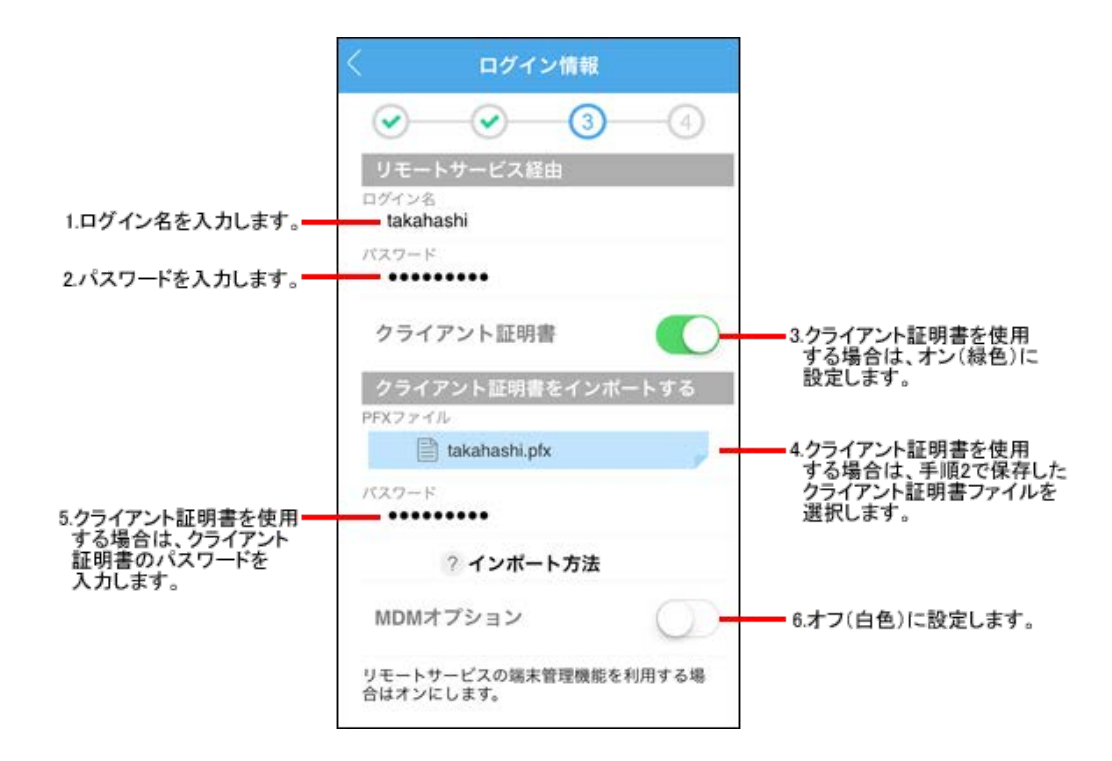

7 [次へ]をタップする

8 [シンクモード]または[モバイルビューモード]をタップする

- モバイルビューモード クラウド版 Garoon、またはバージョン 4.0.0以降のパッケージ版 Garoonをお使いの場合にだけ表示されます。 タップすると、Garoonのモバイル表示と同様の画面が表示されます。端末にはログイン情報以外のデータは保存されないた め、手軽でセキュアにKUNAIを利用できます。
- 。 [シンクモード] クラウド版 Garoonに初めて接続する際には表示されません。 タップすると、シンクが開始されます。シンクが終了すると、KUNAIのスケジュール画面が表示されます。
- ◆補足・ シンクモードでクラウド版 Garoonをお使いになりたい場合は、モバイルビューモードで接続したあとに、個人設定から再度接続設定を行うことで、シンクモードに切り替えることができます。
   詳細は、次のページを参照してください。
   □ モバイルビューモードからシンクモードに切り替える
  - リモートサービスをお使いの場合、モバイルビューモードを使用するには、クライアント証明書をインポートする必要があります。

# リモートサービスのMDMオプションを使用している

リモートサービスを経由して、KUNAIからパッケージ版のサイボウズ製品に接続するための設定手順を説明します。 MDMオプション(Mobile Device Managerオプション)を使用している場合の接続設定手順を説明します。 管理者がユーザーの端末で接続設定を行います。

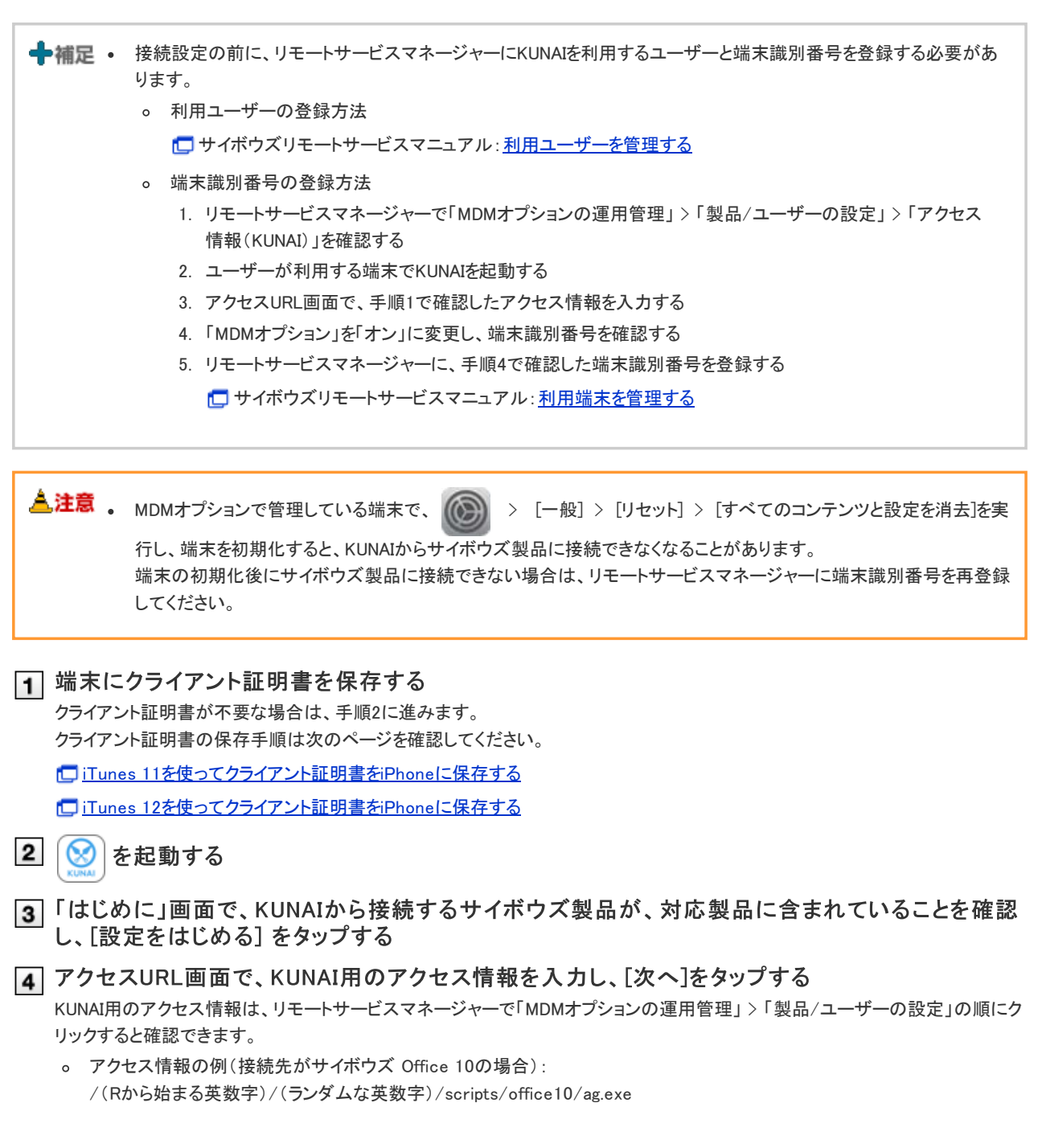

| <                     | アクセ              | ZURL                 |           |
|-----------------------|------------------|----------------------|-----------|
| <ul> <li>✓</li> </ul> | 2                | -3-                  | -4        |
|                       |                  |                      |           |
| アクセスリ                 | RL               |                      |           |
| Required              |                  |                      | >         |
| サイボウズ製品<br>アクセスURLは   | のアクセスU<br>システム管理 | RLを入力します<br> 者に破認してく | 。<br>ださい。 |
|                       |                  |                      |           |
|                       |                  |                      |           |
|                       | *                | ~                    |           |
|                       |                  |                      |           |

5 ログイン情報画面で、必要な項目を設定する

|                                                        | く ログイン情報                      |                                                                                                    |
|--------------------------------------------------------|-------------------------------|----------------------------------------------------------------------------------------------------|
|                                                        | <ul><li>✓ - (3 - 4)</li></ul> |                                                                                                    |
|                                                        | リモートサービス経由                    |                                                                                                    |
| 1.ログイン名を入力します。                                         | takahashi                     |                                                                                                    |
| 2.パスワードを入力します。 ——                                      | バスワード                         |                                                                                                    |
| 5.クライアント証明書を使用<br>する場合は、クライアント<br>証明書のパスワードを<br>入力します。 | クライアント証明書                     | <ul> <li>3.クライアント証明書を使用<br/>する場合は、オン(緑色)に<br/>設定します。</li> <li>4.クライアント証明書を使用<br/>する場合は、手順1で保存した<br/>クライアント証明書ファイルを<br/>選択します。</li> </ul> |
|                                                        | クライアント証明書をインボートする             |                                                                                                    |
|                                                        | PFXファイル  takahashi.pfx        |                                                                                                    |
|                                                        | パスワード                         |                                                                                                    |
|                                                        | ? インポート方法                     |                                                                                                    |
|                                                        | MDMオプション                      | 6.オン(緑色)に設定します。                                                                                                    |
|                                                        | 端末面別番号                        |                                                                                                    |

6 [次へ]をタップする

[7] [シンクモード]または[モバイルビューモード]をタップする

 ・ [モバイルビューモード]
 クラウド版 Garoon、またはバージョン 4.0.0以降のパッケージ版 Garoonをお使いの場合にだけ表示されます。
 タップすると、Garoonのモバイル表示と同様の画面が表示されます。端末にはログイン情報以外のデータは保存されないた
 め、手軽でセキュアにKUNAIを利用できます。

[シンクモード]
 クラウド版 Garoonに初めて接続する際には表示されません。
 タップすると、シンクが開始されます。シンクが終了すると、KUNAIのスケジュール画面が表示されます。

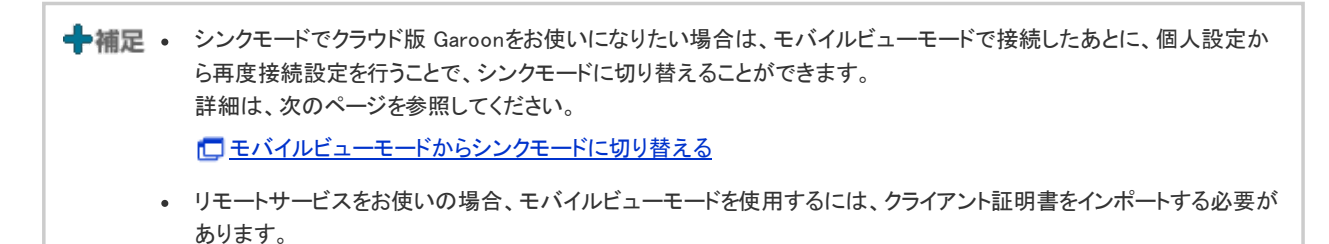

# Basic認証や他社のVPNサービスを使用している

パッケージ版のサイボウズ製品でBasic認証や他社のVPNサービスを使用している環境に、KUNAIから接続するための設定手順を説明します。

次のすべての条件を満たす場合は、設定ファイルを使用し簡単に接続設定を完了できます。

- オフィス外からパッケージ版 サイボウズ Officeにアクセスできる。
- リモートサービスを使用していない。
- iPhone端末でメールを受信できる。

設定ファイルを使用できない場合は、カスタム接続で設定します。

■ <u>カスタム接続で設定する</u>
 ■ 設定ファイルを利用する

カスタム接続で設定する

カスタム接続で設定する場合の設定手順を説明します。

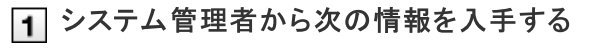

- 。 アクセスURL
- Basic認証を設定しているかどうか
   Basic認証を設定している場合は、ログイン名とパスワードも入手します。
- サイボウズ製品のログイン名とパスワード
- クライアント証明書の要否
   クライアント証明書が必要な場合は、クライアント証明書(PFXファイル)とクライアント証明書のパスワードも入手します。
- 。 サーバー証明書の検証の要否
- 2 クライアント証明書を端末に保存する
   クライアント証明書が不要な場合は手順3に進みます。
   クライアント証明書の保存手順は次のページを確認してください。

   iTunes 11を使ってクライアント証明書をiPhoneに保存する

   iTunes 12を使ってクライアント証明書をiPhoneに保存する
- 3 🚫 を起動する
- ▲「はじめに」画面で、KUNAIから接続するサイボウズ製品が、対応製品に含まれていることを確認し、[設定をはじめる]をタップする
- 5 アクセスURL画面で、アクセスURLを入力し、[次へ]をタップする

| < アクセスURL                                           |   |  |
|-----------------------------------------------------|---|--|
| <ul><li>✓34</li></ul>                               | ) |  |
|                                                     |   |  |
| アクセスURL                                             |   |  |
| Required                                            | > |  |
| サイボウズ製品のアクセスURLを入力します。<br>アクセスURLはシステム管理者に確認してください。 | _ |  |
|                                                     |   |  |
|                                                     |   |  |
| 次へ                                                  |   |  |
|                                                     |   |  |

6 ログイン情報画面で、必要な項目を設定する

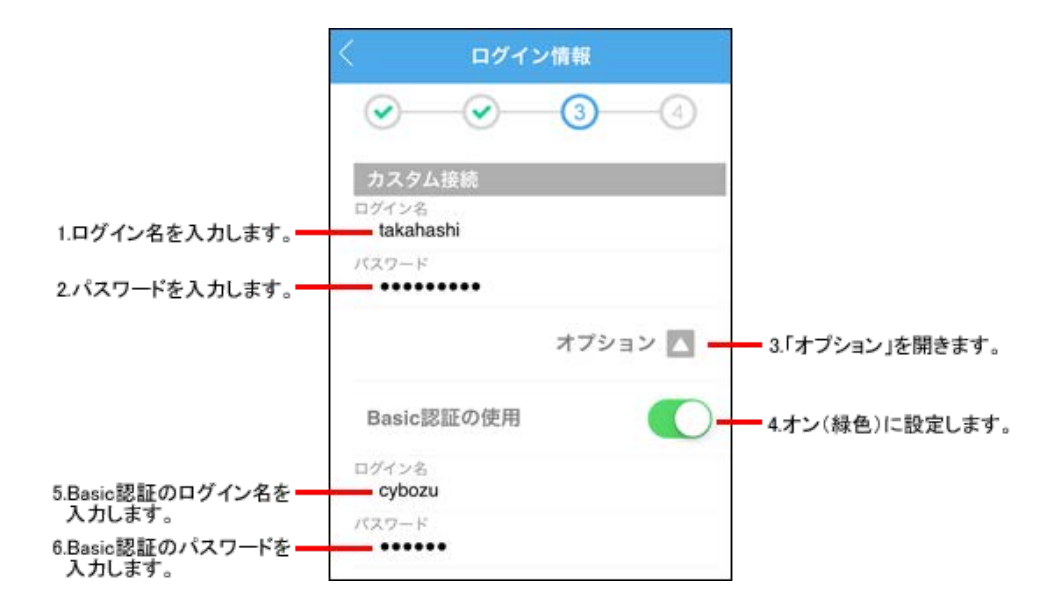

クライアント証明書を使用する場合

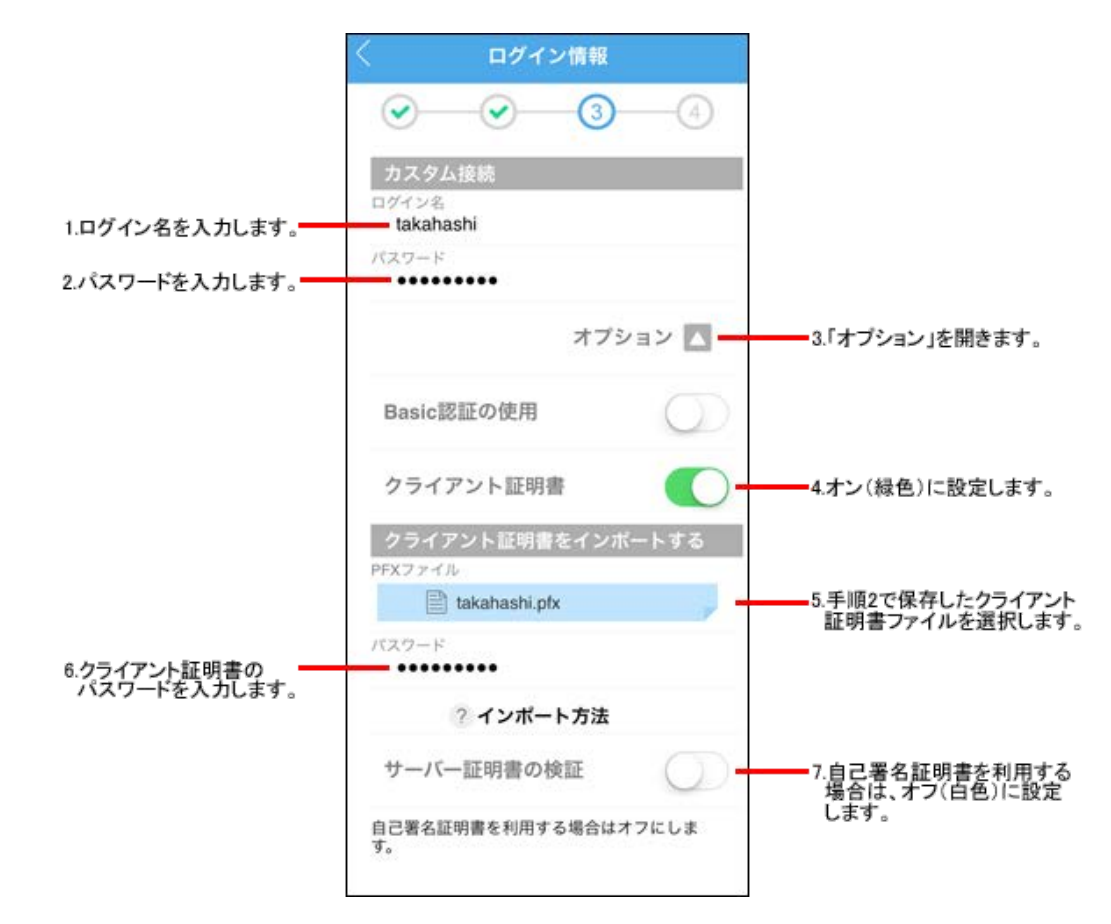

# 7 [次へ]をタップする

8 [シンクモード]または[モバイルビューモード]をタップする

- モバイルビューモード

   クラウド版 Garoon、またはバージョン 4.0.0以降のパッケージ版 Garoonをお使いの場合にだけ表示されます。

   タップすると、Garoonのモバイル表示と同様の画面が表示されます。端末にはログイン情報以外のデータは保存されないため、手軽でセキュアにKUNAIを利用できます。
- 「シンクモード〕
   クラウド版 Garoonに初めて接続する際には表示されません。
   タップすると、シンクが開始されます。シンクが終了すると、KUNAIのスケジュール画面が表示されます。

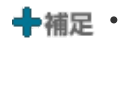

➡補足・シンクモードでクラウド版 Garoonをお使いになりたい場合は、モバイルビューモードで接続したあとに、個人設定か ら再度接続設定を行うことで、シンクモードに切り替えることができます。 詳細は、次のページを参照してください。

<u>
モバイルビューモードからシンクモードに切り替える</u>

# 設定ファイルを利用する

設定ファイルとは、KUNAIの接続設定を簡略化するためのファイルです。 設定ファイルには、ログイン名やアクセスURLなどの情報が含まれています。 端末でメールの添付ファイルをタップし、ログイン情報を入力すれば、接続設定を完了できます。 詳細は、サイボウズ Officeマニュアルを参照してください。

□ サイボウズ Office 10: 端末への設定ファイルの送信
# クライアント証明書をKUNAIにインポートする

クライアント証明書をインポートする手順と、インポート済みのクライアント証明書を新しい証明書に差し替える手順を説明します。

- メールを経由してクライアント証明書をiPhoneに保存する
- Finderを使ってクライアント証明書をiPhoneに保存する
- Itunes 11を使ってクライアント証明書をiPhoneに保存する
- iTunes 12を使ってクライアント証明書をiPhoneに保存する
- KUNAIにインポートしたクライアント証明書を変更する

メールを経由してクライアント証明書をiPhoneに保存する

メールを経由し、iPhoneの標準アプリである「ファイル」アプリを使ってクライアント証明書を端末に保存します。

1 クライアント証明書を入手する

■cybozu.comに接続し、セキュアアクセスを利用している場合

クライアント証明書、パスワード、およびアクセスURLは、次のURLで入手できます。 https://(サブドメイン名).cybozu.com/settings/remote クライアント証明を入手できない場合は、システム管理者に確認してください。

■リモートサービス経由で接続する場合

管理者からクライアント証明書とパスワードを入手します。 クライアント証明書は、リモートサービスマネージャーからダウンロードできます。 ・ サイボウズリモートサービスマニュアル:<u>リモートサービスマネージャーにアクセスする</u> クライアント証明書のパスワードとPFXファイルを入手する方法は、次のページを参照してください。 ・ サイボウズリモートサービスマニュアル:パソコンからアクセスするための情報を連絡する

■他社のVPNサービスを利用している場合

管理者からクライアント証明書とパスワードを入手します。

- KUNAIをインストールした端末で受信できるメールアドレス宛てに、入手したクライアント証明書を 添付したメールを送信する
- 3 受信したメールを開き、クライアント証明書を長押しして表示されるメニューに従って、[ファイルに 保存]をタップする
  - iPhoneの標準アプリである「メール」アプリで、メールを開いた場合の例です。

Webブラウザーからメールを開いた場合や、各種メールアプリによって、ファイルを保存する手順は異なります。

- 4 iPhoneの標準アプリである「ファイル」アプリをタップする
- **5**「ファイル」アプリで、「iCloud Drive」>「ダウンロード」の順にタップする 端末の設定によっては、「このiPhone内」>「ダウンロード」に保存されている場合があります。
- 6 手順3で保存したクライアント証明書を長押しして、表示されるメニューで、[移動]をタップする
- 「このiPhone内」>「サイボウズ」の順にタップして、移動先を選択する
- **8**「サイボウズ」フォルダーが選択されていることを確認し、[コピー] をタップする これで、KUNAIIにクライアント証明書がインポートされます。

Finderを使ってクライアント証明書をiPhoneに保存する

macOSをお使いの場合は、Finderを使用してクライアント証明書をiPhoneに保存します。

1 クライアント証明書をクライアントパソコンのデスクトップに保存する

■cybozu.comに接続し、セキュアアクセスを利用している場合

クライアント証明書、パスワード、およびアクセスURLは、次のURLで入手できます。 https://(サブドメイン名).cybozu.com/settings/remote クライアント証明を入手できない場合は、システム管理者に確認してください。

■リモートサービス経由で接続する場合

管理者からクライアント証明書とパスワードを入手します。
 クライアント証明書は、リモートサービスマネージャーからダウンロードできます。
 サイボウズリモートサービスマニュアル:<u>リモートサービスマネージャーにアクセスする</u>
 クライアント証明書のパスワードとPFXファイルを入手する方法は、次のページを参照してください。
 サイボウズリモートサービスマニュアル:パソコンからアクセスするための情報を連絡する

■他社のVPNサービスを利用している場合

管理者からクライアント証明書とパスワードを入手します。

- 2 クライアントパソコンでFinderウインドウを開く
- 3 iPhoneの端末をクライアントパソコンに接続する
- ▲ Finderで、接続したiPhoneの端末を選択する はじめて接続する場合は、Finderで[信頼]をクリックしたあと、接続したiPhoneの端末で[信頼]をタップします。
- 5「ファイル」タブをクリックし、「サイボウズ」が表示されていることを確認する
- **6**「サイボウズ」に手順1のクライアント証明書をドラッグアンドドロップする

|                          | iPhone 8                                           |  |
|--------------------------|----------------------------------------------------|--|
| $\langle \rangle$        |                                                    |  |
| よく使う項目<br>(例 AirDrop<br> | iPhone 100%                                        |  |
| 入 アプリケーション               | 一般 ミュージック 映画 テレビ番組 Podcast オーディオブック ブック 写真 ファイル 情報 |  |
| デスクトップ                   | 名前 サイズ 変更日                                         |  |
| 唐頻     書類                | ▶ 2 サイボウズ 2000 000 000 000 000 000 000 000 000 0   |  |
| 🔘 ダウンロード                 | Centifican<br>Grand                                |  |
| 場所                       |                                                    |  |
| 🔲 iPhone 🏻 🗅             | daisuke-kato.pfx                                   |  |
| 911                      |                                                    |  |
| ● レッド                    |                                                    |  |
| 😑 オレンジ                   |                                                    |  |
| <u>。</u> イエロー            |                                                    |  |
| ● グリーン                   |                                                    |  |
| ◎ ブルー                    |                                                    |  |
| ● パーブル                   |                                                    |  |
| ● グレイ                    |                                                    |  |
| ◎ すべてのタグ                 | 同期                                                 |  |

## ▼ 画面右下の[同期]をクリックし、iPhone端末を同期させる

◆補足
 FinderやiPhoneの詳しい操作手順は、Apple社のサポートページまたは各種マニュアルを参照してください。
 □ Appleサポート: Finder を使って iPhone、iPad、iPod をコンピュータと同期する
 □ Appleサポート: Finder を使って Mac と iPhone / iPad / iPod touch でファイルを共有する

iTunes 11を使ってクライアント証明書をiPhoneに保存する

| iTunes 11を使用してクライアント証明書をiPhoneに保存します。        |
|----------------------------------------------|
| Apple社製品の画面内の名称は、お使いの製品のバージョンに合わせて読み替えてください。 |
|                                              |

➡補足 • クライアント証明書を保存する前に、次の手順でiTunesのサイドバーを表示します。

- 。 Windows版 iTunes 11の場合:
  - 1. 画面左上の 📰 🚽 > [メニューバーを表示]を選択し、メニューバーを表示する
  - 2. メニューバーで[表示] > [サイドバーを表示]を選択する
- 。 Macintosh版 iTunes 11の場合:
  - 1. メニューバーで[表示] > [サイドバーを表示]を選択する

1 クライアントパソコンに、iTunesをインストールする すでにインストールしている場合、手順2に進みます。

□ Apple サポート: <u>インストールとアップデート</u>

2 クライアント証明書をクライアントパソコンのデスクトップに保存する

■cybozu.comに接続し、セキュアアクセスを利用している場合

クライアント証明書、パスワード、およびアクセスURLは、次のURLで入手できます。 https://(サブドメイン名).cybozu.com/settings/remote クライアント証明を入手できない場合は、システム管理者に確認してください。

■リモートサービス経由で接続する場合

管理者からクライアント証明書とパスワードを入手します。 クライアント証明書は、リモートサービスマネージャーからダウンロードできます。 ・ サイボウズリモートサービスマニュアル:<u>リモートサービスマネージャーにアクセスする</u> クライアント証明書のパスワードとPFXファイルを入手する方法は、次のページを参照してください。 ・ サイボウズリモートサービスマニュアル:パソコンからアクセスするための情報を連絡する

■他社のVPNサービスを利用している場合

管理者からクライアント証明書とパスワードを入手します。

- 3 クライアントパソコンでiTunesを起動する
- 4 iPhone端末をクライアントパソコンに接続する
- 「5」 iTunesの左列の「デバイス」でiPhone端末を選択し、画面上部の「App」タブをクリックする
- 6 ファイル共有のセクションで、App欄から「Cybozu」を選択する

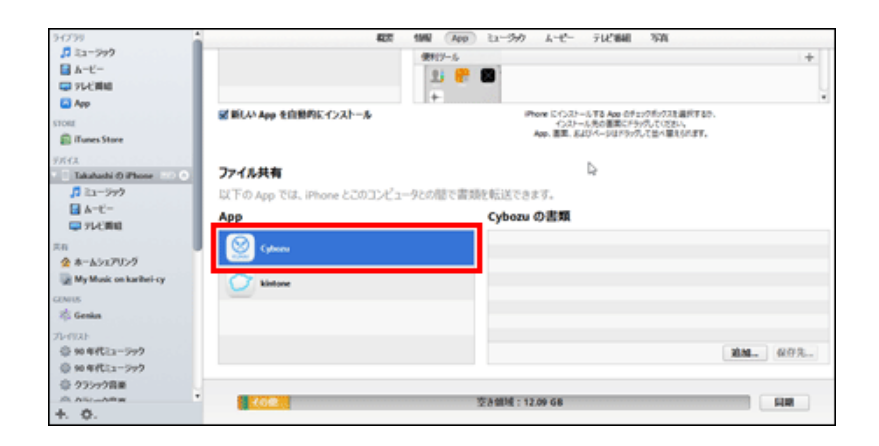

7 手順2のクライアント証明書をiTunesにドラッグアンドドロップする

|                     |                          | 34799                                       | 425                                   | 188 Aug 22-599 4-6- 916                           | will STA                                             |
|---------------------|--------------------------|---------------------------------------------|---------------------------------------|---------------------------------------------------|------------------------------------------------------|
|                     |                          | 1 22-999                                    |                                       | @#17-%                                            | +                                                    |
|                     |                          | ₩-C-                                        |                                       | 23 💏 🖬                                            |                                                      |
|                     |                          | 10 75 C M 10                                |                                       | +                                                 | ¥                                                    |
| 整理 ● ■ PRX のインストー   |                          | 1 0 UN                                      | M 新しい App を自動的にインストール                 | iPhone にインストールする A<br>インストール元の日<br>Ann. 第2ストール元の日 | ee のチェンクボックスを通行するか。<br>第二アラップしていただい。<br>コンドップしていただい。 |
| ☆ お気に入り             | i skahashi.ptx           | iTunes Store                                |                                       | No. 80. 000                                       |                                                      |
| 🏣 ライブラリ             |                          | FX(2<br>Takabada 0 Phone === 0<br>D Ta==5e2 | ファイル共有<br>Nillion and Johnson Proving |                                                   |                                                      |
|                     |                          |                                             | A Provpp Cal, more COOLOC             | 2 YOUND CHARGE TAX COMPT                          |                                                      |
| (季 コンピューター          |                          | C FLCMM                                     | Арр                                   | Cybozu の言葉                                        |                                                      |
|                     |                          | 10                                          |                                       | Sakahashijik                                      | 912 15-42 4 83                                       |
| 🎕 ネットワーク            |                          |                                             |                                       |                                                   |                                                      |
|                     |                          | My Music on karihel-cy                      | C kinteen                             |                                                   |                                                      |
|                     |                          | CENTR.                                      | <u> </u>                              |                                                   |                                                      |
|                     |                          | A Gentus                                    |                                       |                                                   |                                                      |
| FIFT takabashi shr  | Macross, SANSARAM MUSA   | Terrat                                      |                                       |                                                   |                                                      |
| Demonal Information | Exchange #1-f 21 3.80 KB | 0 - 0 H La - 979                            |                                       |                                                   | 20.00. 00.02                                         |
|                     |                          | @ 90 WICL - 271                             |                                       |                                                   |                                                      |
|                     |                          | © 955998#                                   |                                       |                                                   |                                                      |
|                     |                          | A ALLAND                                    | 100                                   | 空き傾城:12.09 68                                     | 100 HB                                               |
|                     |                          | +. 0.                                       |                                       |                                                   |                                                      |

8 画面右下の[同期]をクリックし、iPhone端末を同期させる

 • iTunesやiPhoneの詳しい操作手順は、Apple社のサポートページまたは各種マニュアルを参照してください。

 Appleサポート: <u>iTunesと同期する</u>

 Appleサポート: <u>ファイル共有について</u>

iTunes 12を使ってクライアント証明書をiPhoneに保存する

iTunes 12を使用してクライアント証明書をiPhoneに保存します。 Apple社製品の画面内の名称は、お使いの製品のバージョンに合わせて読み替えてください。

1 クライアントパソコンに、iTunesをインストールする すでにインストールしている場合、手順2に進みます。

2 クライアント証明書をクライアントパソコンのデスクトップに保存する

■cybozu.comに接続し、セキュアアクセスを利用している場合

クライアント証明書、パスワード、およびアクセスURLは、次のURLで入手できます。 https://(サブドメイン名).cybozu.com/settings/remote クライアント証明を入手できない場合は、システム管理者に確認してください。

■リモートサービス経由で接続する場合

| 管理者からクライアント証明書とパスワードを入手します。            |
|----------------------------------------|
| クライアント証明書は、リモートサービスマネージャーからダウンロードできます。 |

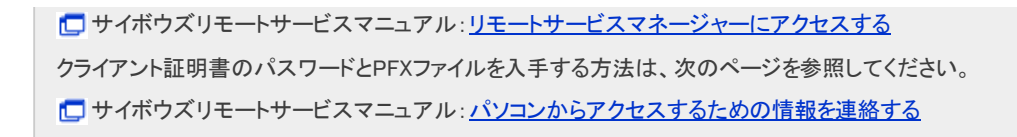

■他社のVPNサービスを利用している場合

管理者からクライアント証明書とパスワードを入手します。

- 3 クライアントパソコンでiTunesを起動する
- 4 iPhone端末をクライアントパソコンに接続する
- 5 🛛 をクリックする
- 6 サイドバーの[ファイル共有]をクリックする

**7** App欄から「サイボウズ」を選択する

| 27460 NBER 表示の 32240-400 3<br>く >><br>の時から 455 m0+<br>日本ビー<br>日本ビー<br>日本ビー<br>日本ビー<br>日本ビー<br>日本ビー<br>日本ビー<br>日本ビー | 7800-144 A&769<br>フアイル共有<br>以下のAppでは、iPhoneとこのことは、<br>App<br>び GarageBand | -920年で書地を転送できます。<br>サイボウズの書類<br>を9    | 112 KB 2010/05/02 10/15 |
|----------------------------------------------------------------------------------------------------|---------------------------------------------------------------------------|---------------------------------------|-------------------------|
|                                                                                                    | フアイル共有<br>RCFGAppでは、Phoneと2033ど3:<br>App<br>GarageBand                    | -92.0年で奇地を転送できます。<br>サイボウズの書類<br>L bg | 112 KB 2010/05/02 K015  |
| <ul> <li>(1) 時間</li> <li>(2) 時間</li> <li>(3) (2) (2) (2) (2) (2) (2) (2) (2) (2) (2</li></ul>                      | Keynote Kintone Reges Pages StationX                                      |                                       | <b>77444281.</b> 9.77   |
| _                                                                                                    |                                                                           |                                       |                         |

8 手順2のクライアント証明書をiTunesにドラッグアンドドロップする

|                                                                                 |                                                                                                    | ) <b>(</b>                                                                                                    |                                                     | (1) Qy 秋京                          |
|---------------------------------------------------------------------------------|----------------------------------------------------------------------------------------------------|----------------------------------------------------------------------------------------------------|-----------------------------------------------------|------------------------------------|
|                                                                                 | 7746月 10月(日 表示(日 コントロール(日 7                                                                                                    | 1000-100 ASJH                                                                                                    |                                                     |                                    |
| <ul> <li>☆ お気に入り</li> <li>ダウンロード</li> <li>デスクトップ</li> <li>型 自送表示した場所</li> </ul> | C >     C >     C >     C →     C → | アナル共有<br>EXTECApp TEL: PhoneCOODとL1-9COMETE<br>App<br>Caragetand<br>Caragetand<br>Caraget | matexus:tess.<br>サイボウズの書類<br>→ tes<br>→ teshashiptx | 101.03<br>4.03<br><b>27464道道</b> — |
|                                                                                 |                                                                                                    | 20                                                                                                    | 901 44.34 CB                                        | 東和 約7                              |

9 画面右下の [同期]をクリックし、iPhone端末を同期させる

◆補足 ・ iTunesやiPhoneの詳しい操作手順は、Apple社のサポートページまたは各種マニュアルを参照してください。
 □ Appleサポート: iTunesと同期する
 □ Appleサポート: ファイル共有について

KUNAIにインポートしたクライアント証明書を変更する

KUNAIにインポートしたクライアント証明書を、新しいクライアント証明書に変更する方法を説明します。

- を起動する

   をタップして、アプリー覧を表示する

   [個人設定]をタップする

   [接続設定の変更]をタップする

   [設定をはじめる]をタップする
  - 「「アクセスURL」画面で表示されたアクセスURLが正しいことを確認し、[次へ]をタップする
  - 「ログイン情報」画面の「クライアント証明書をインポートする」で、クライアント証明書(pfxファイル)を選択し、クライアント証明書のパスワードを入力する
  - 8 [次へ]をタップする
  - **9** [シンクモード]または[モバイルビューモード]をタップする
    - ・
       「モバイルビューモード]
       クラウド版 Garoon、またはバージョン 4.0.0以降のパッケージ版 Garoonをお使いの場合にだけ表示されます。
       タップすると、Garoonのモバイル表示と同様の画面が表示されます。端末にはログイン情報以外のデータは保存されないた
       め、手軽でセキュアにKUNAIを利用できます。
    - 「シンクモード」
       クラウド版 Garoonに初めて接続する際には表示されません。
       タップすると、シンクが開始されます。シンクが終了すると、KUNAIのスケジュール画面が表示されます。

シンクモードでクラウド版 Garoonをお使いになりたい場合は、モバイルビューモードで接続したあとに、個人設定から再度接続設定を行うことで、シンクモードに切り替えることができます。
 詳細は、次のページを参照してください。

こ モバイルビューモードからシンクモードに切り替える

# 操作マニュアル

KUNAI for iPhone (以降、KUNAI)の使い方を説明します。

 ・ 端末のデータリセットやMDMオプションのリモートワイプを実行すると、KUNAIのシンクでiPhone端末に作成されたグ
 ループ、およびグループ内のアドレス帳データが削除されます。
 上記の操作をする前に、必ず端末のアドレス帳データをバックアップしてください。

 Apple サポート: バックアップ方法

#### 基本的な操作

- KUNAIで使用可能なアプリ
- KUNAIの基本的な使い方
- 「<u>データのシンク(同期)について</u>
- ダウンロードしたファイルを使用する

#### 個人設定

- ▶ 個人設定を変更する
  - <u>接続設定を変更する</u>
  - <u>データを定期的にシンクする</u>
  - <u>通信データを圧縮する</u>
  - 画像のインライン表示を設定する
  - <u>プッシュ通知を設定する</u>
  - KUNAIにロックを設定する
  - KUNAIのログを出力する
  - KUNAIで使用するアプリを変更する
  - バージョン情報を確認する
- 各アプリの設定を変更する

#### 各アプリの操作

- 通知一覧を確認する
- スケジュールを操作する
- メッセージを操作する
- ▶ <u>ワークフローを使用する</u>
- メールを操作する
- ▶ <u>掲示板を使用する</u>
- カスタムアプリを使用する
- ▶ <u>スペースを使用する</u>
- マルチレポートを使用する
- お気に入り一覧を操作する
- Eバイルビューモードを使用する

#### こんなときは

- 接続設定でエラーが発生する
- 使用中のサイボウズ製品でパスワードを変更した
- コメントの並び順を変更したい
- た気に入りのデータの並び順を変更したい

KUNAIで使用できるアプリは、お使いの製品や製品のバージョンによって異なります。 KUNAIの利用を開始する前に、どのアプリが使用できるかを確認してください。

サイボウズ Officeをお使いの場合
 Garoonをお使いの場合

## サイボウズ Officeをお使いの場合

### ■パッケージ版をお使いの場合にKUNAIで使用可能なアプリ

| アプリ名                            | 備考                                                                                                    |
|---------------------------------|----------------------------------------------------------------------------------------------------|
| スケジュール、メッセージ、掲示版、ワーク<br>フロー、メール | アプリー覧の掲示板から、掲示の内容を確認できるのは、バージョン 9.3.0以降で<br>す。                                                                                                    |
| カスタムアプリ                         | <ul> <li>カスタムアプリを使用する場合は、次の条件を満たしていることを確認してください。</li> <li>プレミアムコースのライセンスを契約している。</li> <li>有効な継続サービスライセンスを契約している。</li> <li>システム管理者によって、カスタムアプリを利用できるユーザーに設定されている。</li> </ul> |

### ■クラウド版をお使いの場合にKUNAIで使用可能なアプリ

| アプリ名                            | 備考                                                                                                    |
|---------------------------------|----------------------------------------------------------------------------------------------------|
| スケジュール、メッセージ、掲示板、<br>ワークフロー、メール |                                                                                                    |
| カスタムアプリ                         | <ul> <li>カスタムアプリを使用する場合は、次の条件を満たしていることを確認してください。</li> <li>プレミアムコースのライセンスを契約している。</li> <li>システム管理者によって、カスタムアプリを利用できるユーザーに設定されている。</li> </ul> |

## Garoonをお使いの場合

#### ■パッケージ版をお使いの場合にKUNAIで使用可能なアプリ

| アプリ名                       | 備考                                 |
|----------------------------|------------------------------------|
| スケジュール、メッセージ<br>ワークフロー、メール |                                    |
| 揭示板                        | Garoon 3.1.0以降のみ、通知一覧から確認可能。       |
| スペース                       | Garoon 3.5.0以降のみ、アプリー覧と通知一覧から使用可能。 |

## ■クラウド版をお使いの場合にKUNAIで使用可能なアプリ

| アプリ名                            | 備考            |
|---------------------------------|---------------|
| スケジュール、メッセージ<br>ワークフロー、メール、スペース |               |
| 掲示板、マルチレポート                     | 通知一覧からのみ確認可能。 |

# KUNAIの基本的な使い方

KUNAIの基本的な操作を説明します。

■ 表示言語とタイムゾーンを切り替える

- 回面の見かた
- アラームを確認する
- ファイルを添付する
- ユーザーを選択する

## 表示言語とタイムゾーンを切り替える

表示言語とタイムゾーンは、iPhone端末の設定が反映されます。 iPhone端末の設定の変更方法は、端末の取扱説明書を確認してください。

#### ■表示言語

KUNAIは次の言語に対応しています。

- 日本語
- 英語
- 中国語

KUNAIが対応していない言語が端末で設定されている場合は、英語が表示されます。

タイムゾーン

KUNAIの予定の日時やメッセージの受信日時などは、iPhone端末で設定したタイムゾーンで表示されます。

画面の見かた

このセクションでは、KUNAIの画面の見かたを説明します。

■ <u>KUNAI起動時の画面</u>
 ■ <u>アプリー覧</u>
 ■ アイコン一覧

## KUNAI起動時の画面

KUNAIの起動時に表示される画面の見かたを説明します。

#### ■接続設定完了直後の画面

接続設定完了直後は、スケジュールの「個人週」画面が表示されます。

| プリー覧を表示します。 | - 📄 スケジュール                              | ○ - KUNAIの全データをシンクしま | ます。 |
|-------------|-----------------------------------------|----------------------|-----|
|             | 2016/08/23 - 08/29                      |                      |     |
|             | 2016/08/23(Tue)                         |                      |     |
|             | □ 13:30 - 15:30<br>往訪:すずき商事様            | 2                    |     |
|             | 15:00 - 16:00<br>集中                     | 2 1                  |     |
|             | 16:00 - 18:00<br>会議:ユーザー会の準備☆<br>Web会議室 | ő <b>p</b>           |     |
|             | 2016/08/24(Wed)                         |                      |     |
|             | <sup>™</sup> 08/24 - 08/25<br>松山出張      | ø                    |     |
|             | 2016/08/25(Thu)                         |                      |     |
|             | <sup>™</sup> 08/24 - 08/25<br>松山出張      | ø                    |     |
|             | 2016/08/26(Fri)                         |                      |     |
|             |                                         | A 44                 |     |

◆補足 • クラウド版 Garoon、またはバージョン 4.0.0以降のパッケージ版 Garoonをお使いの場合に、接続設定のステップ4 で[モバイルビューモード]をタップしてKUNAIを起動すると、Garoonのモバイル表示でスケジュールの「個人週」画面 が表示されます。

モバイルビューモードの画面の見かた:「個人週」画面

# アプリー覧

アプリー覧の見かたを説明します。

KUNAI起動時の画面で、 をタップすると、サイドメニューにアプリー覧が表示されます。アプリー覧に表示されるアプリの種類は、お使いの製品やバージョンによって異なります。

アプリー覧を閉じるには、再度 をタップします。

┿補足 ・ 画面下部のツールバーをスワイプしても、アプリー覧を表示、または非表示にできます。

| ビュ  | 2016/08/23 - 08/29                       |   |                                 |  |
|-----|------------------------------------------|---|---------------------------------|--|
| ,   | 2016/08/23(Tue)                          |   |                                 |  |
| . D | □ 13:30 - 15:30<br>往防:すずき商事様             |   | 4                               |  |
| 1-1 | 〇 15:00 - 16:00<br>集中                    |   |                                 |  |
| i.  | □ 16:00 - 18:00<br>会議:ユーザー会の準備<br>Web会議室 | 8 |                                 |  |
|     | 2016/08/24(Wed)                          |   |                                 |  |
| ジ   | □ 08/24 - 08/25<br>松山出張                  |   |                                 |  |
| -0  | 2016/08/25(Thu)                          |   |                                 |  |
|     | □ 08/24 - 08/25<br>松山出張                  |   |                                 |  |
|     | 2016/08/26(Fri)                          |   |                                 |  |
|     | ── 終日                                    |   |                                 |  |
|     |                                          | ł | スワイブして、アブリー覧を表示、<br>または非表示にします。 |  |

■クラウド版 サイボウズ Officeを利用する場合の例

|          | アプリー覧    | \$ | 1           |                  |
|----------|----------|----|-------------|------------------|
| @}       | 個人設定     |    |             | - アプリの並び順を変更します。 |
| *        | お気に入り    | 2  | 2016/0      |                  |
| ÷        | ダウンロード一覧 |    | 行           |                  |
| C        | 通知一覧     |    | 1-<br>1-    |                  |
| 31       | スケジュール   | 3  | a<br>2016/0 |                  |
|          | メッセージ    |    | 1           |                  |
| <b>•</b> | ワークフロー   |    | 1           |                  |
|          | カスタムアプリ  | 2  | 2016/0      |                  |
| •        | 揭示板      |    | 11<br>名     |                  |
|          |          | 2  | 2016/0      |                  |
|          |          |    | <b>**</b> 9 |                  |

アイコンの上部にある数字は、更新通知の件数です。

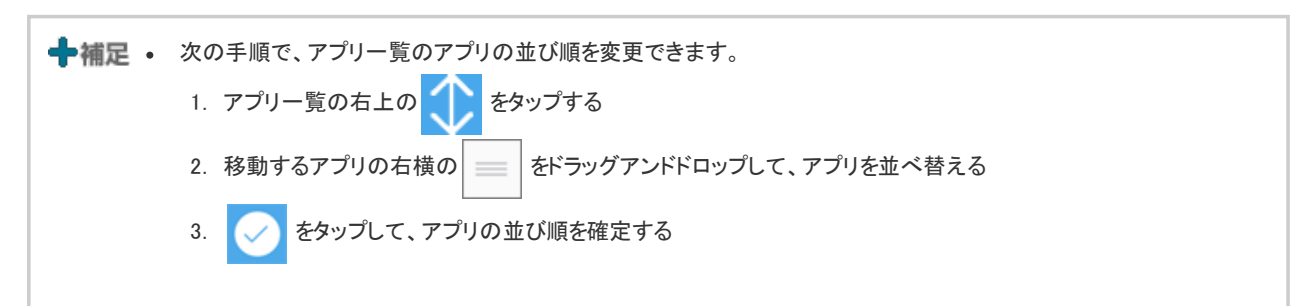

## ■アプリー覧に表示されるアプリ

アプリー覧に表示されるアプリは、KUNAIで利用しているサイボウズ製品によって異なります。

KUNAIで使用可能なアプリ

■アプリー覧に表示されないアプリ

次のいずれかに該当するアプリは、アプリー覧に表示されません。

- サイボウズ製品側で、システム管理者が使用を停止している
- サイボウズ製品側で、必要な設定が完了していない
- KUNAI側で、ユーザー自身がアプリの使用を停止している

KUNAIで使用するアプリの設定手順は、次のページを参照してください。

▶ KUNAIで使用するアプリを変更する

# アイコン一覧

KUNAIでよく使用するアイコンを説明します。

#### ■共通のアイコン

| アイコン      | 意味                  |
|-----------|---------------------|
| ☆         | お気に入りに設定されているデータです。 |
| Ø         | ファイルが添付されているデータです。  |
|           | 未読のコメントがあります。       |
|           | コメントがあります。          |
| $\langle$ | 1つ前の画面を表示します。       |
| ×         | データを削除します。          |
| 6         | 添付ファイルを追加します。       |
| C         | 電話を掛けます。            |
| •         | 通信エラーです。            |
|           | 重複している予定です。         |
| Ô         | 非公開の予定です。           |

アラームを確認する

予定の時刻が近づくと、アラームが表示されます。 アラームの初期値は、予定時刻の5分前です。

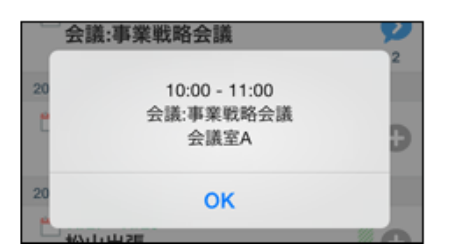

アラームの間隔の変更方法については、次のページを参照してください。

<u>
 スケジュールの設定を変更する</u>

## ファイルを添付する

端末のアルバムにあるファイルを、メッセージやメールに添付できます。

- 1 ファイルを添付する画面を表示する
- 2 ファイルを添付する操作リンクをタップする
  - メールの作成画面の場合:
     をタップします。

| キャンセル            | 作成        | 送信       |
|------------------|-----------|----------|
|                  |           |          |
| To:              |           |          |
| タップしてメール         | アドレスを入力する | <b>e</b> |
| Cc:              |           |          |
| タップしてメール         | アドレスを入力する | $\oplus$ |
| Bcc:             |           |          |
| <b>タップしてメー</b> ル | アドレスを入力する | $\oplus$ |
| From:            |           |          |
| 標題               |           |          |
| (回)<br>本文        |           |          |
|                  |           | >        |

。 メッセージの作成画面の場合:

をタップします。

| キャンセル          | 作成 | 送信         |
|----------------|----|------------|
|                |    |            |
| 標題<br>Required |    |            |
| 宛先<br>Reauired |    | >          |
| 本文             |    | >          |
| 6              |    |            |
| 下書きとして保存する     | 5  | $\bigcirc$ |

メッセージのコメントー覧画面の場合:
 コメントパネルの () をタップします。

| 2019/12/16(Mon) 15:52 | Dalsuke Kato |
|-----------------------|--------------|
| 8                     |              |
| 画像を添付してください。          |              |
| 52.1                  |              |
| 102200                |              |
| 25                    |              |

3 [アルバムから選択する]をタップし、添付するファイルを選択する

ファイルを選択すると 🔘 が 🗙 に変わります。

4 コメントパネルの 🧹 をタップする

➡補足 • 添付ファイルを削除する場合は、手順3で × をタップし、[添付ファイルを削除する]をタップします。

ユーザーを選択する

予定の参加者やメッセージの宛先などに追加するユーザーを選択します。 新しい予定の登録時に、参加者を選択する場合を例に説明します。

1 アプリー覧で、[スケジュール]をタップし、 をタップする 2 予定の登録画面で、「参加者」欄をタップする ユーザーの選択画面が表示されます。 3 目的のグループまたは組織を選択する 1つ上へ戻る場合は、 をタップするか、画面をスワイプします。 をタップすると、参加者の選択画面に戻ります。 4 目的のユーザーをタップし、[適用]をタップする

# データのシンク(同期)について

サイボウズ製品とKUNAIのデータをシンク(同期)する方法を説明します。

<u>データをシンクする</u>
 <u>シンク待ち一覧を利用する</u>

データをシンクする

サイボウズ製品とKUNAIのデータをシンクします。

シンクには、指定する間隔で自動的に実行される自動シンクと、ユーザーが必要に応じて実行する手動シンクがあります。自動シンクは、個人設定で設定します。

▶ <u>データを定期的にシンクする</u>

ここでは、手動シンクの操作方法を説明します。 手動シンクには、KUNAIの全データをシンクする方法と、アプリごとにデータをシンクする方法があります。

KUNAIの全データをシンクする

1 メニューバーで 🔗 をタップする

シンクが終了すると、シンク時の最新のデータが表示されます。

アプリごとにデータをシンクする

1 データをシンクするアプリの一覧画面を表示する

2 画面を下に引き下げ、矢印が上向きになったら指を離す

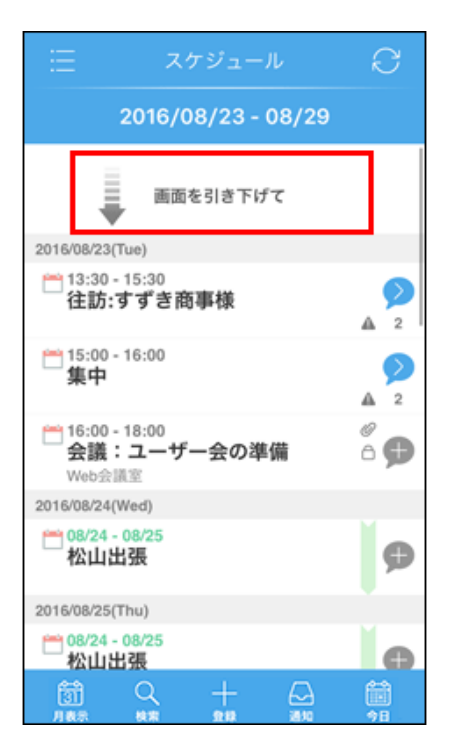

| Ξ スケジュール                                                               | Q     |
|------------------------------------------------------------------------|-------|
| 2016/08/23 - 08/29                                                     |       |
|                                                                        | _     |
| ▲ 指を離してシンク                                                             |       |
| 2016/08/23(Tue)                                                        |       |
| 13:30 - 15:30<br>往訪:すずき商事様                                             |       |
| 15:00 - 16:00<br>集中                                                    |       |
| <ul> <li>16:00 - 18:00</li> <li>会議:ユーザー会の準備</li> <li>Web会議室</li> </ul> | ° 🗭   |
| 2016/08/24(Wed)                                                        |       |
| <sup>22</sup> 08/24 - 08/25<br>松山出張                                    | ø     |
| 2016/08/25(Thu)                                                        |       |
| 08/24 - 08/25                                                          | M     |
|                                                                        | 100 M |

▲注意 • 国際ローミング中の通信には、多額の通信費がかかる場合があります。ご契約形態に応じて、ローミングをオフにするなどして、KUNAIをご利用ください。

➡補足 ● サイボウズ製品側で次の情報を変更した場合、変更後の情報がKUNAIにシンクされるのは、変更した翌日の初回シンクです。

- 。 ユーザー情報
- 。 組織、またはグループ情報
- 。 施設情報
- 。 カレンダー情報

シンク待ち一覧を利用する

シンク待ちとは
 シンク待ち一覧画面の見かた
 シンク待ちデータを変更する
 シンク待ちデータを削除する

## シンク待ちとは

電波の届かない場所で変更または作成したデータを端末に保存する機能です。 次のアプリがシンク待ちに対応しています。

- スケジュール
- メッセージ
- ワークフロー
- ・ メール

シンクができない状態でデータをシンクしようとすると、次の画面が表示されます。 [OK]をタップすると、データの更新情報がシンク待ち一覧に送信されます。

| シンク待ち<br>このデータをシング | - <b>覧への送信</b> |
|--------------------|----------------|
| ++ \\7.1           | OK             |
| 施設                 |                |

シンク待ち一覧に送信された更新情報は、後でまとめてシンクできます。

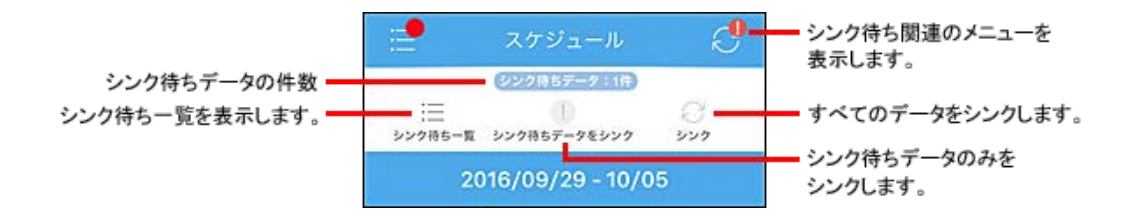

 ・シンクに失敗すると、「シンク待ち一覧」画面にエラーとして表示されます。一度シンクに失敗したデータはシンクできません。ただし、予定、メッセージ、またはメールのデータは、シンク待ちデータを編集すると、再度シンクできます。

 <u>シンク待ちデータを変更する</u>

シンク待ち一覧画面の見かた

シンク待ち一覧画面の見かたを説明します。

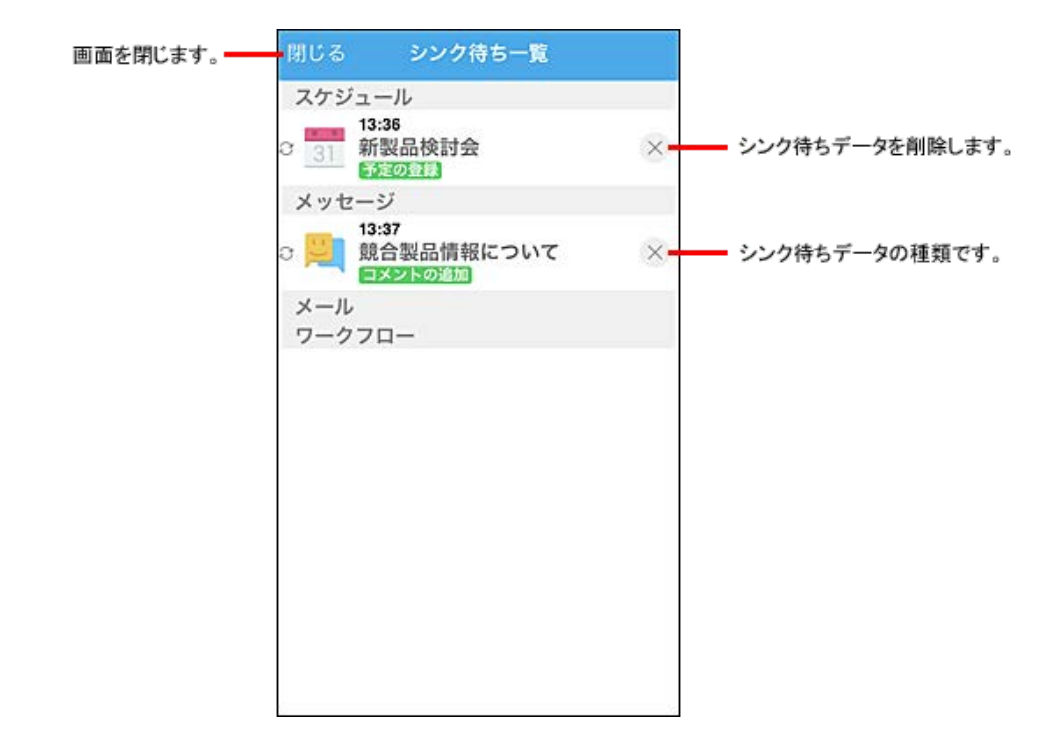

# シンク待ちデータを変更する

次のシンク待ちデータの内容を変更できます。

- 予定の登録
- 予定の変更
- メッセージの送信
- メッセージの編集

- メールの送信
- メールの返信
- メールの転送
- メールの下書き

1 シンク待ち一覧画面で、変更するデータをタップする

2 画面に従って、必要な項目を変更する

# シンク待ちデータを削除する

シンク待ちデータの中で、サイボウズ製品にシンクしないデータを個別に削除します。

1 シンク待ち一覧画面で、データの 🗙 をタップする

2 [削除する]をタップする

# ダウンロードしたファイルを使用する

ダウンロードしたファイルを使用する方法を説明します。

ダウンロード一覧とは

## ダウンロード一覧とは

ダウンロードー覧には、メッセージやコメントから端末にダウンロードしたファイルが一覧で表示されます。 1回のダウンロードで1つのファイルをダウンロードできます。 ファイルのダウンロードが完了すると、KUNAIの画面上部に「ダウンロードが完了しました。」と表示されます。 表示されたメッセージをタップすると、ダウンロード一覧画面に遷移します。

▲注意 • Garoonをお使いの場合: アプリー覧に、ダウンロードー覧が表示されるのは、シンクモードで接続している場合だけです。モバイル ビューモードで接続している場合、ダウンロードー覧は表示されません。

## 「ダウンロード一覧」画面の見かた

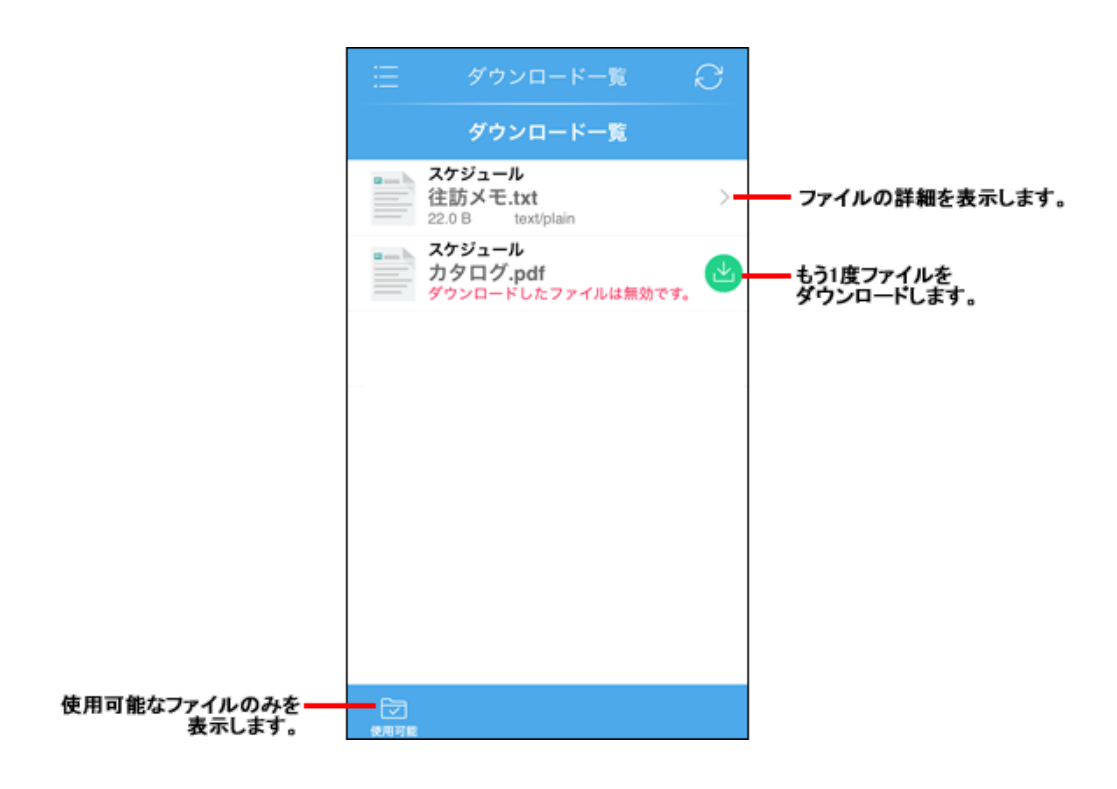

◆補足・WindowsやMac OSに標準搭載されている機能で圧縮されたファイルは、タップすると自動で解凍されます。
 zipファイルにパスワードが設定されている場合は、表示されるダイアログにパスワードを入力し、[OK]をタップして、ファイルを解凍します。
 ただし、ダウンロードしたzipファイルが破損していたり、Macの「zipcloak」コマンドでパスワードが設定されていたりする場合は、解凍できません。

## 端末にダウンロードしたファイルの扱い

■ <u>モバイルビューモードで接続している場合</u>
 ■ シンクモードで接続している場合

# モバイルビューモードで接続している場合

Garoonをモバイルビューモードで接続している場合、ファイルタイプによって、ダウンロードしたファイルの保存場所やファイルが削除されるタイミングが異なります。

- ZIPファイル (.zip)、またはDocuWorksで作成されたファイル (.xdw):
   ダウンロード完了後から10分経過すると、次のタイミングでダウンロードしたファイルが削除されます。
  - 。 KUNAIで新規にファイルをダウンロードする
  - 。 KUNAIを起動する
  - 。 KUNAIに接続しているユーザーを切り替える
- ZIPファイル(.zip)、またはDocuWorksで作成されたファイル(.xdw)以外のファイル:
   ダウンロードしたファイルの保存場所、およびファイルが削除されるタイミングはOSに依存します。

## シンクモードで接続している場合

Garoon、またはサイボウズ Officeをシンクモードで接続している場合、アプリケーションによって、ダウンロードしたファイルの保存場所やファイルが削除されるタイミングが異なります。

• Garoonの掲示板、マルチレポート、スペース、またはサイボウズ Officeの掲示板、カスタムアプリに添付されたファ イル:

ダウンロードしたファイルの保存場所、およびファイルが削除されるタイミングはOSに依存します。

• Garoonの掲示板、マルチレポート、スペース、またはサイボウズ Officeの掲示板、カスタムアプリ以外に添付された ファイル:

ダウンロード完了後から10分経過すると、次のタイミングでダウンロードしたファイルが削除されます。

- 。 KUNAIで新規ファイルをダウンロードする
- 。 KUNAIを起動する
- 。 KUNAIに接続しているユーザーを切り替える

個人設定を変更する方法を説明します。

| ■ <u>接続設定を変更する</u>   |  |  |
|----------------------|--|--|
| データを定期的にシンクする        |  |  |
| ■ <u>通信データを圧縮する</u>  |  |  |
| ■ 画像のインライン表示を設定する    |  |  |
| ■ <u>プッシュ通知を設定する</u> |  |  |
| KUNAIにロックを設定する       |  |  |
| KUNAIのログを出力する        |  |  |
| ■ KUNAIで使用するアプリを変更する |  |  |
| ☑ バージョン情報を確認する       |  |  |
|                      |  |  |

## 接続設定を変更する

初回ログイン時に設定した接続設定を変更します。

1 アプリー覧で[個人設定]をタップする

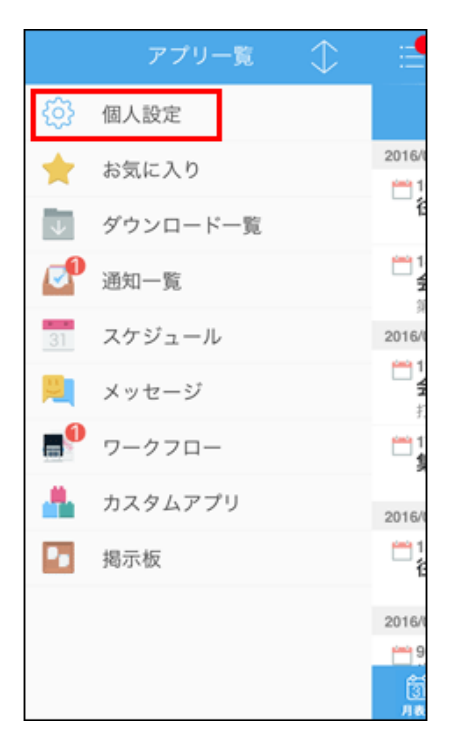

2 [接続設定の変更]をタップし、[設定をはじめる]をタップする

| ∷                     | 個人設定               | R |
|-----------------------|--------------------|---|
|                       | 個人設定               |   |
|                       |                    |   |
| アカウント                 | 情報                 |   |
| うろう 高橋 健太             |                    |   |
|                       | 接続設定の変更            |   |
| シンクの認                 | 淀                  |   |
| L1 100 2 2 2 2        |                    |   |
| 圧縮通信                  |                    |   |
|                       |                    |   |
| 画像のイン                 | /ライン表示             |   |
| インライン<br>通信するデ<br>ます。 | 表示をすると、<br>一夕量が増加し |   |
| ログの設定                 | 1                  |   |
| オンにする                 | とシンク時の通            |   |

- 3 アクセスURL画面で表示されたアクセスURLが正しいことを確認し、[次へ]をタップする
- 4 ログイン情報画面で、必要な項目を設定する

お使いの環境によって、設定項目が異なります。

▶ 接続設定マニュアル

**5** [シンクモード]または[モバイルビューモード]をタップする

- [モバイルビューモード]
   クラウド版 Garoon、またはバージョン 4.0.0以降のパッケージ版 Garoonをお使いの場合にだけ表示されます。
   タップすると、Garoonのモバイル表示と同様の画面が表示されます。端末にはログイン情報以外のデータは保存されないため、手軽でセキュアにKUNAIを利用できます。
- 「シンクモード」
   クラウド版 Garoonに初めて接続する際には表示されません。
   タップすると、シンクが開始されます。シンクが終了すると、KUNAIのスケジュール画面が表示されます。

## データを定期的にシンクする

データを定期的にシンクするかどうかを設定します。 定期的にシンクする場合は、オン(緑色)に設定します。 次のタイミングで、自動的にシンクされるようになります。

- KUNAIを起動したとき
- KUNAIを起動中に、前回のシンクから30分経過した後

1 アプリー覧で[個人設定]をタップする

|                 | アプリー覧    | $\Diamond$ |                         |
|-----------------|----------|------------|-------------------------|
| ŝ               | 個人設定     |            |                         |
| *               | お気に入り    |            | 2016/                   |
| $\mathbf{\psi}$ | ダウンロード一覧 |            | 16                      |
|                 | 通知一覧     |            | 1                       |
| 31              | スケジュール   |            | 2016/                   |
| <b>P</b>        | メッセージ    |            | 1<br>1<br>1<br>1        |
| <b>•</b>        | ワークフロー   |            | 1<br>1                  |
| -               | カスタムアプリ  |            | 2016/                   |
| ••              | 揭示板      |            | 1<br>1                  |
|                 |          |            | 2016/                   |
|                 |          |            | <mark>е 9</mark><br>Эли |

2 「シンクの設定」欄の「自動シンク」をオン(緑色)に設定する

| ≣                       | 個人設定               | Q |
|-------------------------|--------------------|---|
|                         | 個人設定               |   |
|                         |                    |   |
| アカウント                   | 情報                 |   |
| サイボウズ製品<br>高橋 健太        | 1                  |   |
|                         | 接続設定の変更            |   |
| シンクの設                   | 定                  |   |
| 自動シンク                   |                    |   |
| 迁稻遗信                    |                    |   |
| 画像のイン                   | ライン表示              |   |
| インライン!<br>通信するデー<br>ます。 | 表示をすると、<br>ータ量が増加し |   |
| ログの設定                   |                    |   |
| オンにする。                  | とシンク時の通            |   |

通信データを圧縮する

サイボウズ製品との通信時に、データを圧縮するかどうかを設定します。 製品側のサーバーが圧縮通信に対応している場合、通信量を減らせます。

1 アプリー覧で[個人設定]をタップする

|          | アプリー覧    | $\Rightarrow$ |                         |
|----------|----------|---------------|-------------------------|
| ŝ        | 個人設定     |               |                         |
| *        | お気に入り    |               | 2016/                   |
| $\psi$   | ダウンロード一覧 |               | 1                       |
|          | 通知一覧     |               | 1<br>4<br>1             |
| 31       | スケジュール   |               | 2016/                   |
| <b>P</b> | メッセージ    |               | 1<br>1<br>1             |
| <b>•</b> | ワークフロー   |               | 1<br>1                  |
| -        | カスタムアプリ  |               | 2016/                   |
| ••       | 揭示板      |               | 亡<br>1<br>名             |
|          |          |               | 2016/0                  |
|          |          |               | <mark>е 9</mark><br>Эли |

2「シンクの設定」欄の「圧縮通信」をオン(緑色)に設定する

| ≣                     | 個人設定                 | Q |
|-----------------------|----------------------|---|
|                       | 個人設定                 |   |
|                       |                      |   |
| アカウント                 | ~情報                  |   |
| サイボウズ製品<br>高橋健太       | 22 :<br>X            |   |
|                       | 接続設定の変更              |   |
| シンクの記                 | 没定                   |   |
| 自動シンク                 |                      |   |
| EE 10738/00           |                      |   |
| 121.448.422.145       |                      |   |
| 画像のイン                 | <b>ノライン表</b> 示       |   |
| インライン<br>通信するデ<br>ます。 | 、表示をすると、<br>「ータ量が増加し |   |
| ログの設定                 | È                    |   |
| オンにする                 | とシンク時の通              |   |

画像のインライン表示を設定する

スケジュール、メッセージ、ワークフローなどに添付された画像を、サムネイルで表示するかどうかを設定します。

1 アプリー覧で[個人設定]をタップする

|                 | アプリー覧    | $\Diamond$ |             |
|-----------------|----------|------------|-------------|
| ŝ               | 個人設定     |            |             |
| *               | お気に入り    |            | 2016/       |
| $\mathbf{\Psi}$ | ダウンロード一覧 |            | 1           |
|                 | 通知一覧     |            | 1<br>1<br>1 |
| 31              | スケジュール   |            | 2016/       |
| <b>P</b>        | メッセージ    |            | 1<br>4<br>1 |
| <b>•</b>        | ワークフロー   |            | 1<br>1      |
| -               | カスタムアプリ  |            | 2016/       |
| •               | 揭示板      |            | 亡<br>1<br>名 |
|                 |          |            | 2016/       |
|                 |          |            | <u> </u>    |
|                 |          |            | (3)<br>月夜   |

2 「画像のインライン表示」欄をオン(緑色)に設定する オン(緑色)に設定すると、通信するデータ量が増加します。

| ∷                     | 個人設定                 | Q |
|-----------------------|----------------------|---|
|                       | 個人設定                 |   |
|                       |                      |   |
| アカウン                  | ト情報                  |   |
| サイボウズ製<br>高橋 健力       | 品:<br>太              |   |
|                       | 接続設定の変更              |   |
| シンクの                  | 設定                   |   |
| 自動シンク                 |                      |   |
|                       |                      |   |
| 圧縮通信                  |                      |   |
|                       |                      |   |
| 画像のイ                  | ンライン表示               |   |
| インライン<br>通信するう<br>ます。 | ッ表示をすると、<br>データ量が増加し |   |
| ログの設定                 | 定                    |   |
| オンにする                 | <b>ミ</b> とシンク時の通     |   |

➡補足 • 添付された画像の拡張子が次の場合のみ、サムネイルで表示できます。

- o jpeg (jpg)
- o png
- o gif
- o tiff (tif)

プッシュ通知を設定する

KUNAIでは、プッシュ通知の設定を有効にすると、クラウド版Garoonの自分宛ての通知をリアルタイムで受け取ることができます。 KUNAIがプッシュ通知に対応しているのは、クラウド版Garoonのみです。 プッシュ通知を受け取ることができるアプリケーションの詳細は、次のページを参照してください。

[] Garoonからのプッシュ通知(KUNAI利用時のみ)

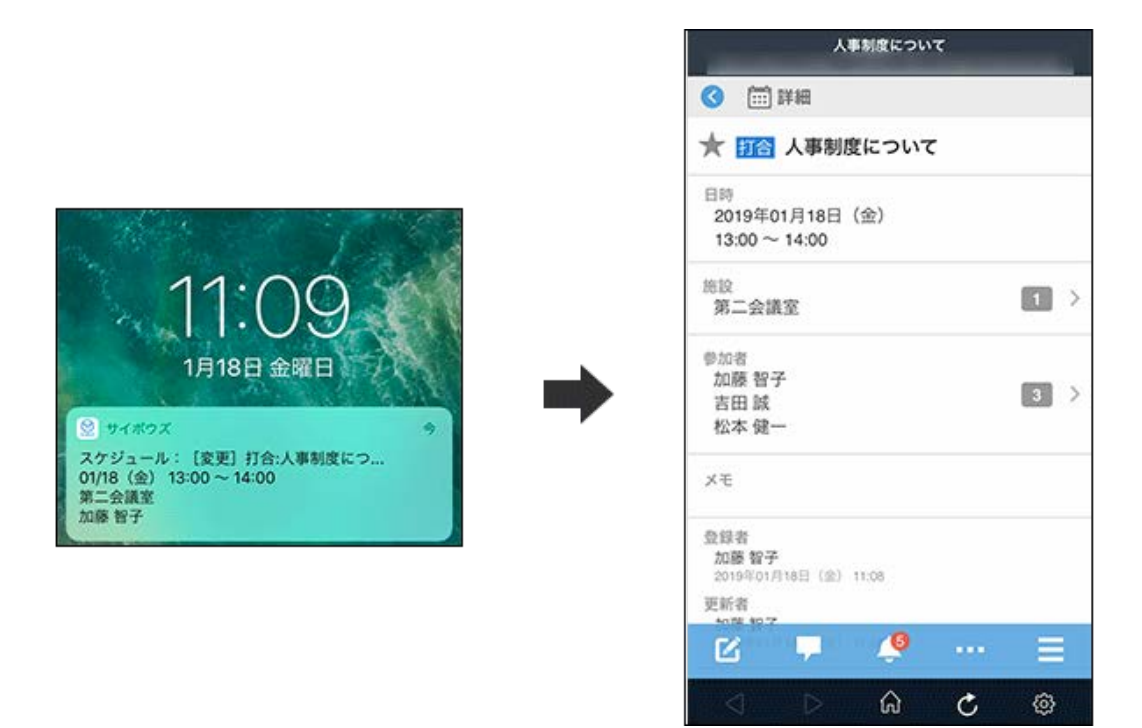

▲注意 • プッシュ通知をタップすると、シンクモードで接続していても、モバイルビューモードに切り替わります。 人事制度について ★ 師舎 人事制度について 日時 2019年01月18日(金)  $13:00 \sim 14:00$ 施設 シンクモードに戻すには 第二 プッシュ通知から詳細を表示すると、自動 的にモバイルビューモードに切り替わりま す。シンクモードに戻すには、面面右下の 歯車アイコンをタップし、「シンクモード へ戻る」を選択します。 參加者 加勝 吉田 松本 OK メモ 登録者 加藤 智子 2019年01月18日(金) 11:08 更新者 C

シンクモードに戻したい場合は、プッシュ通知をタップして、通知の詳細を確認したあと、画面右下の歯車アイコンを タップし、「シンクモードへ戻る」をタップしてください。

| 人事制度について                            |     | 人事制度について                                                  |
|-------------------------------------|-----|-----------------------------------------------------------|
| 3 🗰 詳細                              |     | <ul><li>(1) (1) (1) (1) (1) (1) (1) (1) (1) (1)</li></ul> |
| ★ 節合 人事制度について                       |     | ★ 評合 人事制度について                                             |
| 日時<br>2019年01月18日(金)<br>13:00~14:00 |     | 日時<br>2019年01月18日(金)<br>13:00~14:00                       |
| <sup>施設</sup><br>第二会議室              | 1 > | _54100<br>×=⊥-                                            |
| <sup>參加者</sup><br>加藤 智子             |     | 個人設定                                                      |
| 吉田 誠<br>松本 健一                       |     | シンクモードへ戻る                                                 |
| メモ                                  |     | アラーム情報をシンクす                                               |
| 登録者<br>加藤智子<br>2019年01月18日(金) 11:08 |     | Safariで表示する                                               |
| 更新者<br>10月 197                      |     | URLをコピーする                                                 |
|                                     |     | キャンセル                                                     |

プッシュ通知を有効にする手順は、次のとおりです。

Ⅰ KUNAI自体の通知が有効に設定されていることを確認する

|                    | 設定                              |   |
|--------------------|---------------------------------|---|
|                    | 6 通知                            | > |
|                    | 📢 サウンドと触覚                       | > |
|                    | 🕓 おやすみモード                       | > |
| 3. アプリの一覧で、[サイボウズ] | をタップする                          |   |
|                    | く設定通知                           |   |
|                    | 通知スタイル                          |   |
|                    | App Store<br>パナー、パッジ            | > |
|                    | <b>FaceTime</b><br>パナー、サウンド、パッジ | > |
|                    | Wallet                          | > |
|                    | 18 カレンダー<br>パナー、サウンド、パッジ        | > |
|                    | サイボウズ     バォー、サウンド、バッジ          | > |
|                    | スクリーンタイム<br>パナー、サウンド、パッジ        | > |
|                    | - E25                           |   |

2 KUNAIを起動する

- 3 個人設定画面を表示する
  - 。 シンクモードの場合:

|          | アプリー覧 🗘    | I     |
|----------|------------|-------|
|          | モバイルビューモード |       |
| 0        | 個人設定       | 2017/ |
| *        | お気に入り      |       |
| 4        | ダウンロード一覧   | 2017/ |
|          | 通知一覧       |       |
| 31       | スケジュール     | 2017/ |
| <b>P</b> | メッセージ      | 2017/ |
|          | ワークフロー     |       |
|          | メール        | 2017/ |
| 0        | スペース       |       |

。 モバイルビューモードの場合:

| 個人這                                         |      |
|---------------------------------------------|------|
| □ スケジュール                                    |      |
| 個人選 グループ日                                   | ] Q. |
| < 合日 >                                      |      |
| 2017年11月15日 (水)                             | +    |
| 17:00-18:30<br>17 (20) 米期の工事契約について<br>第二会議室 | >    |
| 2017年11月16日(木)                              | +    |
| 予定はありません。                                   |      |
| 2017年11月17日(金)                              | +    |
| 予定はありません。                                   |      |
| 2017年11月18日(土)                              | +    |
| 予定はあり。十ん。 🌲 🛛 🚥                             |      |
| 201 SE11 F 12 (E) & C                       | 0    |

2. [個人設定]をタップします。

| 個人過            |      |
|----------------|------|
| ニスケジュール        |      |
| 個人週 グループ日      | ] Q• |
| < 今日 >         |      |
| 2017年11月15日(水) | +    |
| ×=a-           |      |
| 個人設定           |      |
| シンクモードへ戻る      |      |
| アラーム情報をシンクする   |      |
| Safariで表示する    |      |
| URLをコピーする      |      |
| キャンセル          |      |

# 【4】「プッシュ通知の設定」欄をオン(緑色)に設定する

KUNAI自体の通知が無効に設定されている場合は、プッシュ通知の設定項目が表示されません。 設定項目が表示されない場合は、手順1に戻り、KUNAI自体の通知を有効に設定してください。 プッシュ通知の設定を無効にする場合は、「プッシュ通知の設定」欄をオフ(白色)にしてください。

| 個人設定                                         |            |
|----------------------------------------------|------------|
| シンクの設定                                       |            |
|                                              | $\bigcirc$ |
| 任箱通信                                         |            |
| 画像のインライン表示                                   |            |
| インライン表示をすると、<br>通信するデーク量が増加し<br>ます。          | $\bigcirc$ |
| ブッシュ通知の設定                                    |            |
|                                              |            |
| ロックの設定                                       |            |
| オンにするとKUNAIの起動/<br>復帰時にロック解除を求め<br>られます。     |            |
| ログの設定                                        |            |
| オンにするとシンク時の通信内容や<br>エラーなどがログファイルに出力さ<br>れます。 | オフ >       |
| アプリの設定                                       |            |
| アプリを有効にするには、「アプリの使<br>用」をオンにし、シンクします。        |            |

## KUNAIにロックを設定する

セキュリティを強化したい場合は、KUNAIにロックを設定することができます。ロックの解除には、端末のFace ID、Touch ID、またはパスコードを利用します。

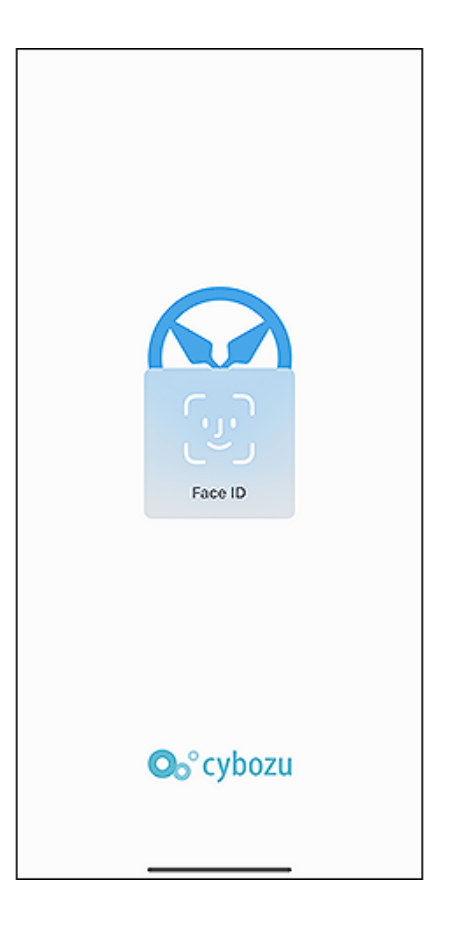

1 端末のFace ID、Touch ID、またはパスコードの設定が有効になっていることを確認する 端末の設定方法は、Apple社のヘルプを参照してください。

🗖 Apple社のヘルプ: <u>iPhone や iPad Pro で Face ID を使う</u>

🗖 Apple社のヘルプ: <u>iPhone や iPad で Touch ID を使う</u>

🗖 Apple社のヘルプ: iPhone、iPad、iPod touch でパスコードを使う

2 KUNAIを起動する

3 個人設定画面を表示する

。 シンクモードの場合:

1. アプリー覧で、[個人設定]をタップします。

|            | アプリー覧      | ( | 1    |
|------------|------------|---|------|
|            | モバイルビューモード |   |      |
|            | 個人設定       |   | 2017 |
| *          | お気に入り      |   |      |
| ψ          | ダウンロード一覧   |   | 2017 |
| $\bigcirc$ | 通知一覧       |   |      |
| 31         | スケジュール     |   | 2017 |
| <b>P</b>   | メッセージ      |   | 2017 |
| <b>.</b>   | ワークフロー     |   | 2011 |
|            | メール        |   | 2017 |
| 0          | スペース       |   |      |

。 モバイルビューモードの場合:

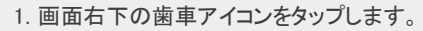

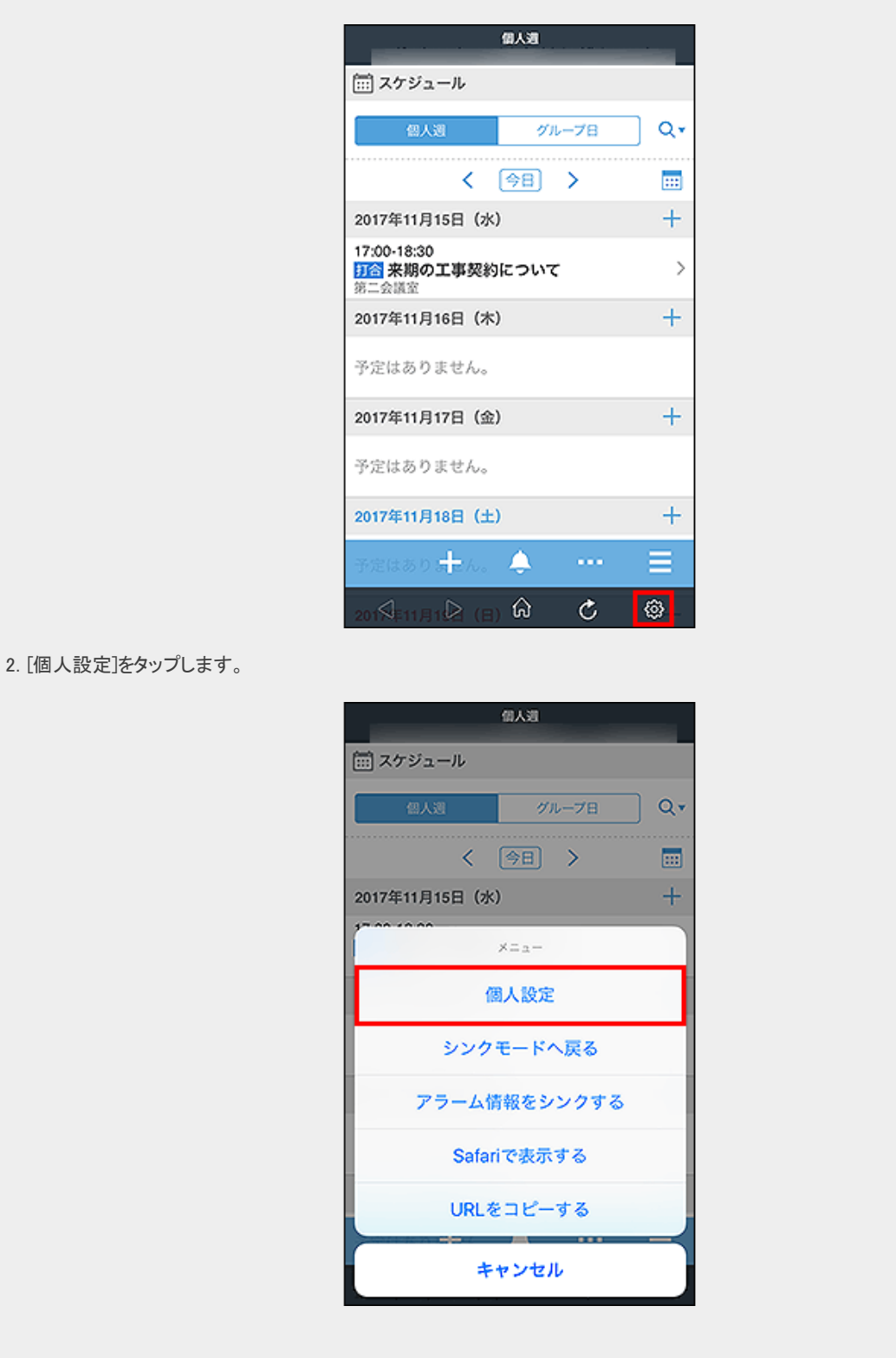

## 4「ロックの設定」欄をオン(緑色)に設定する

端末のFace ID、Touch ID、またはパスコードの設定が無効になっている場合は、ロックの設定の設定項目が表示されません。 設定項目が表示されない場合は、手順1に戻り、端末のFace ID、Touch ID、またはパスコードの設定を有効に設定してください。

KUNAIのロックの設定を無効にする場合は、「ロックの設定」欄をオフ(白)にしてください。

| 個人設定                                         |            |
|----------------------------------------------|------------|
| シンクの設定                                       |            |
| 日期シンク                                        | $\bigcirc$ |
| 000000                                       |            |
| 画像のインライン表示                                   |            |
| インライン表示をすると、<br>通信するデータ量が増加し<br>ます。          | $\bigcirc$ |
| ブッシュ通知の設定                                    |            |
|                                              |            |
| ロックの設定                                       |            |
| オンにするとKUNA(の起動)<br>復帰時にロック解除を求め<br>られます。     |            |
| ログの設定                                        |            |
| オンにするとシンク時の通信内容や<br>エラーなどがログファイルに出力さ<br>れます。 | >          |
| アプリの設定                                       |            |
| アプリを有効にするには、「アプリの使<br>用」をオンにし、シンクします。        |            |

中補足・ ロック解除にFace IDを使用する場合、Face IDへのアクセス権を求めるダイアログが表示されます。
 Face IDを使用してKUNAIのロックを解除する場合は、権限を許可してください。権限を許可しない場合は、パスコードを使ってKUNAIのロックを解除します。

## KUNAIのログを出力する

シンク時の通信内容やエラーなどをログファイルに出力します。

1 アプリー覧で[個人設定]をタップする

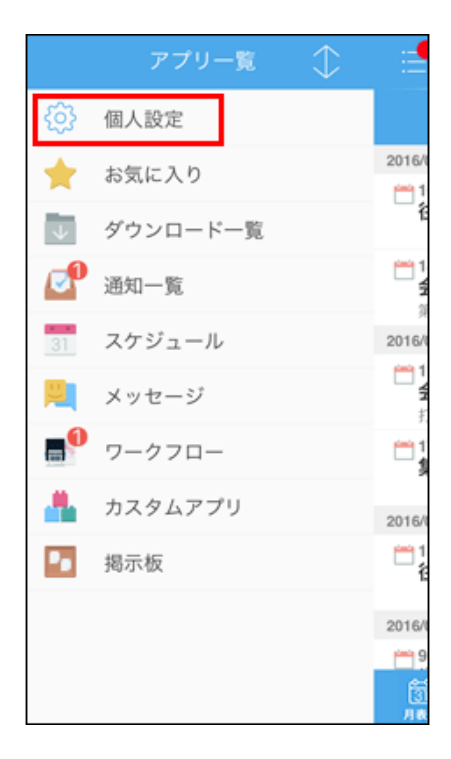

2 「ログの設定」欄で、[オフ]をタップする

| 個人設定                                            |   |
|-------------------------------------------------|---|
| ログの設定                                           |   |
| オンにするとシンク時の通<br>信内容やエラーなどがログ オフ<br>ファイルに出力されます。 | > |
| アプリの設定                                          |   |
| アプリを有効にするには、「アプリの使<br>用」をオンにし、シンクします。           |   |
| 😔 スペース                                          | > |
| <b>31</b> スケジュール                                | > |
| 📙 メッセージ                                         | > |
|                                                 | > |
| ◎ アドレス帳                                         | > |

- 3 ログの出力を「オン」に設定し、ログの保存期間を設定する
- ▲ KUNAIを操作する
- 5 ログをパソコンの任意のフォルダに保存する

## ■端末の「ファイル」アプリから取得する場合

1. 端末で、「ファイル」という名称のアプリをタップする

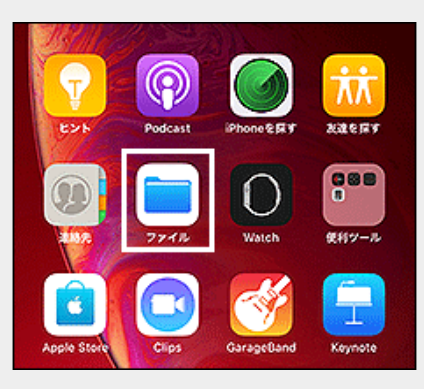

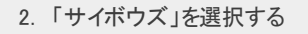

| このiPhone内                        | 選択                                                                                                    |
|----------------------------------|----------------------------------------------------------------------------------------------------|
| R                                |                                                                                                    |
| 表示顺序:名前▼                         |                                                                                                    |
| GarageBand<br>2019/02/26 - 63813 | >                                                                                                    |
| Numbers<br>2018/10/07 - 0318     | >                                                                                                    |
| Pages<br>2019/03/25 - 41813      | >                                                                                                    |
| サイボウズ<br>15:36 - 2和日             | >                                                                                                    |
|                                  | このiPhone内<br>表示順序:名前・<br>GarageBand<br>2019/02/26 - 638日<br>Numbers<br>2019/02/26 - 638日<br>Pages<br>2019/03/25 - 438日<br>サイボウズ<br>15:26 - 238日 |

3. 「log」を選択する

| くこのiPhone内                  | サイボウズ  | 選択 |
|-----------------------------|--------|----|
| Q. 検索                       |        |    |
| <b>log</b><br>15:36 - 2स्ता | 3      | >  |
| 2019/03/15                  | - 3 KB |    |

4. [選択]をタップし、必要なログファイルを選択して、共有ボタンをタップする

| <ul> <li>検索</li> <li>api_2019-0<br/>17:53 - 232 XB</li> <li>error_2019-<br/>17:53 - 3 XB</li> </ul> | 5-22<br>•05-22 |   |
|----------------------------------------------------------------------------------------------------|----------------|---|
| <ul> <li>api_2019-0</li> <li>17:53 + 232 KB</li> <li>error_2019-</li> <li>17:53 - 3 KB</li> </ul>   | 5-22<br>•05-22 |   |
| error_2019.<br>17:53 - 3 KB                                                                         | .05-22         |   |
|                                                                                                    |                |   |
|                                                                                                    |                |   |
|                                                                                                    |                |   |
|                                                                                                    |                |   |
|                                                                                                    |                |   |
|                                                                                                    |                |   |
|                                                                                                    |                |   |
|                                                                                                    |                |   |
|                                                                                                    |                |   |
|                                                                                                    |                |   |
| Û Đ                                                                                                 | 8              | Û |

5. メールアプリをタップし、ログファイルをメールに添付して送信する
|                         | すべてを選択 <b>1項目</b>                                                                                            | 完了                |
|-------------------------|----------------------------------------------------------------------------------------------------|-------------------|
|                         | 오 検索                                                                                                    |                   |
|                         | api_2019-05-22                                                                                               |                   |
|                         | error_2019-05-22<br>17:53 - 3 KB                                                                             |                   |
|                         | error_2019-05-22<br>2 ØiPhone/9                                                                              | 97                |
|                         | Aiðrop, 近くの人と数単に共有できます。 i05ではコン<br>ールセンターから、 MacではFinderからAiðbopをポン<br>と、近くの人の名目がここに表示されます。あとはタッフ<br>共有できます。 | 250<br>276<br>707 |
|                         | xyt-5 x-2 xeeded 40%                                                                                         |                   |
|                         | 2K- 7748K 40B                                                                                                |                   |
|                         | キャンセル                                                                                                    |                   |
|                         |                                                                                                    |                   |
| 6. パソコンで、受信したメールを開き、Web | ブラウザーのファイル保存機能を使っ                                                                                            | て、ログファイルを保存する     |

#### ■iTunes 11から取得する場合

- 1. iTunesの左列の「デバイス」でiPhone端末を選択し、画面上部の[App]タブをクリックする
- 2. ファイル共有のセクションで、App欄から「Cybozu」を選択する
- 3. Cybozuの書類欄の「log」フォルダを選択し、「保存先…」をクリックして、パソコンの任意のフォルダを指定する

#### ■iTunes 12から取得する場合

- 1. []をクリックし、サイドバーの[ファイル共有]をクリックする
- 2. App欄から「サイボウズ」を選択する
- 3. サイボウズの書類欄の「log」フォルダを選択し、[保存]をクリックして、パソコンの任意のフォルダを指定する

#### KUNAIで使用するアプリを変更する

KUNAIで使用するアプリを変更する方法には、管理者が変更する方法と、ユーザー自身が変更する方法があります。 KUNAIで使用できるアプリは、お使いの製品や製品のバージョンによって異なります。

#### KUNAIで使用可能なアプリ

使用を停止したアプリのデータはKUNAIにシンクされません。 また、アプリー覧と通知一覧画面に表示されません。

#### ■ 管理者が変更する方法

## 1 管理者がサイボウズ製品側でアプリの使用許可、またはKUNAIでの使用許可を設定する

サイボウズ製品側でアプリの設定を変更する手順は、お使いのサイボウズ製品のマニュアルを参照してください。

。 サイボウズ Office

- バージョン 10.0.0以降のパッケージ版をお使いの場合:
   サイボウズ Office 10: <u>KUNAIで利用するアプリケーション</u>
- クラウド版をお使いの場合:
   ワイボウズ Office:KUNAIで利用するアプリケーション
- Garoon
  - パッケージ版 Garoon 5をお使いの場合:

     「管理者ヘルプ:<u>使用権限の設定</u>
  - パッケージ版 Garoon 4.10をお使いの場合:
     管理者ガイド: <u>KUNAIで使用できるアプリケーションを制限する</u>
  - パッケージ版 Garoon 4.6をお使いの場合:
     管理者ガイド: <u>KUNAIで使用できるアプリケーションを制限する</u>
  - パッケージ版 Garoon 4.2をお使いの場合:
     管理者ガイド: <u>KUNAIで使用できるアプリケーションを制限する</u>
  - パッケージ版 Garoon 4.0をお使いの場合:
     管理者ガイド: <u>KUNAIで使用できるアプリケーションを制限する</u>
  - クラウド版をお使いの場合:
     管理者ガイド:使用権限の設定

次のタイミングで、ユーザーのKUNAIに新しい設定が反映されます。

- 。 ユーザーがKUNAIのメニューバーで 🎅 をタップする。
- 。 次の自動シンク

■ユーザーが変更する方法

管理者が使用を許可したアプリの中から、不要なアプリの使用を停止できます。 スケジュールとアドレス帳は使用を停止できません。

■ アプリー覧で[個人設定]をタップする

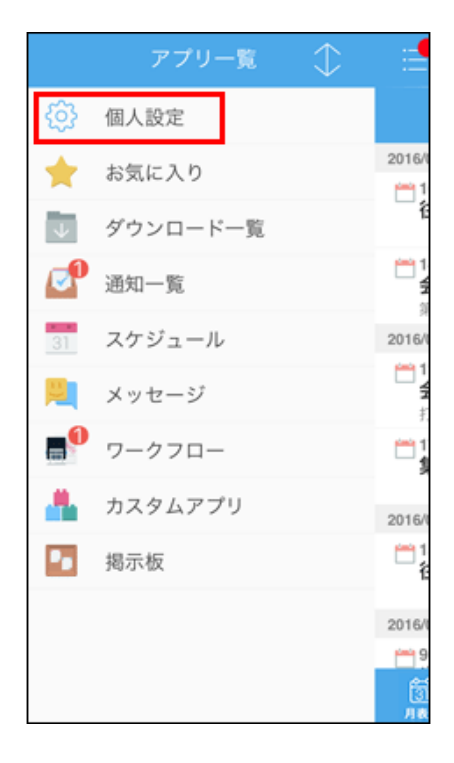

2 「アプリの設定」欄で、目的のアプリのアイコンをタップする

| 個人設定                                            |   |
|-------------------------------------------------|---|
| ログの設定                                           |   |
| オンにするとシンク時の通<br>信内容やエラーなどがログ オフ<br>ファイルに出力されます。 | > |
| アプリの設定                                          |   |
| アプリを有効にするには、「アプリの使<br>用」をオンにし、シンクします。           |   |
| 😔 スペース                                          | > |
| <b>31</b> スケジュール                                | > |
| 📙 メッセージ                                         | > |
| 🔚 揭示板                                           | > |
| ◎ アドレス帳                                         | > |

- 3 アプリの使用欄をオフ(白色)に設定する オン(緑色)に設定すると、アプリの使用を再開できます。
- 4 🧹 をタップして、「個人設定」画面に戻る
- 5 メニューバーで、 *そタップする* 自動シンクでシンクさせることもできます。

### バージョン情報を確認する

端末にインストールされているKUNAIのバージョンを確認します。

- 1 アプリー覧で[個人設定]をタップする
- 2 「KUNAI」欄で[バージョン情報]をタップする
- 3 バージョン情報を確認する

この画面で、マニュアルや使用許諾も確認できます。

アプリの設定を変更する方法を説明します。

| ▼ スケジュールの設定を変更する                                |
|-------------------------------------------------|
| ■ <u>ハノンユールの設定を変更する</u>                         |
| ■ <u>ワークフローの設定を変更する</u>                         |
| ■ <u>ノーノン= い広之と久久 / 0</u> ■ メールの設定を変更する         |
| ■ 掲示板の設定を変更する                                   |
| ■ <u>1-1-0000000000000000000000000000000000</u> |
| ■ スペースの設定を変更する                                  |
|                                                 |
| ■ <u>アドレス帳の設定を変更する</u>                          |
|                                                 |

スケジュールの設定を変更する

1 アプリー覧で[個人設定]をタップする

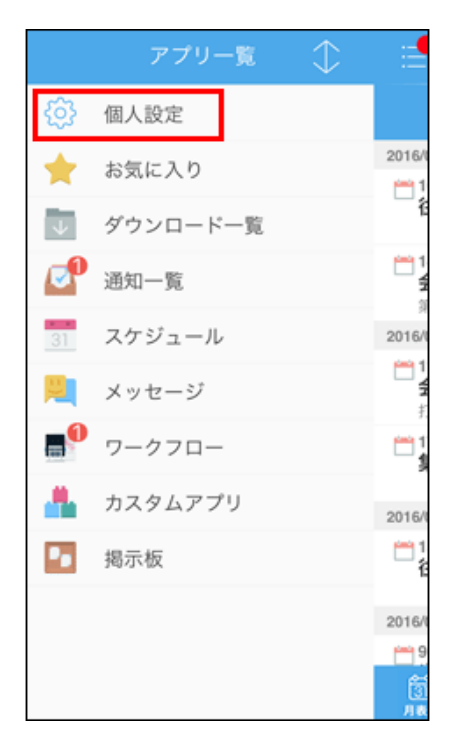

2 アプリの設定の[スケジュール]をタップする

| 個人設定                                  |   |
|---------------------------------------|---|
| アプリの設定                                |   |
| アプリを有効にするには、「アプリの使<br>用」をオンにし、シンクします。 |   |
| @ アドレス帳                               | > |
| 🚖 メール                                 | > |
| <u> メ</u> ッセージ                        | > |
| <u> </u> スケジュール                       | > |
| 📑 ワークフロー                              | > |
| Å カスタムアプリ                             | > |
| - 揭示板                                 | > |

3 必要な項目を変更し、 < をタップする

### ■設定項目

| 項目      | 説明                                                                                                    |
|---------|----------------------------------------------------------------------------------------------------|
| シンク期間   | 今日から何日前までのデータをシンクするか設定します。<br>設定した期間内の次の予定がシンクされます。<br>。 登録された予定<br>。 削除された予定<br>。 コメントが書き込まれた予定                                                                                          |
| アラーム    | <ul> <li>予定のアラームを画面に表示するかどうかを設定します。</li> <li>予定の開始時刻の何分前にアラームを表示するかを選択できます。</li> <li>次の予定がアラームで通知されます。</li> <li>時刻を指定した通常予定</li> <li>繰り返し予定</li> <li>期間予定、終日予定、および仮予定は通知されません。</li> </ul> |
| コメントの署名 | 予定のコメント欄に表示される署名を設定します。                                                                                                    |

### メッセージの設定を変更する

1 アプリー覧で[個人設定]をタップする

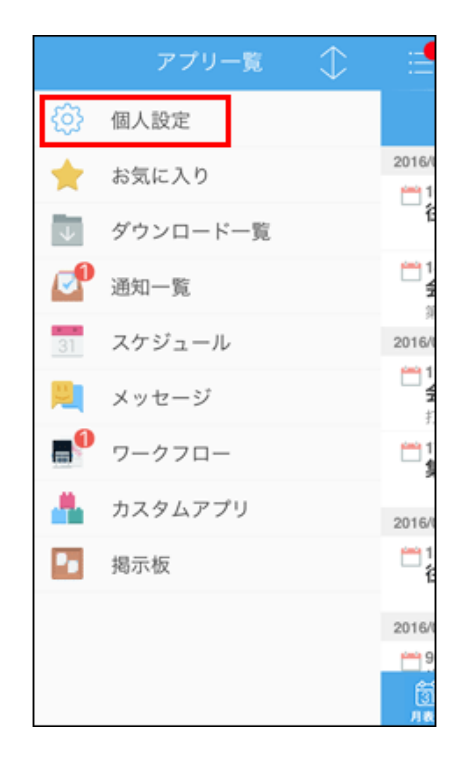

2 アプリの設定の[メッセージ]をタップする

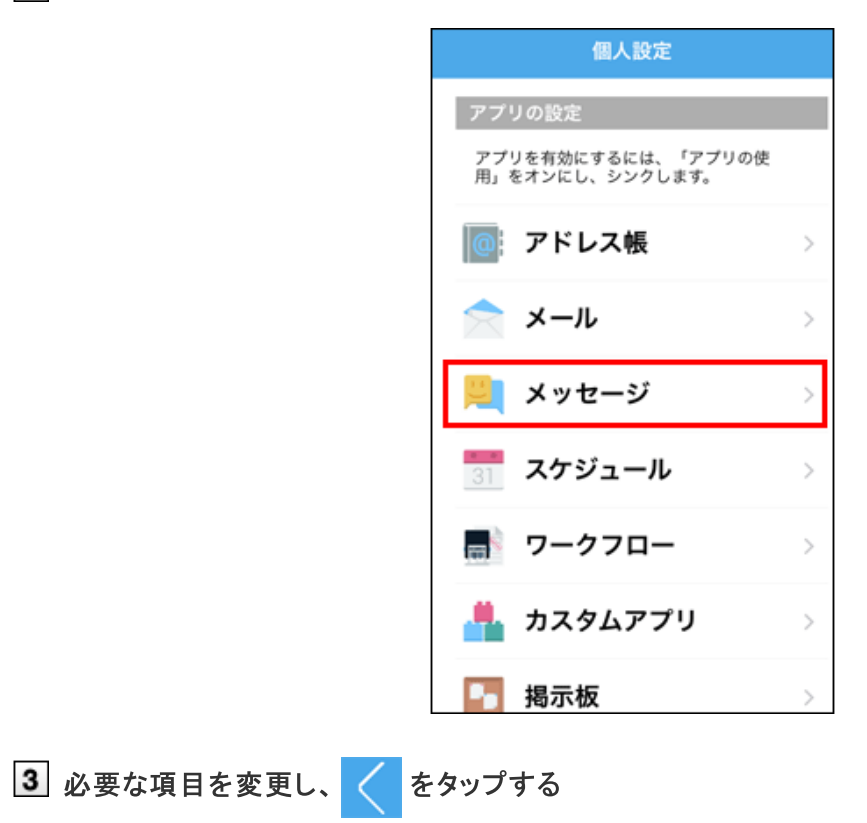

#### ■設定項目

| 項目     | 説明                                                                                      |
|--------|-----------------------------------------------------------------------------------------|
| アプリの使用 | KUNAIでメッセージを使用するかどうかを設定します。                                                             |
| シンク期間  | 今日から何日前までのデータをシンクするか設定します。<br>設定した期間内の次のメッセージがシンクされます。<br>。新規作成されたメッセージ<br>。 変更されたメッセージ |

ワークフローの設定を変更する

1 アプリー覧で[個人設定]をタップする

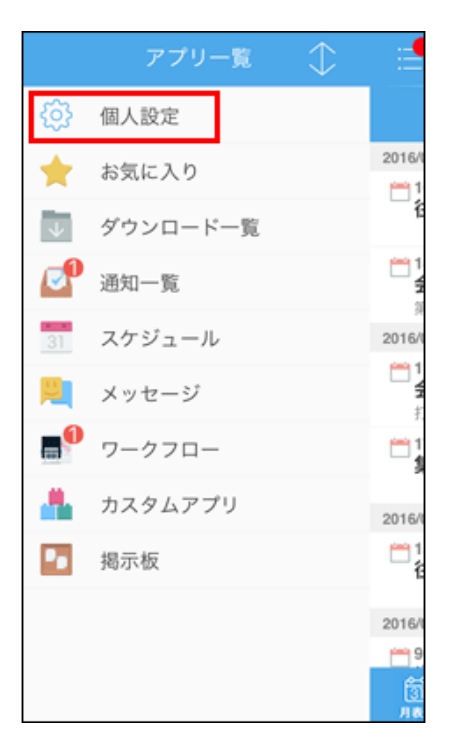

2 アプリの設定の[ワークフロー]をタップする

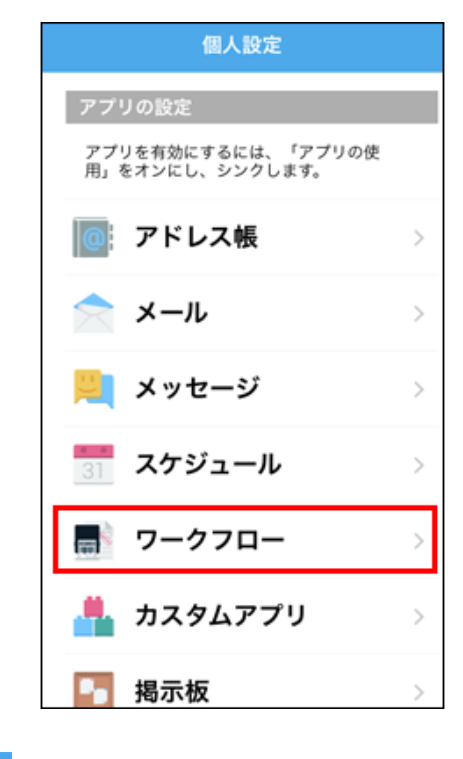

3 必要な項目を変更し、 🧹 をタップする

#### ■設定項目

| 項目      | 説明                                                                                                    |
|---------|----------------------------------------------------------------------------------------------------|
| アプリの使用  | KUNAIでワークフローを使用するかどうかを設定します。                                                                                                    |
| シンク期間   | 今日から何日前までのデータをシンクするか設定します。<br>設定した期間内の次のワークフローがシンクされます。<br>。 自分が処理する申請<br>。 差し戻された申請<br>。 自分が送信、取り消し、または取り戻した申請<br>未処理のワークフローは、設定したシンク期間を過ぎても、ワークフ<br>ローの「未処理一覧」画面と通知一覧に表示され続けます。 |
| コメントの署名 | ワークフローのコメント欄に表示される署名を設定します。                                                                                                    |
| 代理申請者   | システム管理者が、ユーザーに代理人の設定を許可している場合<br>にのみ表示されます。                                                                                                    |
| 代理承認者   | <u> 代理人を設定する</u>                                                                                                    |

メールの設定を変更する

1 アプリー覧で[個人設定]をタップする

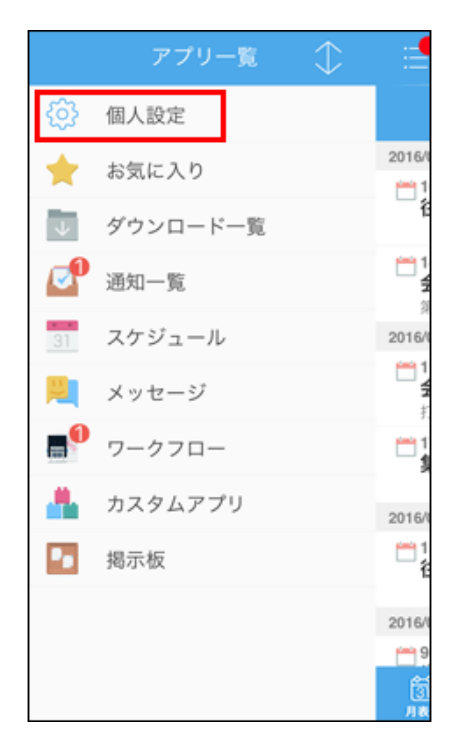

2 アプリの設定の[メール]をタップする

| 個人設定                                  |   |
|---------------------------------------|---|
| アプリの設定                                |   |
| アプリを有効にするには、「アプリの使<br>用」をオンにし、シンクします。 |   |
| アドレス帳                                 | > |
| ☆ メール                                 | > |
| 📙 メッセージ                               | > |
| <b>オール</b> スケジュール                     | > |
| 同 ワークフロー                              | > |
| <u></u> カスタムアプリ                       | > |
| - 揭示板                                 | > |

3 必要な項目を変更し、 < をタップする

#### ■設定項目

| 項目     | 説明                                                                                                    |
|--------|----------------------------------------------------------------------------------------------------|
| アプリの使用 | KUNAIでメールを使用するかどうかを設定します。                                                                                                    |
| シンク期間  | <ul> <li>今日から何日前までのデータをシンクするか設定します。</li> <li>設定した期間内の次のメールがシンクされます。</li> <li>受信したメール</li> <li>送信、返信、転送したメール</li> <li>下書き保存したメール</li> <li>ごみ箱に移動したメール</li> <li>(サイボウズ製品側でごみ箱を設定した場合のみ有効)</li> <li>削除したメール</li> </ul> |
| 送信前の確認 | メールを送信する前に、確認画面を表示するかどうかを設定します。                                                                                                    |
| 署名     | メールの本文に自動的に挿入される署名を設定します。                                                                                                    |

掲示板の設定を変更する

1 アプリー覧で[個人設定]をタップする

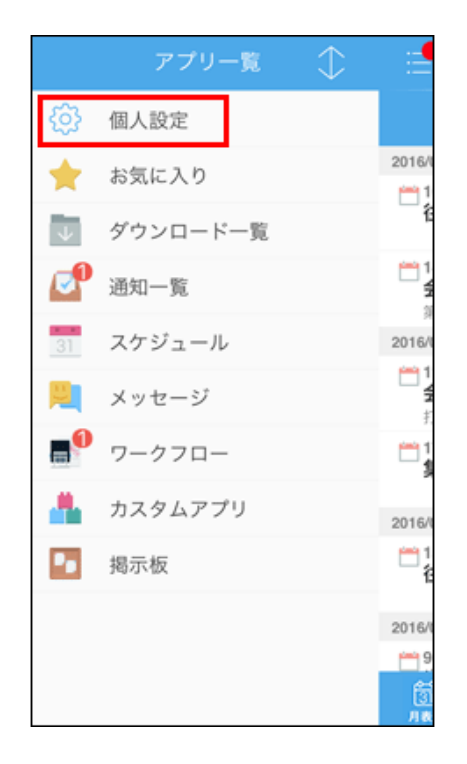

2 アプリの設定の[掲示板]をタップする

| 個人設定            |   |
|-----------------|---|
| ◎ アドレス帳         | > |
| 🚖 メール           | > |
| 📙 メッセージ         | > |
| 🚮 スケジュール        | > |
| 📑 ワークフロー        | > |
| <u></u> カスタムアプリ | > |
| 🔚 揭示板           | > |
| KUNAI           |   |
| パージョン情報         | > |

3 必要な項目を変更し、 🧹 をタップする

### ■設定項目

| 項目       | 説明                                               |
|----------|--------------------------------------------------|
| アプリの使用   | KUNAIで掲示板を使用するかどうかを設定します。                        |
| 通知のシンク期間 | 今日から何日前までの通知をシンクするか設定します。<br>設定した期間内の通知がシンクされます。 |

1 アプリー覧で[個人設定]をタップする

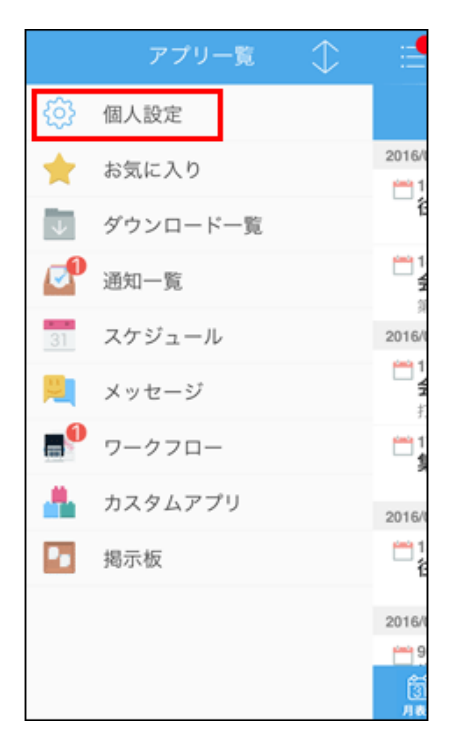

2 アプリの設定の[カスタムアプリ]をタップする

| 個人設定                                  |   |
|---------------------------------------|---|
| アプリの設定                                |   |
| アプリを有効にするには、「アプリの使<br>用」をオンにし、シンクします。 |   |
| @ アドレス帳                               | > |
| 🚖 メール                                 | > |
| 📙 メッセージ                               | > |
| <b>うう</b> スケジュール                      | > |
| 📑 ワークフロー                              | > |
| 🚢 カスタムアプリ                             | > |
|                                       | > |

3 必要な項目を変更し、 く をタップする

■ 設定項目

| 項目     | 説明                            |
|--------|-------------------------------|
| アプリの使用 | KUNAIでカスタムアプリを使用するかどうかを設定します。 |

スペースの設定を変更する

1 アプリー覧で[個人設定]をタップする

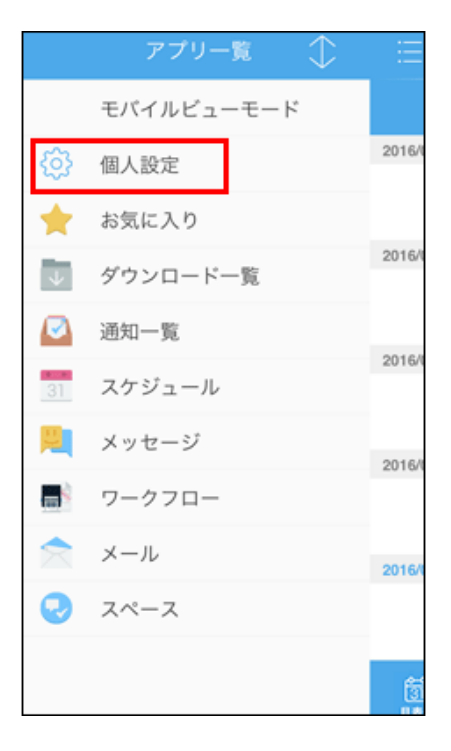

2 アプリの設定の[スペース]をタップする

|                  | 個人設定                                              |
|------------------|---------------------------------------------------|
|                  | ログの設定                                             |
|                  | オンにするとシンク時の通<br>信内容やエラーなどがログ オフ ><br>ファイルに出力されます。 |
|                  | アプリの設定                                            |
|                  | アプリを有効にするには、「アプリの使<br>用」をオンにし、シンクします。             |
|                  | 😔 スペース >                                          |
|                  | <b>三</b> スケジュール >                                 |
|                  | <u>巣</u> メッセージ 🛛 💈                                |
|                  | <b>占</b> 揭示板 >                                    |
|                  | ◎ アドレス帳 >                                         |
| 3 必要な項目を変更し、 < を | タップする                                             |

■設定項目

| 項目       | 説明                                               |
|----------|--------------------------------------------------|
| アプリの使用   | KUNAIでスペースを使用するかどうかを設定します。                       |
| 通知のシンク期間 | 今日から何日前までの通知をシンクするか設定します。<br>設定した期間内の通知がシンクされます。 |

# マルチレポートの設定を変更する

# 1 アプリー覧で[個人設定]をタップする

|              | アプリー覧 🔷    | iii   |
|--------------|------------|-------|
|              | モバイルビューモード |       |
| ₹ <u></u> ]} | 個人設定       | 2016/ |
| *            | お気に入り      |       |
| $\Psi$       | ダウンロード一覧   | 2016/ |
|              | 通知一覧       |       |
| 31           | スケジュール     | 2016/ |
| <b>P</b>     | メッセージ      | 2016/ |
|              | ワークフロー     | 20101 |
|              | メール        | 2016/ |
| 0            | スペース       |       |
|              |            | 1     |

2 アプリの設定の[マルチレポート]をタップする

| 個人設定           |   |
|----------------|---|
| <u>単</u> メッセージ | > |
| - 揭示板          | > |
| ◎ アドレス帳        | > |
| メール            | > |
| - ワークフロー       | > |
| 📄 マルチレポート      | > |
| KUNAI          |   |
| バージョン情報        | > |
|                |   |

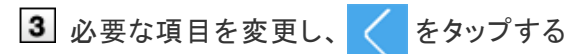

∎設定項目

| 項目       | 説明                                               |
|----------|--------------------------------------------------|
| アプリの使用   | KUNAIでマルチレポートを使用するかどうかを設定します。                    |
| 通知のシンク期間 | 今日から何日前までの通知をシンクするか設定します。<br>設定した期間内の通知がシンクされます。 |

#### アドレス帳の設定を変更する

サイボウズ製品側の個人アドレス帳やユーザー名簿を、iPhone端末の「連絡先」アプリにシンクできます。 アドレス帳やユーザー名簿をシンクする場合、iPhone端末の次の設定を確認してください。

「連絡先」のデフォルトアカウントに、グループに対応したアカウントを設定している。
 「連絡先」のデフォルトアカウントにグループに対応してないアカウントを設定している場合、サイボウズ製品のアドレス帳やユーザー名簿をシンクできません。
 iCloudまたはiPhoneなど、グループに対応しているアカウントに変更してください。

「連絡先」のデフォルトアカウントは、次の画面で変更できます。

- 。 連絡先のアカウントを設定していない、もしくは1つだけ設定している場合
  - () > [連絡先] > 「アカウント」
- 。 連絡先のアカウントを複数設定している場合

> [連絡先] > 「デフォルトアカウント」

• iPhoneのプライバシー設定で、KUNAIが「連絡先」アプリへアクセスすることを許可している。 プライバシー設定は、次の画面で変更できます。

◎ > [プライバシー]> [連絡先] > 「サイボウズ」

サイボウズ製品側の個人アドレス帳やユーザー名簿を、iPhone端末の「連絡先」アプリにシンクする手順は次のとおりです。

■ アプリー覧で[個人設定]をタップする

|             | アプリー覧 🔷    | ij     |
|-------------|------------|--------|
|             | モバイルビューモード |        |
| ₹ <u></u> ] | 個人設定       | 2016/  |
| *           | お気に入り      |        |
| $ \psi $    | ダウンロード一覧   | 2016/  |
|             | 通知一覧       |        |
| 31          | スケジュール     | 2016/0 |
| <b>P</b>    | メッセージ      | 2016/  |
|             | ワークフロー     | 20101  |
|             | メール        | 2016/  |
| 0           | スペース       |        |
|             |            |        |
|             |            | Í      |

2 アプリの設定の[アドレス帳]をタップする

| 個人設定                                            |   |
|-------------------------------------------------|---|
| ログの設定                                           |   |
| オンにするとシンク時の通<br>信内容やエラーなどがログ オフ<br>ファイルに出力されます。 | > |
| アプリの設定                                          |   |
| アプリを有効にするには、「アプリの使<br>用」をオンにし、シンクします。           |   |
| 😔 スペース                                          | > |
| <b>31</b> スケジュール                                | > |
| 📙 メッセージ                                         | > |
|                                                 | > |
| @ アドレス帳                                         | > |
|                                                 |   |

3 必要な項目を設定し、 🔗 をタップする

#### ■アドレス帳

- オン(緑色):
  - サイボウズ製品の次のアドレス帳を、iPhone端末の「連絡先」アプリにシンクします。
  - サイボウズ Officeの場合:共有アドレス帳に「非公開」で登録された個人情報

Garoonの場合:個人アドレス帳
 取り込んだアドレスデータは、サイボウズ製品とiPhone端末の両方で追加、または更新できます。
 ただし、iPhone端末で削除したアドレスデータは、サイボウズ製品にシンクされません。
 アドレスデータの削除はサイボウズ製品で行います。

オフ(白色):
 サイボウズ製品のアドレス帳を、iPhone端末やKUNAIで使用しません。
 オン(緑色)に設定したあとに、オフ(白色)に変更すると、取り込まれたアドレスデータがiPhone端末から削除されます。

■ユーザー名簿

# 。オン(緑色):

ユーザー名簿をiPhone端末の「連絡先」アプリにシンクします。取り込んだユーザー情報は、iPhone端末では更新できません。サイボウズ製品側で更新します。

オフ(白色):
 ユーザー名簿をiPhone端末やKUNAIでは使用しません。
 オン(緑色)に設定したあとに、オフ(白色)に変更すると、取り込まれたユーザー情報がiPhone端末から削除されます。

#### ▲注意 ● シンクエラーが発生する場合

次のアドレスデータをシンクしようとすると、エラーが発生します。アドレスデータを修正してください。

- 。 サイボウズ製品で必須項目に設定されている項目が未入力である。
- 。 iPhone端末やKUNAIで使用できない文字が含まれている。

#### • リモートワイプを実行する場合の注意

MDMオプションのリモートワイプや端末のデータリセットを実行すると、KUNAIのシンクでiPhone端末に作成されたグ ループ、およびグループ内のアドレス帳データが削除されます。これらの操作の前に、必ず端末のアドレス帳データ をバックアップしてください。

Appleサポート: バックアップ方法

## 通知一覧を確認する

通知一覧を使用する方法を説明します。

通知一覧ではKUNAIで使用可能なすべてのアプリ更新通知を確認できます。

 <u>通知一覧の見かた</u>
 <u>通知を既読にする</u>

- <u>通知をシンクする</u>
- 通知の見かた

通知一覧の見かた

「通知一覧」画面で確認できる更新通知は、お使いのサイボウズ製品やKUNAIで使用するアプリの設定によって異なります。

🗖 <u>KUNAIで使用可能なアプリ</u>

KUNAIで使用するアプリを変更する

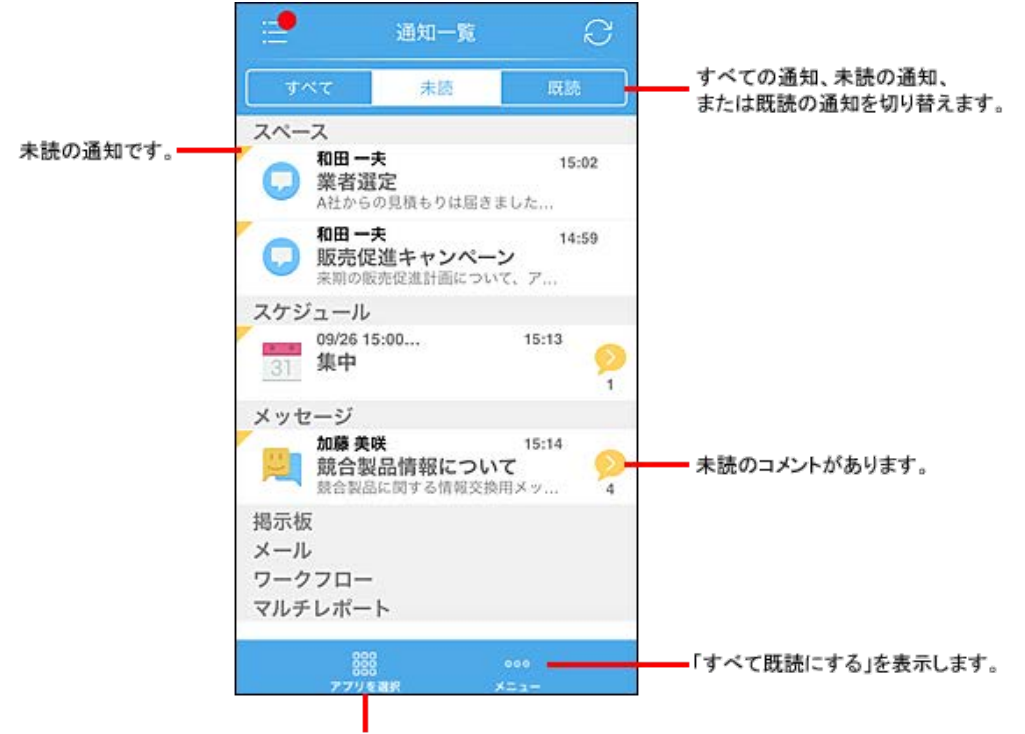

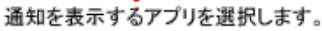

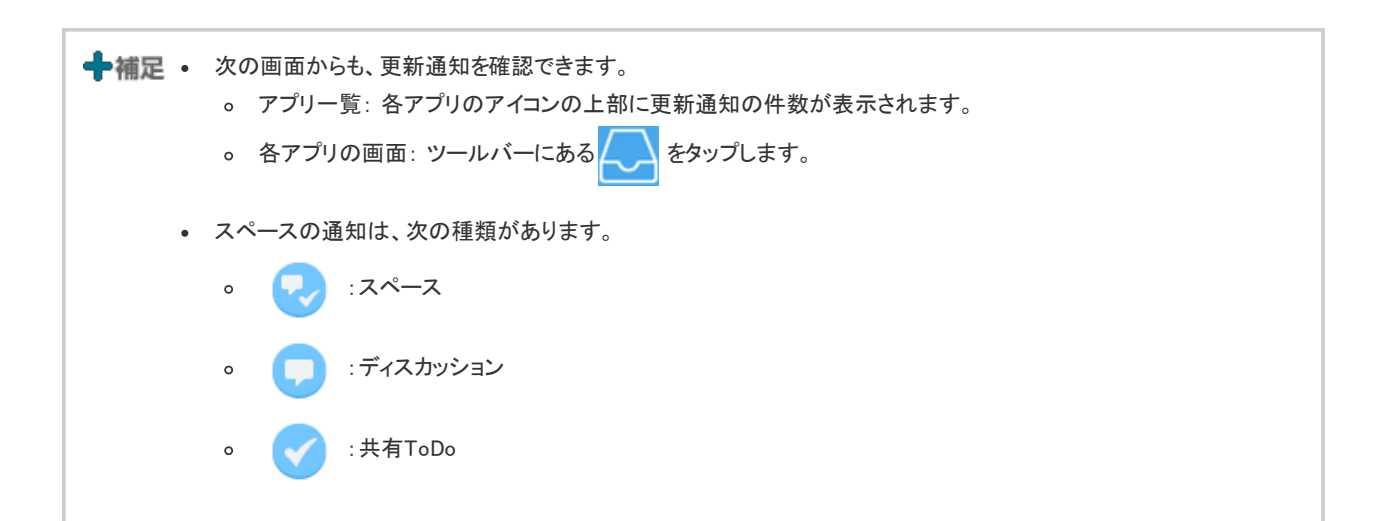

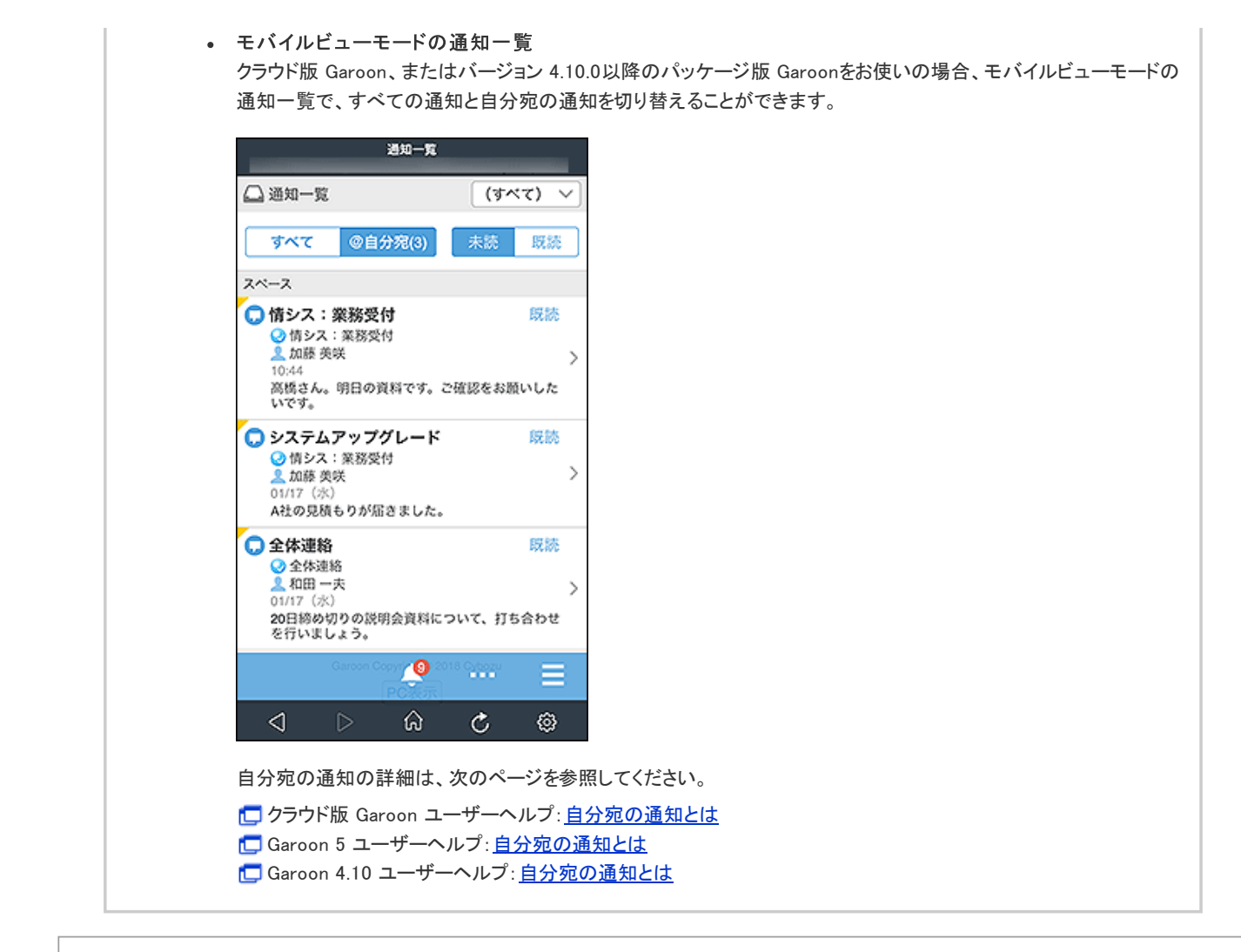

通知を既読にする

通知一覧の未読の通知を、まとめて既読にできます。

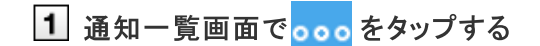

2 [すべて既読にする]をタップする

┿補足 ・ ワークフローの通知について

- 。 既読の通知一覧画面には、シンク期間内に処理したワークフローの通知が表示されます。
- 通知を既読にするには、ワークフローを処理する必要があります。
   手順2で[すべて既読にする]をタップしても、ワークフローの処理を行わなければ、通知を既読にできません。

通知をシンクする

すべてのアプリの通知をシンクする方法と、特定のアプリの通知のみをシンクする方法があります。

■ すべてのアプリの通知データをシンクする場合

1 メニューバーで、 ここ > [すべて]の順にタップする

2 「通知一覧」画面を引き下げ、矢印が上向きになったら、指を離す

■特定のアプリの通知データのみシンクする場合

1 メニューバーで、 2000 > [アプリ名]の順にタップする

2 「通知一覧」画面を引き下げ、矢印が上向きになったら、指を離す 選択したアプリの通知データのみをシンクします。

### 通知の見かた

KUNAIでは、通知の詳細を閲覧する方法がアプリにより異なります。 通知をタップすると表示される画面や利用できる操作メニューは次のとおりです。

| アプリ                                      | 表示される画面                       | 利用できる操作メニュー             |
|------------------------------------------|-------------------------------|-------------------------|
| スケジュール<br>メッセージ<br>ワークフロー                | KUNAIの各アプリの画面                 | KUNAIのメニュー              |
| サイボウズ Officeのみ<br>・ 掲示板<br>・ カスタムアプリ     | KUNAI内蔵のWebブラウザー <sup>1</sup> | モバイルビューのメニューです          |
| Garoonのみ<br>• スペース<br>• 掲示板<br>• マルチレポート |                               | KUNAIから使用できる機能に制限があります。 |

<sup>1</sup>: Safariブラウザーとは異なります。

# スケジュールを操作する

スケジュールを操作する方法を説明します。

スケジュールアプリを起動した直後は、本日以降の予定が一覧で表示されます。

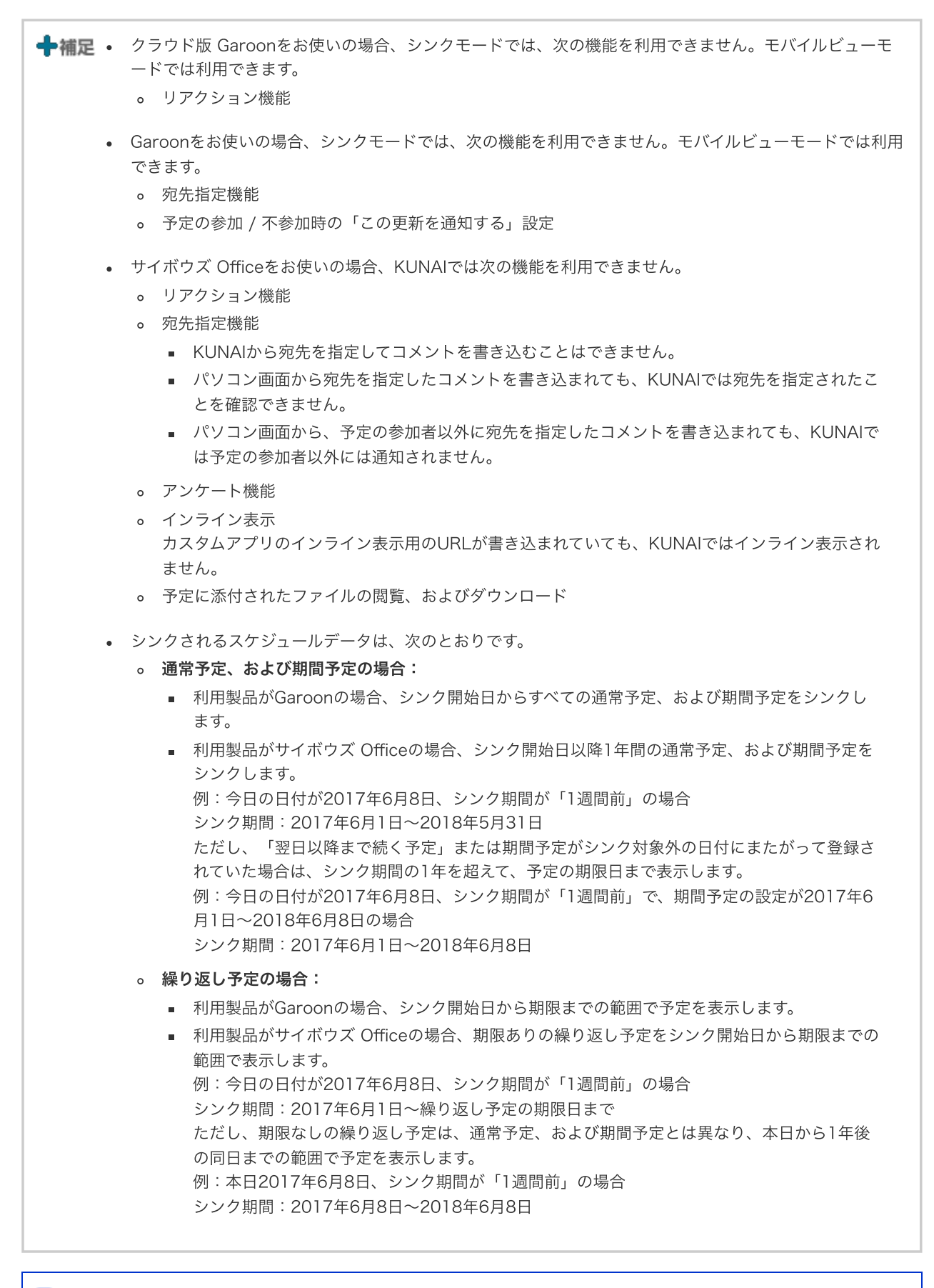

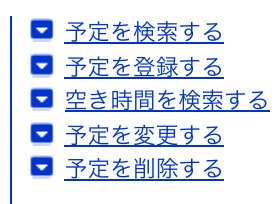

#### スケジュール画面の見かた

スケジュールアプリの画面の見かたを説明します。

■ <u>予定の一覧画面</u>
 ■ <u>予定の詳細画面</u>
 ■ <u>カレンダー画面</u>
 ■ <u>コメントー覧画面</u>

### 予定の一覧画面

予定の一覧画面の見かたを説明します。

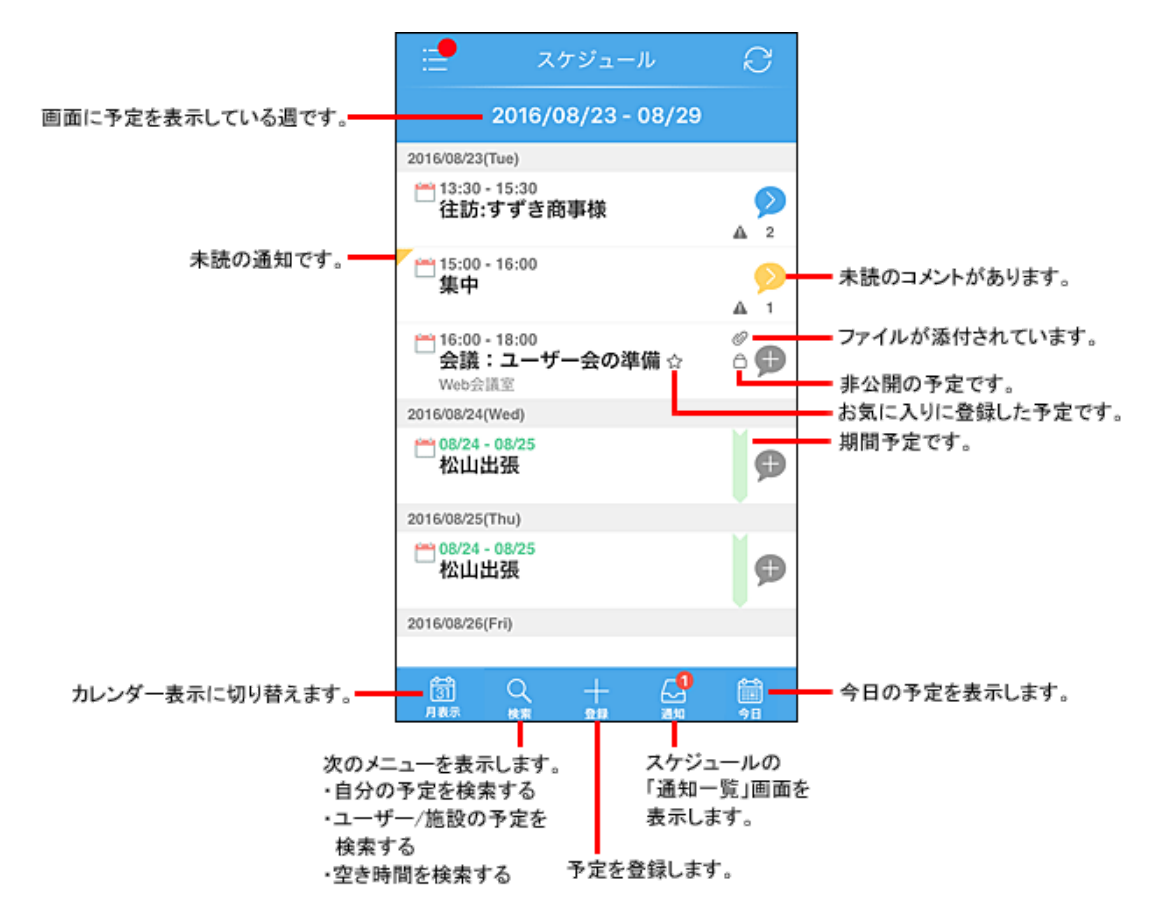

### 予定の詳細画面

次の種類の詳細画面があります。

- 通常予定
- 期間予定
- 繰り返し予定

仮予定

「予定の詳細」画面に表示される項目は、予定の種類によって異なります。

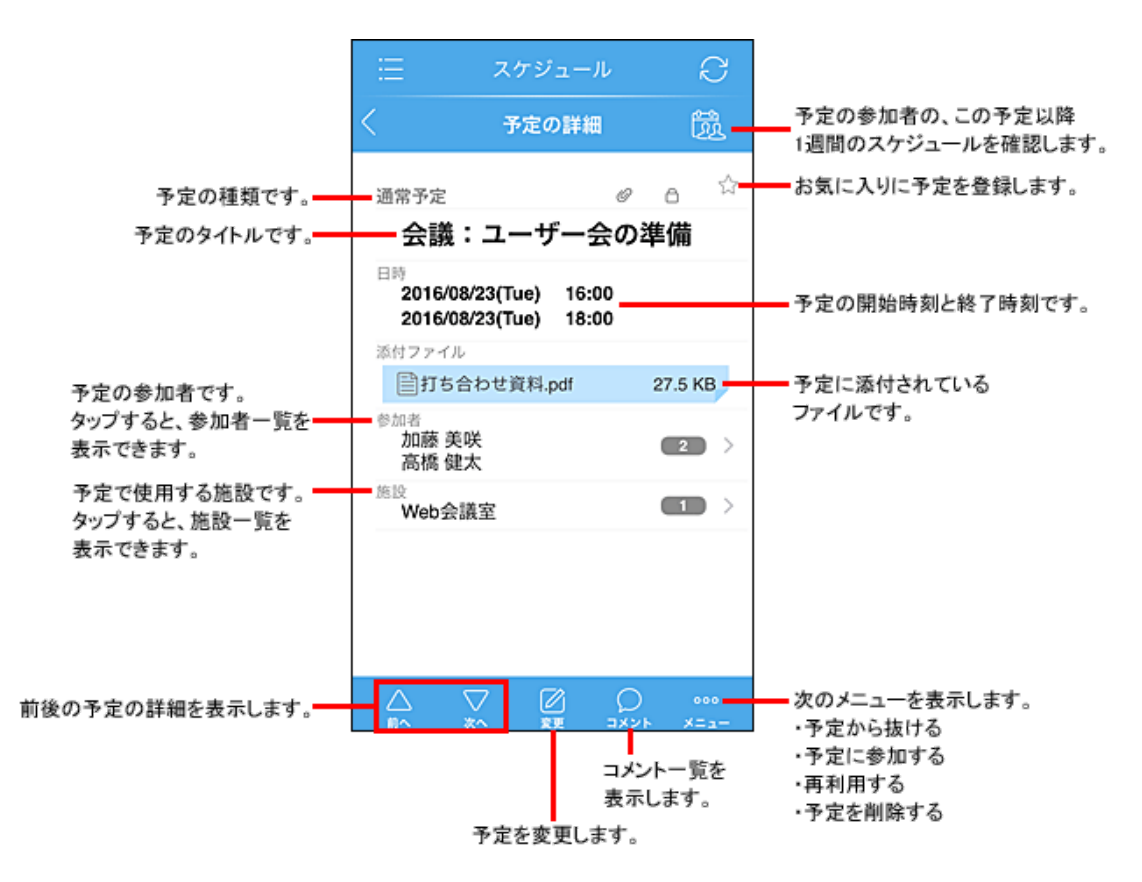

予定に添付されているファイルは、ダウンロードできます(Garoonのみ)。

### カレンダー画面

カレンダー画面の見かたを説明します。

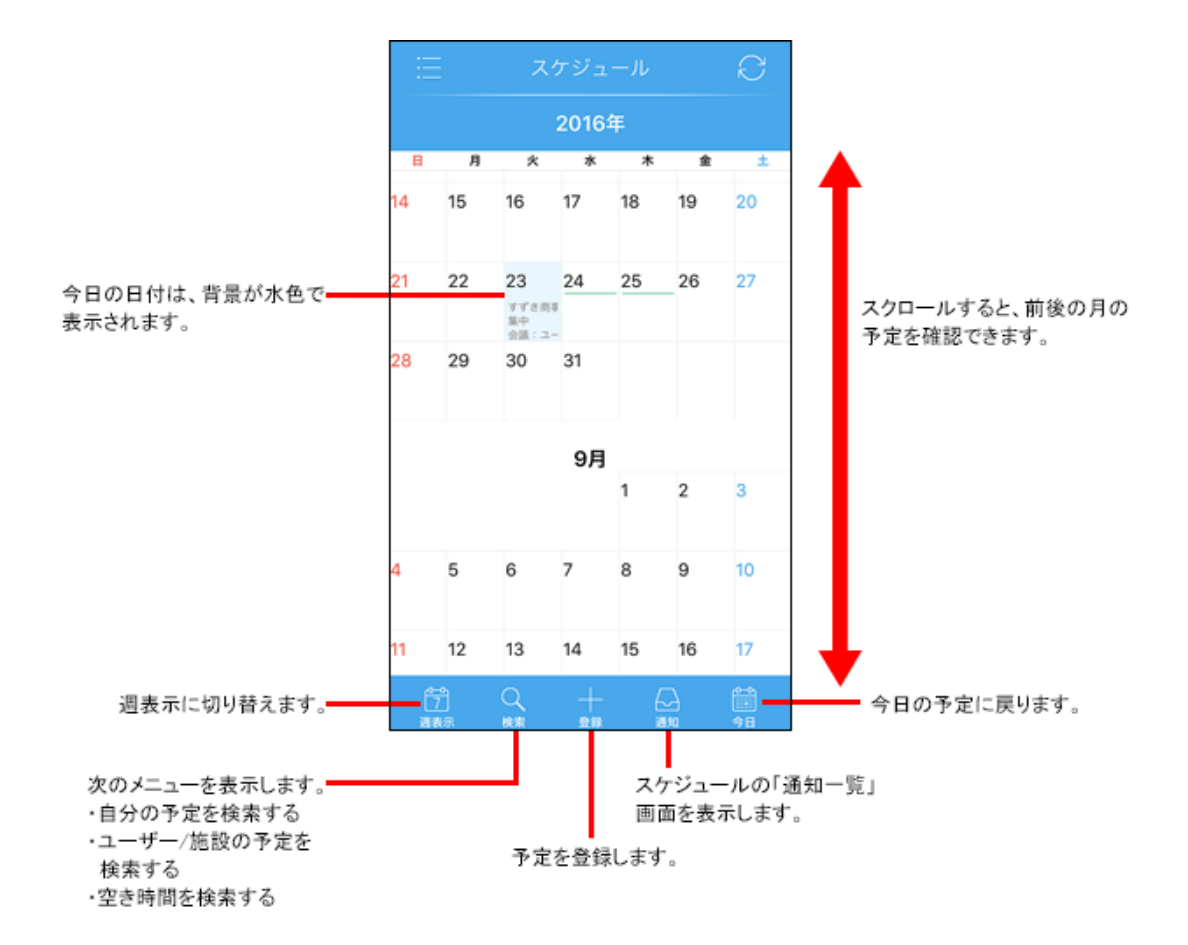

予定を確認する日付をタップすると、その日の予定が確認できます。

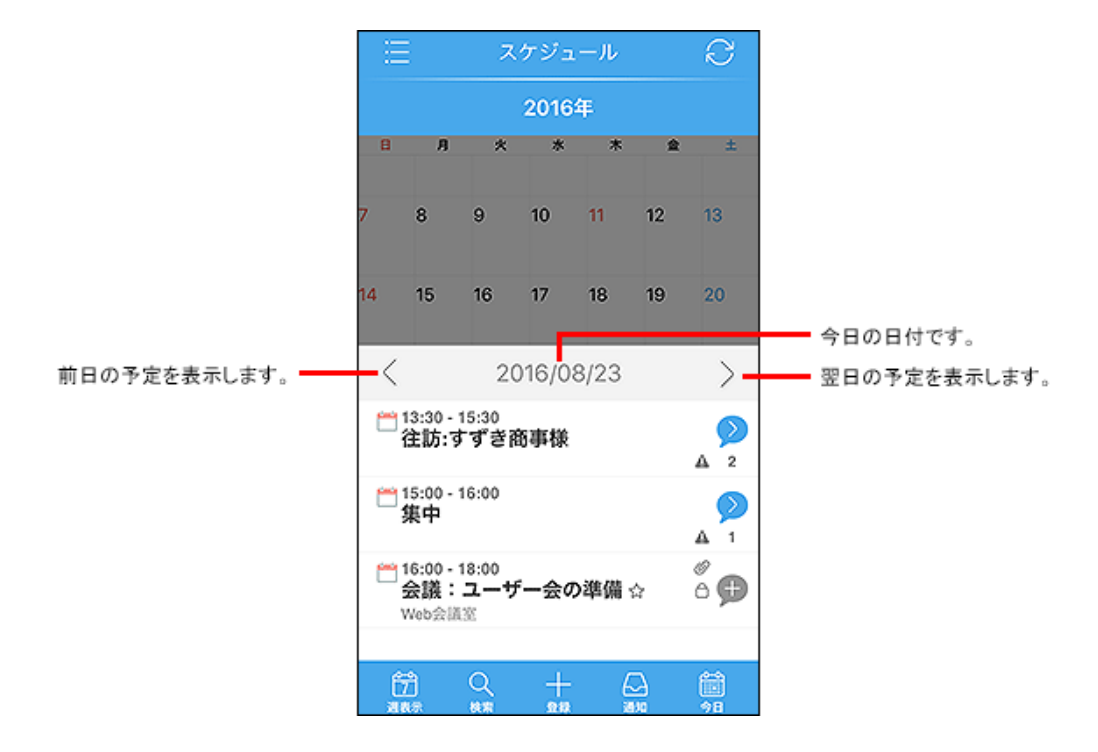

## コメント一覧画面

コメントー覧画面の見かたを説明します。

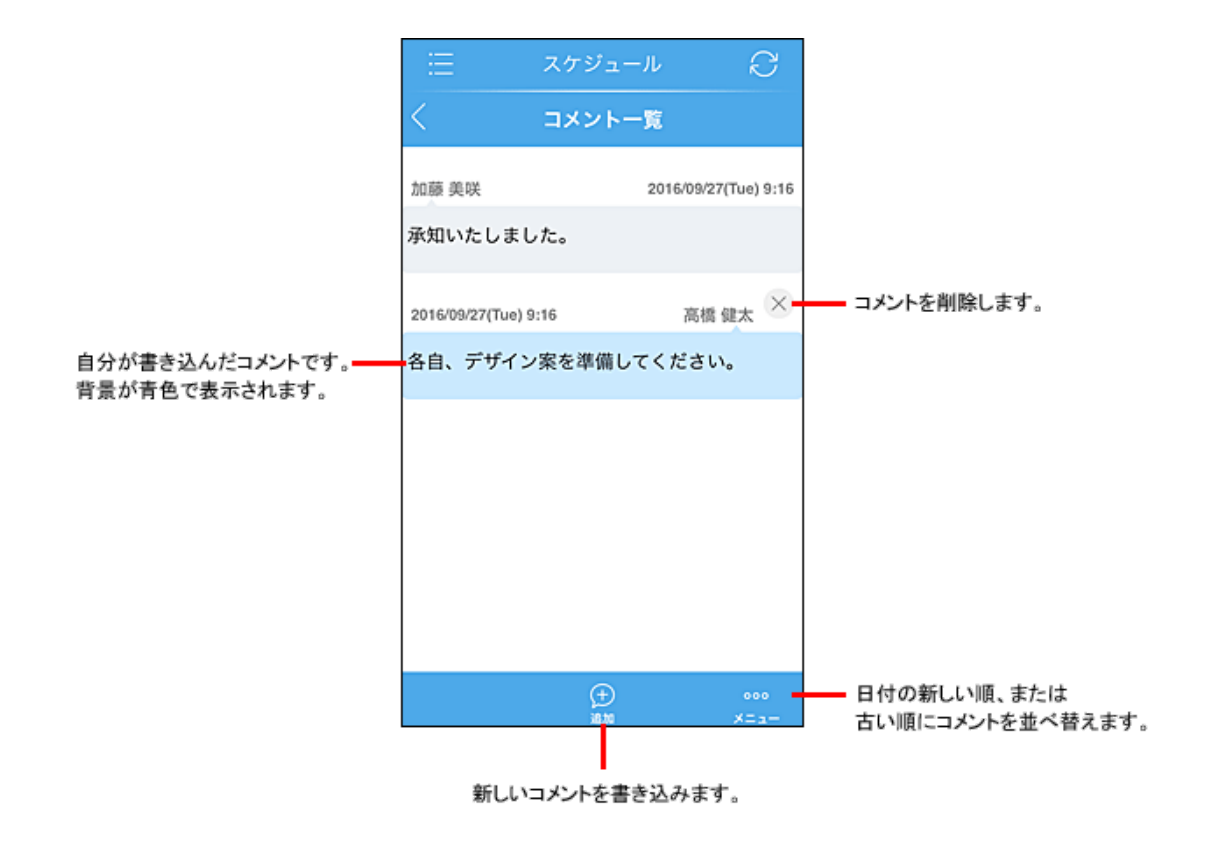

### カレンダー情報について

利用製品に登録されているカレンダー情報は、日付やイベントの種類により異なります。 表示できるイベント名は半角24文字です。登録されているイベントが多い場合、表示できない文字は「…」で表示されま す。

#### ■ 表示の優先度

| 優先度          | 日付の色      | イベント名        |
|--------------|-----------|--------------|
| 高            | 就業日(白)    | 祝日名(白)       |
| ↑            | 祝日、日曜日(赤) | 記念日(白)       |
| $\downarrow$ | 土曜日(青)    | システム設定のメモ(白) |
| 低            |           | 個人設定のメモ(白)   |

### 予定を検索する

登録済みの予定を検索します。 指定した期間の予定や、自分やほかのユーザー、施設の予定などを検索できます。

1 予定の一覧画面、またはカレンダー画面を表示する

をタップし、[自分の予定を検索する]、または[ユーザー/施設の予定を検索する]をタップ 2 する

[自分の予定を検索する]をタップすると、自分の予定を検索できます。 [ユーザー/施設の予定を検索する]をタップすると、自分を含めたほかのユーザーの予定を検索できます。 ユーザーや施設の予定を検索すると、履歴として、検索したユーザーや施設が最大2件表示されます。ただし、自分の 予定のみを検索した場合は、履歴は残りません。

3 検索条件を指定し、[予定の検索]をタップする

#### 予定を登録する

新規の予定を1件ずつ登録する方法を説明します。複数の予定の一括登録はできません。

### 1 予定の一覧画面か、カレンダー画面を表示する

## 2 をタップし、必要な項目を設定する

予定を登録する日付の[予定はありません]をタップしても、予定の登録画面を表示できます。

#### 3 [登録]をタップする

| ╋補足・ | サイボウズ製品、またはKUNAIで予定メニューを選択して予定を登録しても、KUNAIでは予定メニューの<br>色を確認できません。                                                             |
|------|----------------------------------------------------------------------------------------------------|
|      | Webブラウザーで予定を表示すると、予定メニューに対応する予定の色を確認できます。                                                                                     |
|      | 予定メニューに色を付ける機能に対応しているサイボウズ製品は、次のとおりです。                                                                                        |
|      | 。 パッケージ版 サイホウス Office(バージョン 9.3.0以降)                                                                                          |
|      |                                                                                                    |
|      | 。 パッケージ版 Garoon(バージョン 4.0以降)                                                                                                  |
|      | 。 クラウド版 Garoon                                                                                                    |
|      | 予定にはファイルを添付できません。                                                                                                    |
| •    | Garoonを利用している場合:                                                                                                    |
|      | 。 KUNAIで予定を登録、または変更する場合、出欠確認機能は使用できません。                                                                                       |
|      | <ul> <li>予定の詳細画面には、予定の参加者の出欠状況は表示されません。参加者の出欠状況にかかわらず、</li> </ul>                                                             |
|      | すべての参加者が表示されます。                                                                                                    |
|      | 。 KUNAIで施設の利用申請機能を使用するには、バージョン 3.1.3以降のKUNAIを使用してくださ                                                                          |
|      | ι\ <sub>o</sub>                                                                                                    |
|      | • 予定の登録画面で施設を選択した際に「施設の利用目的」欄が表示される場合、施設の利用申請が必                                                                               |
|      | 要です。利用目的を入力して予定を登録し、施設の利用が許可されると、施設を利用できます。                                                                                   |
|      | <ul> <li>KUNAIをシンクモードで使用している場合、予定を登録、または変更する際に、予定の共有先を設 </li> </ul>                                                           |
|      | 止9 る筬形は沢田でさません。共有先か設走されに立走は、KUNAIでは変更でさません。                                                                                   |
|      | <ul> <li>ンムナム官理有か、Garoon側で予正の公開方法の初期値を「非公開」に設正していても、KUNAIの </li> <li>シンクエードで予定を発見する際の予定の公開方法の初期値は「公開」になります。予定の登録時 </li> </ul> |
|      | レンフレートで予定で豆球する际の予定の互用力法の初期値は「互用」になります。予定の豆球時<br>に、手動で「非公開」に変更できます。                                                            |
|      |                                                                                                    |

#### 空き時間を検索する

予定の参加者や施設の空き時間を検索します。

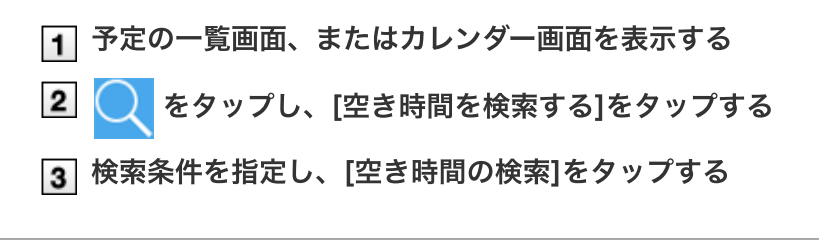

### 予定を変更する

予定を変更する方法を説明します。ドラッグアンドドロップで予定の時刻を変更する操作はできません。

1 変更する予定の予定の詳細画面を表示する

2 📝 をタップし、必要な項目を設定する

3 [変更]をタップする

### 予定を削除する

予定を削除する方法を説明します。

1 削除する予定の「予定の詳細」画面を表示する

2 000 をタップし、[予定を削除する]をタップする

3 [予定を削除する]をタップする

# メッセージを操作する

メッセージを操作する方法を説明します。

| ●補足 • | クラウド版 Garoon、またはバージョン 5.0.0以降のパッケージ版 Garoonをお使いの場合:<br>KUNAIからは、メッセージの本文に添付されたファイルを一括でダウンロードすることはできません。                                                                                                 |
|-------|----------------------------------------------------------------------------------------------------|
| •     | クラウド版 Garoon、またはバージョン 4.10.0以降のパッケージ版 Garoonをお使いの場合: <ul> <li>KUNAIからは、既読のメッセージを未読に戻すことはできません。KUNAIで既読にしたメッセージをGaroon側で未読に戻すと、シンクモードでは未読に戻らず既読のメッセージとして表示されます。モバイルビューモードでは未読のメッセージとして表示されます。</li> </ul> |
|       | <ul> <li>シンクモードでは、次の機能を利用できません。モバイルビューモードでは利用できます。</li> <li>リアクション機能</li> <li>宛先指定機能</li> </ul>                                                                                                    |
| •     | バージョン 4.6.x以前のパッケージ版 Garoonをお使いの場合:<br>シンクモードでは、次の機能を利用できません。モバイルビューモードでは利用できます。<br>。 リアクション機能                                                                                                    |
| •     | サイボウズ Officeをお使いの場合:<br>KUNAIでは、次の機能を利用できません。<br>。 リアクション機能                                                                                                    |
|       | <ul> <li>処元指定機能</li> <li>コメント書き込み時に、宛先指定機能を利用できません。</li> <li>アンケート機能</li> </ul>                                                                                                    |
|       | <ul> <li>インライン表示</li> <li>カスタムアプリのインライン表示用のURLが書き込まれていても、KUNAIではインライン表示されません。</li> </ul>                                                                                                    |
|       | <ul> <li>         ・ 閲覧状況確認機能         メッセージ作成時には、閲覧状況確認機能を利用できません。         クライアントパソコンから送信された、閲覧状況確認が設定されたメッセージをKUNAIで受信すると、閲覧確認         を要求するメッセージが表示されます。     </li> </ul>                               |

メッセージを変更する

メッセージの画面の見かた

メッセージの画面の見かたを説明します。

フォルダー覧画面
 メッセージの詳細画面
 コメントー覧画面

# フォルダー覧画面

フォルダー覧画面の見かたを説明します。

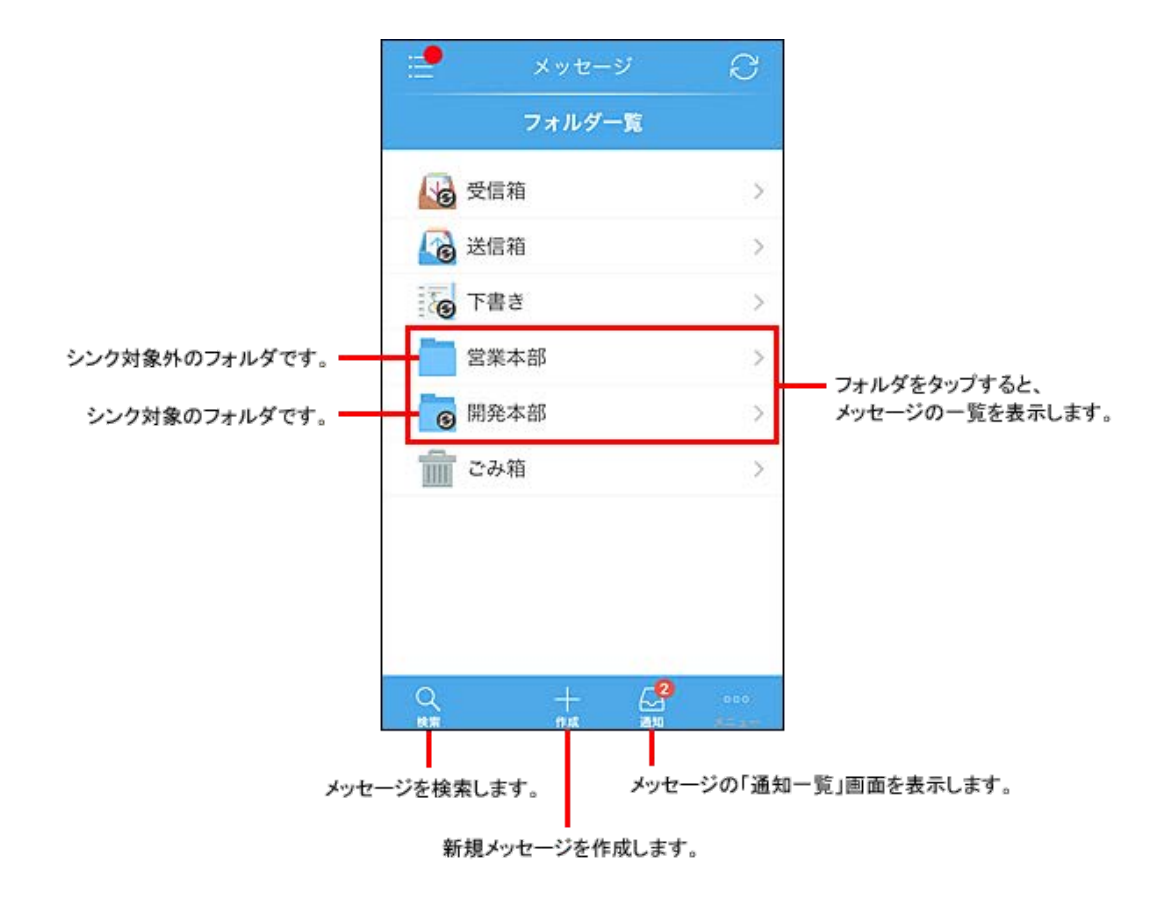

┿補足 ● 初期設定では「受信箱」、「送信箱」、「下書き」のメッセージがシンクされます。

- シンク対象のフォルダを変更するには、「フォルダー覧」画面でフォルダ名をタップし、次の操作を行います。
   フォルダをシンク対象にする: [このフォルダをシンクする]をタップする
  - 。 フォルダをシンク対象外にする: 000 > [このフォルダをシンクしない]をタップする

# メッセージの詳細画面

メッセージの詳細画面の見かたを説明します。

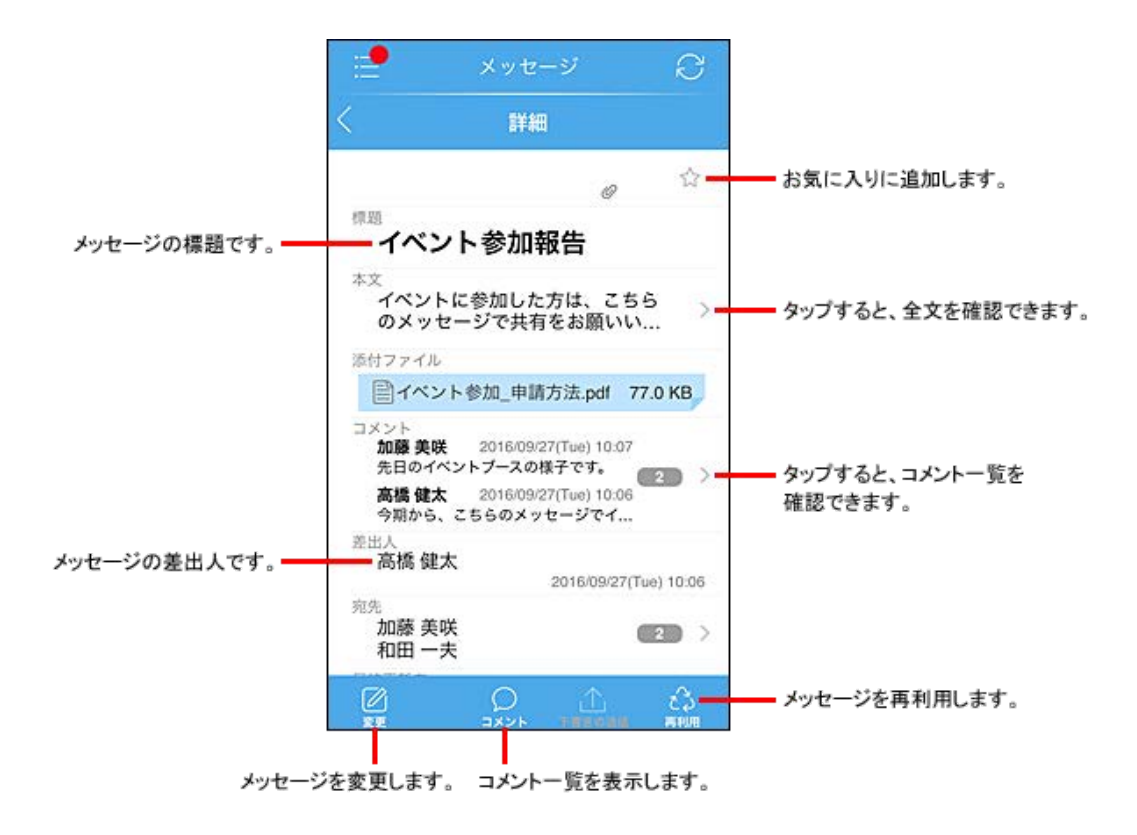

┿補足 • 差出人が閲覧確認を設定しているメッセージでは、画面上部に、「閲覧確認を要求されています」が表示されます。

- メッセージの宛先から削除されると、画面上部に、宛先から削除された旨を示すメッセージが表示されます。
- メッセージの再利用で「すべて再利用する」を選択しても、メッセージの添付ファイルは引き継がれません。

# コメントー覧画面

コメントー覧画面の見かたを説明します。

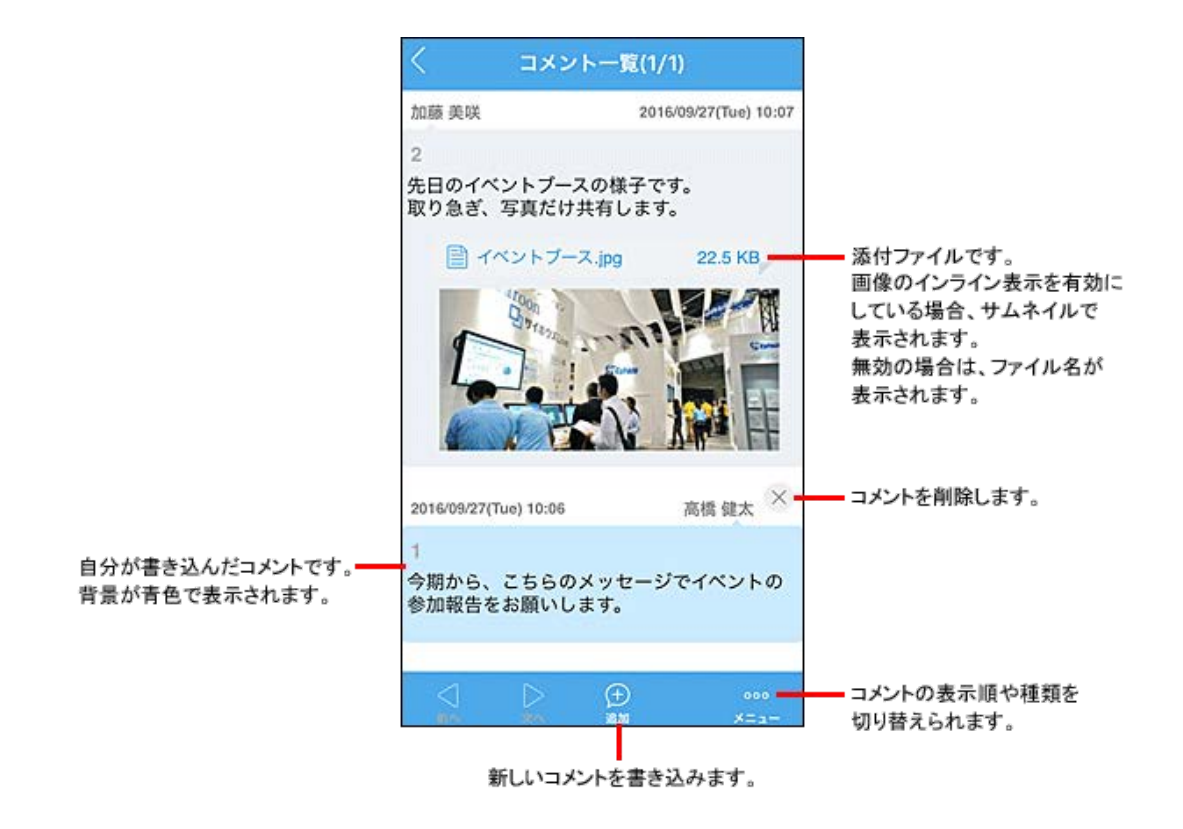

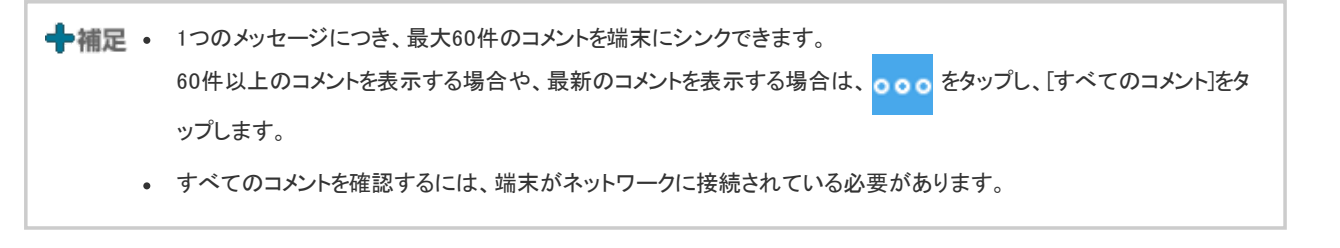

### メッセージを検索する

メッセージを検索する方法を説明します。

- 1 フォルダー覧画面を表示する
- 🙎 🔍 をタップする
- 3 検索条件を指定し、[検索する]をタップする

メッセージを作成する

メッセージを作成する方法を説明します。 KUNAIでは、宛先のユーザーにメッセージの変更を許可する設定ができません。

- 1 フォルダー覧画面を表示する
- 2 \_ をタップし、必要な項目を設定する
- 3 [送信]をタップする メッセージを送信せずに下書きとして保存する場合は、「下書きとして保存する」を「オン」に変更し、[保存]をタップします。

# メッセージを変更する

メッセージを変更する方法を説明します。自分が送信したメッセージのみ、変更できます。

- 1 変更するメッセージの詳細画面を表示する
- 2 📝 をタップし、メッセージの内容を変更する
- 3 [変更]をタップする

### ワークフローを使用する

ワークフローを使用する方法を説明します。

🔽 ワークフローとは

- <u>ワークフローの画面の見かた</u>
- <u>申請データを処理する</u>
- 代理人を設定する

#### ワークフローとは

ワークフローは、申請や承認など業務に必要な決裁や回覧を行うアプリです。 KUNAIでは、申請データの処理やシンク期間内の申請データの閲覧ができます。 ただし、KUNAIでは、ワークフローの申請はできません。申請は、サイボウズ製品で行います。

申請データのシンク期間は、個人設定で変更できます。

▶ <u>ワークフローの設定を変更する</u>

- ▲注意 クラウド版 Garoon、またはバージョン 4.0以降のパッケージ版 Garoonをご利用の場合、次のすべての条件を満た す申請データはKUNAIで閲覧だけできます。申請の処理はできません。
  - 。 項目のアクセス権により、承認者に項目の編集が許可されている。
  - 承認者に編集が許可された項目が必須項目で、初期値が設定されていない。
  - バージョン 3.7以前のパッケージ版 Garoonをご利用の場合、項目のアクセス権により、承認者に項目の編集が許可されている申請データは、KUNAIにシンクされません。
  - サイボウズ Officeをご利用の場合、至急一覧には申請データが表示されません。

ワークフローの画面の見かた

ワークフローの画面の見かたを説明します。

**ワークフローの一覧画面** ■ 申請データの詳細画面

### ワークフローの一覧画面

ワークフローの一覧画面の見かたを説明します。

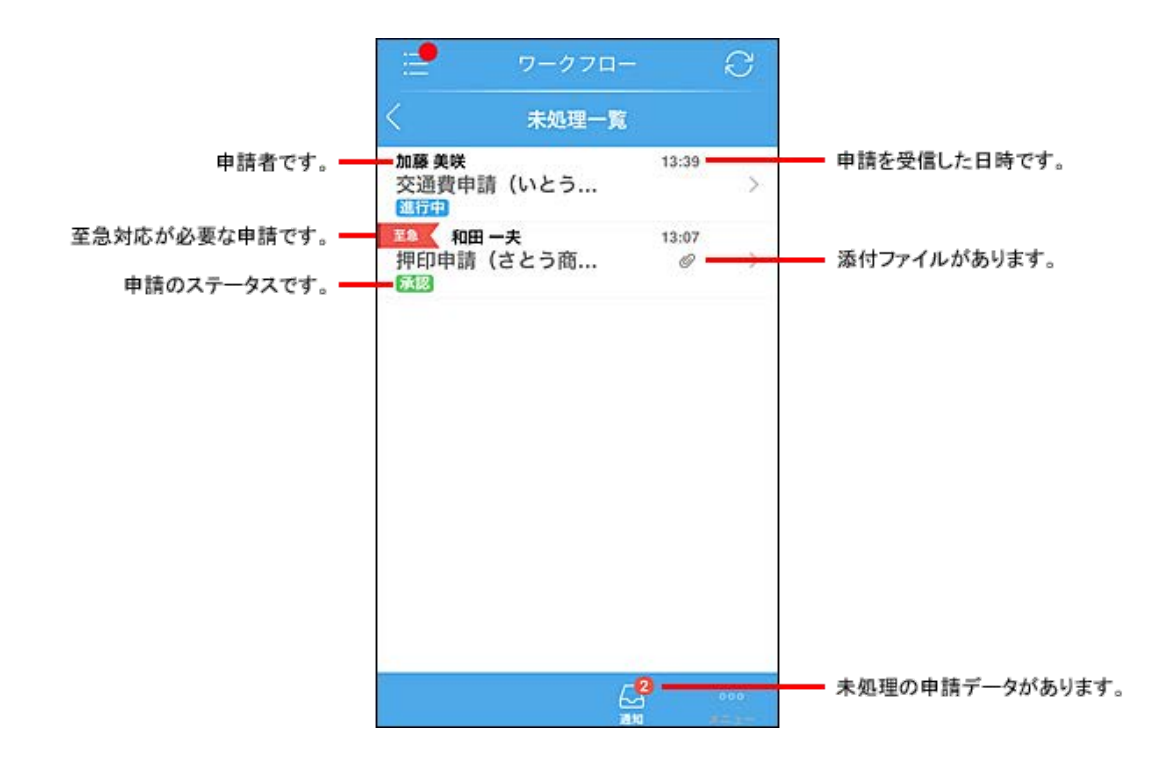

# 申請データの詳細画面

申請データの詳細画面の見かたを説明します。

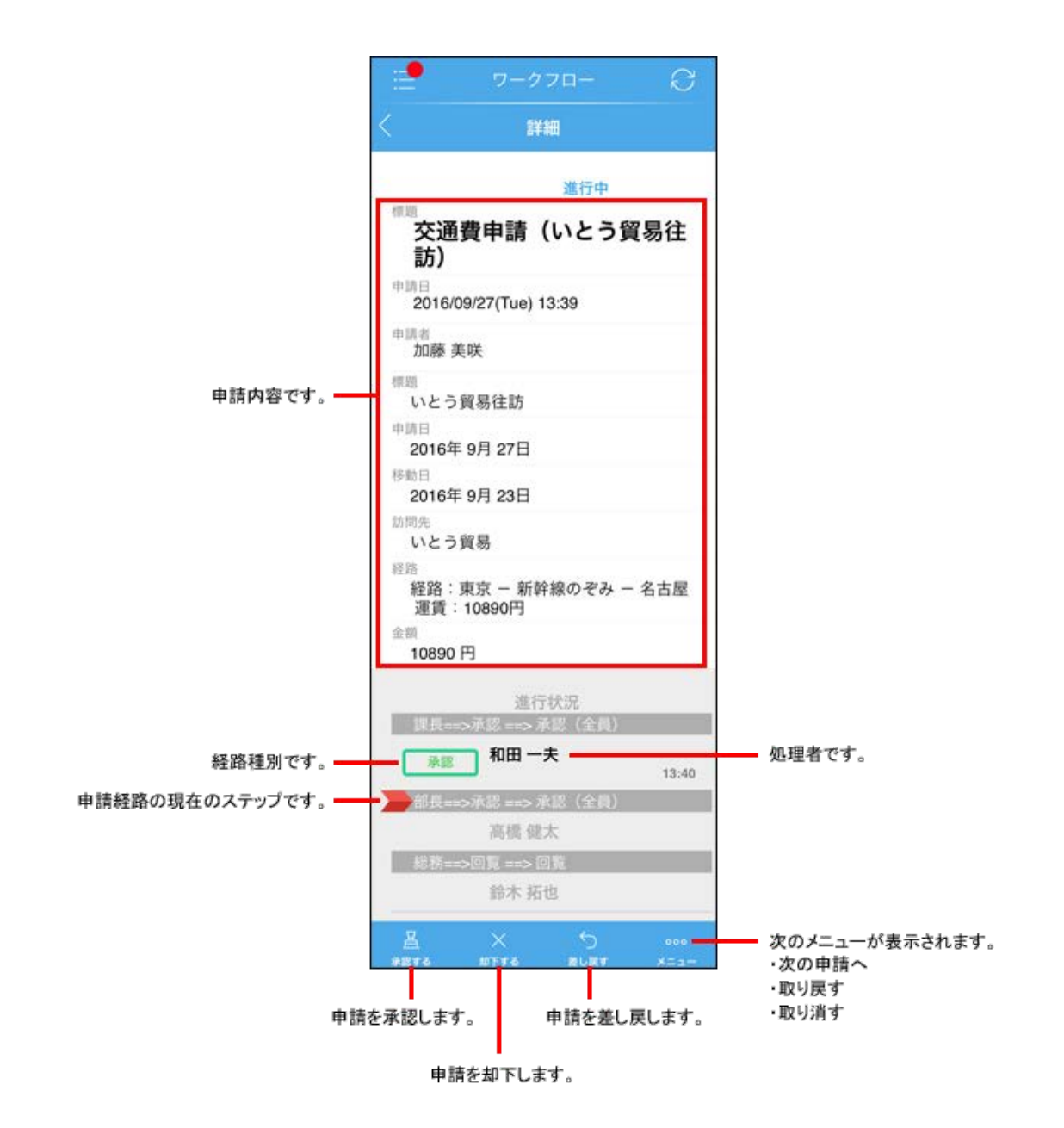

申請データを処理する

申請データを処理する方法を説明します。申請を承認する場合を例に説明します。

- 1 処理する申請データの詳細画面を表示する
- [2] [承認する]をタップし、コメントを入力する
- 3 呂 をタップする

代理人を設定する

自分の代理でワークフローを申請したり、承認したりするユーザーを設定します。

注意 • 代理人の設定は、次のすべての条件を満たす場合に使用できます。

- 。 Garoonをお使いの場合
- 。 システム管理者が、Garoonで「ユーザーによる代理人設定の許可」を「許可する」に設定している場合

1 アプリー覧で[個人設定]をタップする

2 「アプリの設定」欄で、[ワークフロー]をタップする

3 [代理申請者]または[代理承認者]をタップする

4 代理人に設定するユーザーをタップする

# メールを操作する

メールを操作する方法を説明します。

▲注意 • KUNAIでは、OAuthの認可を実行できません。 スマートフォンから認可を実行する場合は、Safariから実行してください。

- シンクされるデータの種類
   シンクされるメールアカウントー覧を確認する
   シンクの対象外にするフォルダを設定する
- メールの画面の見かた
- メールを検索する
- メールを作成する
- メールを返信または転送する
- メールを削除/移動する
   <u>削除したメールの扱い</u>

シンクされるデータの種類

KUNAIのメールでは、サイボウズ製品のメールで使用している次のデータがシンクされます。

- メールアカウント
- 製品側で設定しているメールフォルダ
- フォルダ内に保存されているメールデータ

ほかのメールアプリのデータや、WebメールのデータはKUNAIに取り込めません。 なお、KUNAIにシンクされるメールデータや起動後に表示される画面は、お使いのサイボウズ製品によって異なります。

╋補足 ● KUNAIでHTMLメールを受信した場合、テキスト形式で表示されます。

- <u>サイボウズ Officeの場合</u>
- ☑ <u>Garoonの場合</u>

# サイボウズ Officeの場合

KUNAIにシンクされるサイボウズ Officeのメールデータとメール起動後に表示される画面は、次のとおりです。

■KUNAIにシンクされるメールデータと表示

|                | メールアカウント | 全メールアカウントの情報                                              |
|----------------|----------|-----------------------------------------------------------|
| 初回シンクの範囲       | フォルダ     | 次のフォルダと保存されているデータ <sup>1</sup><br>・ 受信箱<br>・ 送信箱<br>・ 下書き |
| メール起動後に表示される画面 | 初回シンク後   | フォルダー覧                                                    |
|                | 2回目以降    | 前回表示していた画面                                                |
| シンクするフォルダの変更   |          | न                                                         |

<sup>1</sup>:サイボウズ Officeでは、複数のメールアカウントを使用していても、メールアカウントごとにメールフォルダを分けられません。サイボ ウズ Officeで使用している全メールアカウントのメールデータが、共通のメールフォルダ(受信箱、送信箱、下書き、ごみ箱)に集約され ます。

詳細はサイボウズ Officeマニュアルを参照してください。

🗖 クラウド版 サイボウズ Office: <u>メール</u>

パッケージ版 サイボウズ Office: メール

#### Garoonの場合

KUNAIにシンクされるGaroonのメールデータとメール起動後に表示される画面は、次のとおりです。

■ KUNAIにシンクされるメールデータと表示

| 初回シンクの範囲       | メールアカウント | 全メールアカウントの情報                                                                                                  |
|----------------|----------|----------------------------------------------------------------------------------------------------|
|                | フォルダ     | <ul> <li>デフォルトメールアカウント<sup>1</sup>の次のフォルダと保存されているデータ:</li> <li>・ 受信箱</li> <li>・ 送信箱</li> <li>・ 下書き</li> </ul> |
| メール起動後に表示される画面 | 初回シンク後   | デフォルトメールアカウントのフォルダー覧                                                                                          |
|                | 2回目以降    | 前回表示していた画面                                                                                                    |
| シンクするフォルダの変更   |          | 可                                                                                                    |

1: デフォルトのメールアカウントは、次のどちらかの画面で確認できます。

• サイボウズ製品:個人設定の「メールアカウントの設定」画面で、一番上に表示されているメールアカウント

• KUNAI:「メールアカウントー覧」画面で、一番上に表示されているメールアカウント

シンクするメールアカウントー覧を確認する

シンクされるメールアカウントー覧を確認する

1 アプリー覧で[メール]をタップする

2 画面左上の 🧹 をタップする

メールアカウントー覧画面が表示されます。 この一覧に表示されるメールアカウントがシンクされるメールアカウントです。

シンクの対象外にするフォルダを設定する

KUNAIにシンクするメールアカウントや、フォルダを変更できます。

- 1 アプリー覧で[メール]をタップする
- 2 画面左上の 🧹 をタップする
- 3 シンクの対象外にするフォルダを含むメールアカウントをタップする
- 4 シンクの対象外にするフォルダをタップする
- **5 000** > [このフォルダをシンクしない]をタップする
指定したフォルダ内のメールデータはシンクされません。 シンクの対象にする場合は、[このフォルダをシンクする]をタップします。

┿補足 • メールアカウントのすべてのフォルダをシンク対象外にすると、そのアカウントのメールデータはシンクされません。

#### メールの画面の見かた

メールの画面の見かたを説明します。

| <u>フォルダー覧画面</u> |
|-----------------|
| メールー覧画面         |
| メールの詳細面面        |

## フォルダー覧画面

フォルダー覧画面の見かたを説明します。

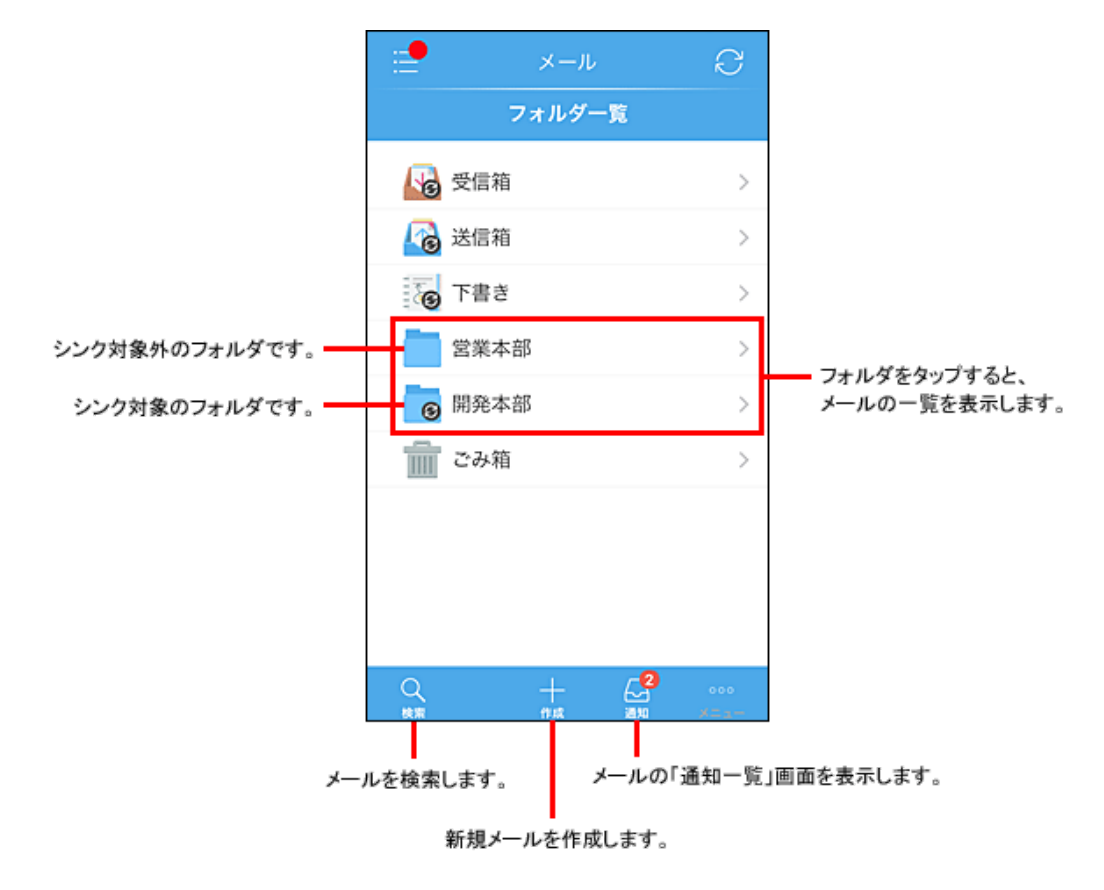

➡補足 • 初期設定では「受信箱」、「送信箱」、「下書き」のメールがシンクされます。

• シンク対象のフォルダを変更するには、「フォルダー覧」画面でフォルダ名をタップし、次の操作を行います。

- 。 フォルダをシンク対象にする:[このフォルダをシンクする]をタップする
- 。 フォルダをシンク対象外にする: 000 > [このフォルダをシンクしない]をタップする

メールー覧画面

メールの一覧画面の見かたを説明します。

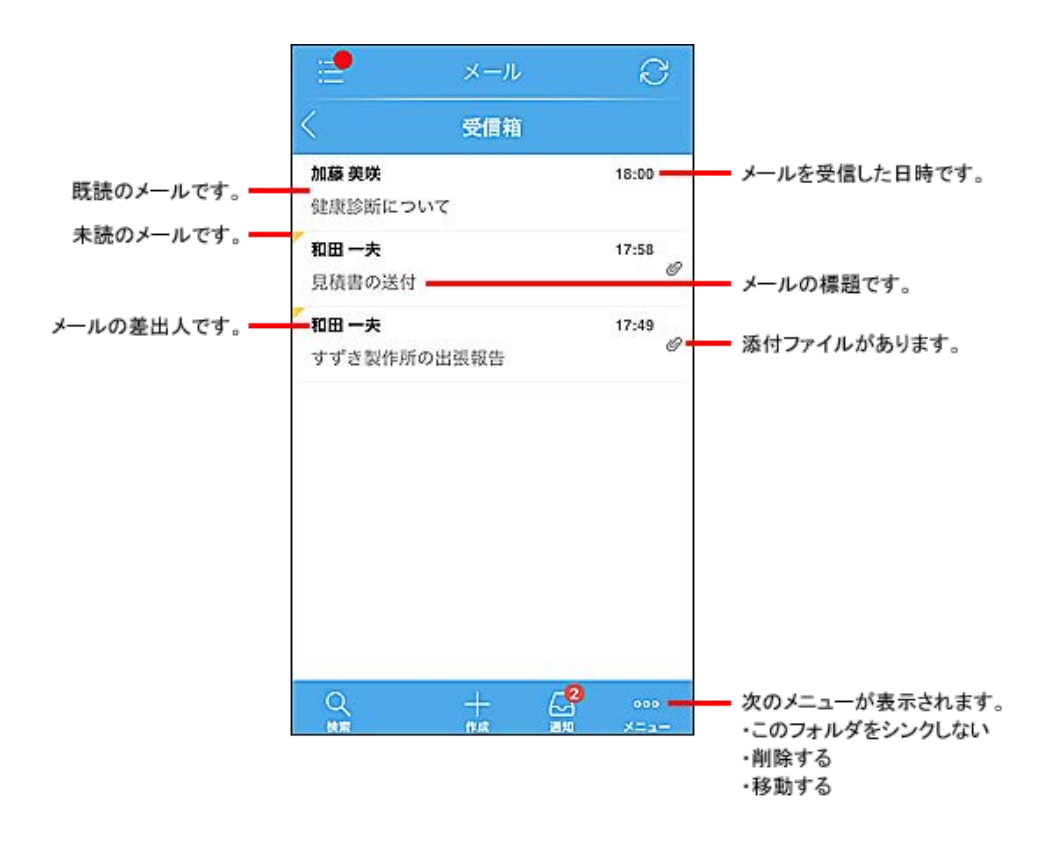

╋補足 ● クラウド版 Garoon、またはバージョン 4.0以降のパッケージ版 Garoonをお使いの場合:

- 。 KUNAIでは既読のメールを未読に戻すことはできません。
- 。 既読にしたメールを、Garoon側で未読に戻していても、KUNAIでは既読メールとして表示されます。

# メールの詳細画面

メール詳細画面の見かたを説明します。

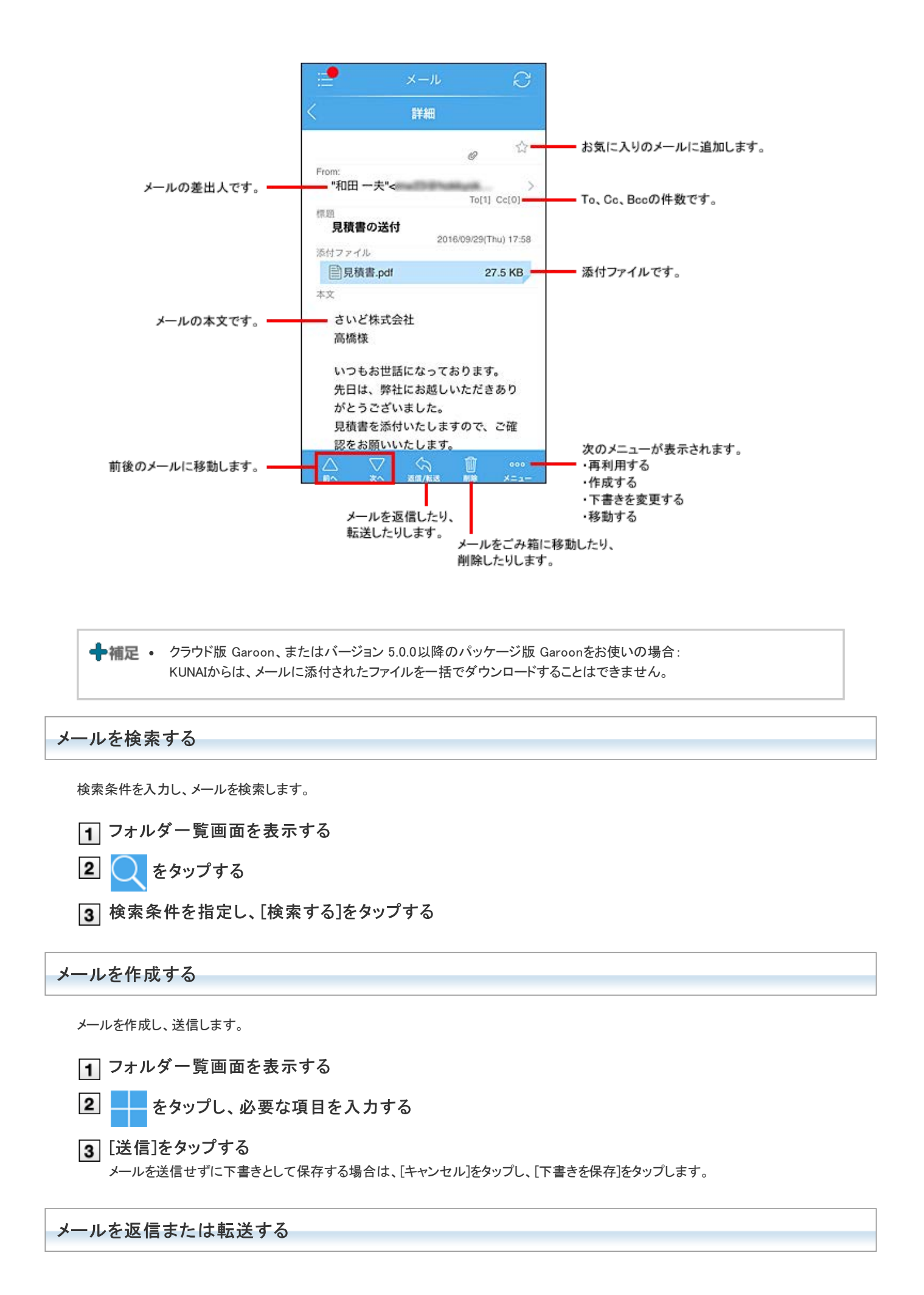

メールを返信または転送します。

Ⅰ 返信または転送するメールの「メールの詳細」画面を表示する

- |2| <ち をタップし、[返信する]または[転送する]をタップする
- 3 必要な項目を入力し、[送信]をタップする

メールを削除/移動する

選択したメールを削除、または移動します。

- 1 削除、または移動するメールを含むフォルダのメールの一覧画面を表示する
- 2 000 をタップし、[削除する]、または[移動する]をタップする
- 3 削除、または移動するメールの 🥟 をタップする

ツールバーの 📿 をタップすると、フォルダ内のすべてのメールを選択できます。

選択をすべて解除するには、ツールバーの をタップします。

■メールを削除する場合

【ごみ箱に移動】、または[削除]をタップする
 [ごみ箱に移動]は、お使いのサイボウズ製品でごみ箱の機能を使用している場合に表示されます。
 [削除]をタップすると、完全に削除されます。

■メールを移動する場合

|4| 画面右上の[移動先]をタップして、メールの移動先を選択する

|5| 画面左下に表示される、[(選択したフォルダ)へ移動する]をタップする

┿補足 • メールの一覧画面で、該当のメールをスライドさせても、メールを削除、または移動できます。

#### 削除したメールの扱い

メールデータは削除したタイミングでシンクされ、サイボウズ製品に反映されます。 シンクする製品がごみ箱の機能を使用しているかどうかによって、削除されたメールの扱いが異なります。

#### ■製品側でごみ箱の機能を使用している場合

KUNAIで削除したメールはごみ箱に移動します。

ごみ箱に移動したデータは、元に戻すことができます。

ただし、ごみ箱フォルダがシンク対象外の場合、削除したメールをごみ箱から戻すには、Webブラウザーからサイボウズ製品にアクセス し、メールをごみ箱から移動する必要があります。

▲注意 ● Office 8をお使いの場合、製品側でごみ箱の機能を使用していても、KUNAIからメールを削除すると元に戻せません。

#### 製品側でごみ箱の機能を使用していない場合

KUNAIで削除したメールは、完全に削除され、元に戻せません。 削除したデータをシンクできない場合は、データをシンク待ちにするかどうかを選択できます。 データをシンク待ちにすると、メールのタイトルの前に のが表示されます。シンク待ちにしないと、メールはサイボウズ製品側に残り、 次のシンクのタイミングで再びKUNAIにシンクされます。

KUNAIで掲示板を使用する方法を説明します。

お使いのサイボウズ製品によって、掲示板の表示は異なります。

- Garoon:
  - バージョン 3.1から3.5までのパッケージ版 Garoonをお使いの場合 通知一覧から掲示板の更新通知を表示できます。 掲示板の更新通知をタップすると、クライアントパソコンと同じ画面が表示されます。 表示される画面は、モバイルビューに対応していません。
  - バージョン 3.7以降のパッケージ版 Garoon、またはクラウド版 Garoonをお使いの場合 通知一覧から掲示板の更新通知を表示できます。
     表示される画面は、モバイルビューに対応しています。
- サイボウズ Office :
  - アプリー覧の掲示板、または通知一覧から掲示の内容を確認できます。
  - バージョン 9.3.0から10.7.0のパッケージ版 サイボウズ Officeをお使いの場合
     アプリー覧の掲示板、または通知一覧の更新通知をタップすると、クライアントパソコンと同じ画面が表示されます。表示される画面は、モバイルビューに対応していません。
  - バージョン 10.8.0以降のパッケージ版 サイボウズ Office、またはクラウド版 サイボウズ Officeをお使いの場合 表示される画面は、モバイルビューに対応しています。

■ <u>サイボウズ Officeの掲示板を使用する</u>
 ■ <u>Garoonの掲示板を使用する</u>

## サイボウズ Officeの掲示板を使用する

KUNAIでモバイル表示に対応した掲示板を使用するには、次の条件をすべて満たしている必要があります。

- バージョン 10.8.0以降のパッケージ版 サイボウズ Office、またはクラウド版 サイボウズ Officeを使用している
- サイボウズ Officeのシステム管理者によって、掲示板を利用できるユーザーに設定されている

モバイル表示に対応した画面からできる操作は、次のとおりです。

- 掲示の閲覧
- コメントの書き込み

■ <u>掲示を閲覧する</u>
 ■ <u>コメントに返信する</u>

#### 掲示を閲覧する

掲示を閲覧する手順を説明します。

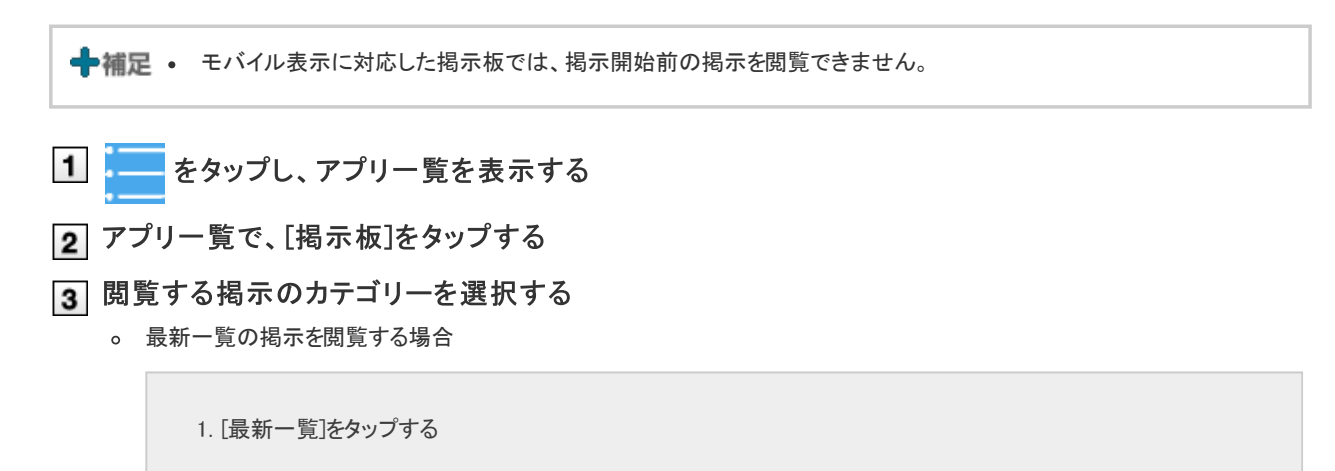

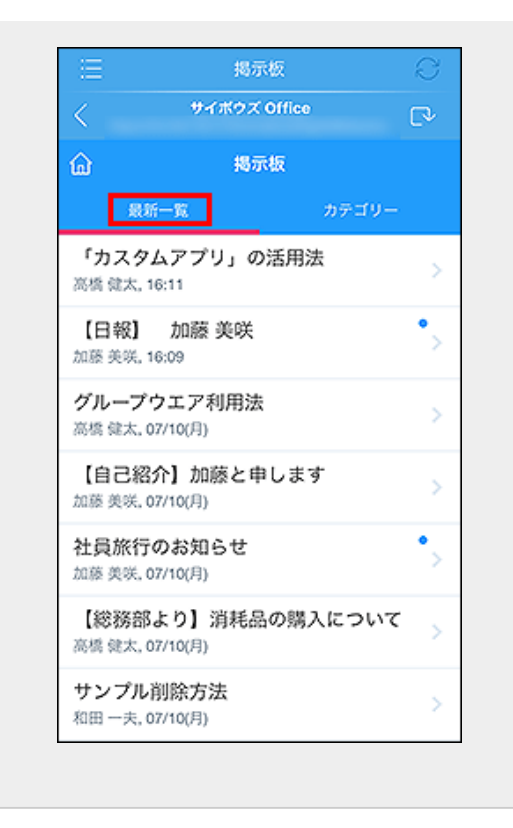

。 カテゴリーから任意の掲示を閲覧する場合

| ≣           | 揭示板        | 0     |
|-------------|------------|-------|
| <           | サイボウズ Offi | •• 🖓  |
|             | 揭示板        |       |
|             | 最新一覧       | カテゴリー |
| <b>&gt;</b> | (全体)       | >     |
| <b>\</b>    | 総務部        | >     |
| <b>\</b>    | 部長         | >     |
| •           | 営業部        | >     |

4 閲覧する掲示をタップする

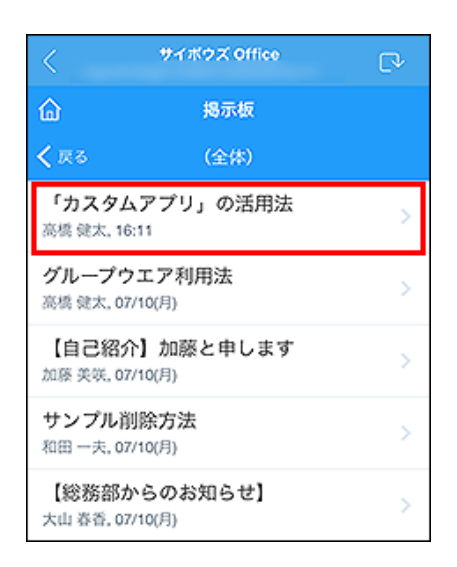

5 掲示の詳細を確認する

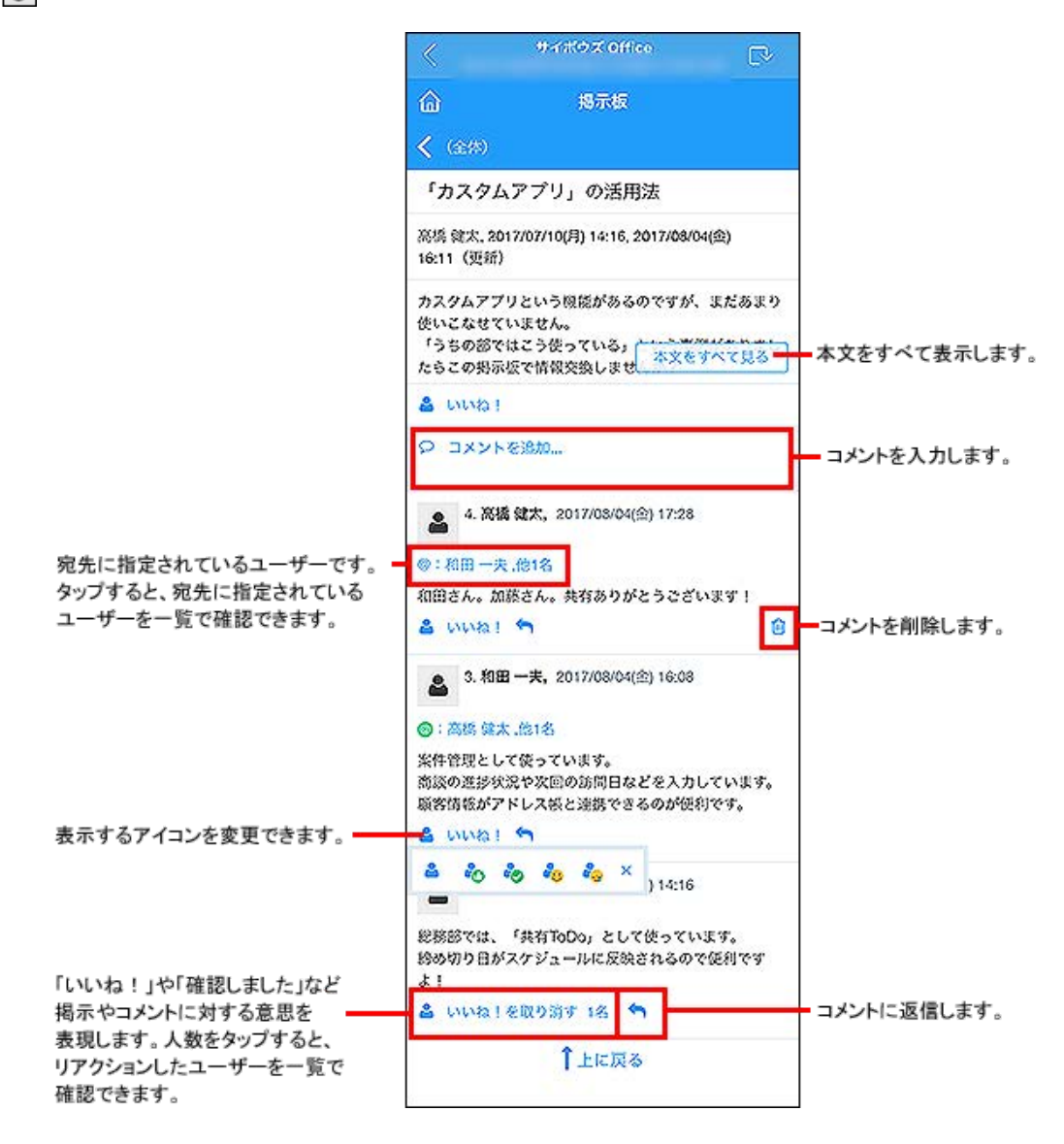

## コメントに返信する

掲示板では、コメントに返信する際に、宛先を指定してコメント書き込むこともできます。 自分を宛先指定することはできません。

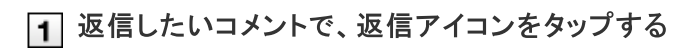

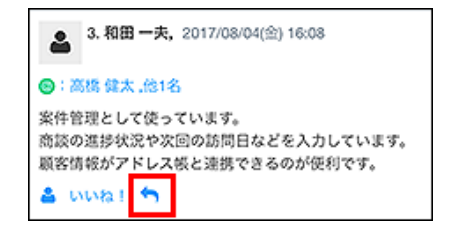

### 2 @宛先指定をタップする

| ▲ 3. 和田一夫, 2017/08/04(金) 16:08 |                                                                        |          |       |      |  |
|--------------------------------|------------------------------------------------------------------------|----------|-------|------|--|
| <b>()</b> : 2                  | 网络 健太                                                                  | 、他14     | 8     |      |  |
| 案件管<br>商談の<br>顧客情              | 案件管理として使っています。<br>商談の進捗状況や次回の訪問日などを入力しています。<br>顧客情報がアドレス帳と連携できるのが便利です。 |          |       |      |  |
| 🍐 いいね! 🥎 🖉 宛先指定 和田一夫           |                                                                        |          |       |      |  |
| 🍐 U                            | いね!                                                                    | •        | 《宛先指定 | 和田一夫 |  |
| <b>2</b> い<br>返信               | いね!<br> コメン                                                            | <b>۲</b> | @宛先指定 | 和田一夫 |  |

自分が書き込んだコメントで、誰も宛先指定していないコメントに返信する場合は、 @ 宛先指定の操作リンクは表示されません。

3 宛先を指定するユーザーを選択し、[OK]をタップする

| 海(225)#2((144).<br>宛先指定                         |
|-------------------------------------------------|
| ○ 和田 一夫に返信<br>● 全員(和田 一夫, 他1名)に返信<br>○ 宛先を指定しない |
| OK キャンセル                                        |

- コメントを書き込んだユーザーのみ宛先指定する場合:
   「コメントを書き込んだユーザーに返信」を選択します。
   自分がコメントを書き込んだユーザーである場合は、表示されません。
- コメントを書き込んだユーザーと、返信元のコメントで宛先指定されているユーザー全員を宛先指定する場合:
   「全員(コメントを書き込んだユーザー,他〇名)に返信」を選択します。
   自分がコメントを書き込んだユーザーである場合、自分は宛先に含まれません。
- 宛先を指定しない場合:
   「宛先を指定しない」を選択します。

4 コメントを書き込み、[OK]をタップする

| <b>3. 和田一夫,</b> 2017/08/04(金) 16:08                                                                                                    |   |  |  |  |
|----------------------------------------------------------------------------------------------------|---|--|--|--|
| 🐵:高橋 健太 .他14                                                                                                    | 8 |  |  |  |
| <ul> <li>案件管理として使っています。</li> <li>         ・ 満該の進捗状況や次回の訪問日などを入力しています。</li> <li>         顧客情報がアドレス帳と連携できるのが便利です。         <ul> <li></li></ul></li></ul> |   |  |  |  |
| 返信コメント                                                                                                    |   |  |  |  |
| <b>OK</b> キャンセル                                                                                                    |   |  |  |  |

ここでは、KUNAIでGaroonの掲示板を使用する方法を説明します。 掲示板についての詳細は、次のページを参照してください。

- 🗖 クラウド版 Garoon ユーザーヘルプ:<u>画面の見かた</u>
- <mark>[]</mark> Garoon 5 ユーザーヘルプ:<u>画面の見かた</u>
- **[**Garoon 4.10 ユーザーヘルプ:<u>画面の見かた</u>
- 🗖 Garoon 4.6 ユーザーヘルプ:<u>画面の見かた</u>
- 🗖 Garoon 4.2 ユーザーヘルプ: <u>画面の見かた</u>
- □ Garoon 4.0 ユーザーヘルプ: <u>画面の見かた</u>

┿補足 ● 次の機能はWebブラウザーでのみ使用できます。

- 。 掲示の書き込み
- 。 掲示の変更
- 。 掲示の削除
- 。 通知の設定および解除

■ <u>掲示板を使用するには</u>
 ■ <u>掲示板の画面の見かた</u>

# 掲示板を使用するには

掲示板は、次の場合のみ使用できます。

- 管理者が、GaroonおよびKUNAIでの掲示板の使用を許可している。
   管理者が使用を許可していても、KUNAIで掲示板を使用できない場合は、KUNAIの設定を確認してください。
   クライアント証明書をKUNAIにインポートする
   KUNAIで使用するアプリを変更する
- 管理者が、Garoonでモバイル表示の使用を許可している。

## 掲示板の画面の見かた

掲示板の画面を表示するには、通知一覧画面で掲示板の更新通知をタップします。

 ■ <u>掲示板の詳細画面</u>

 □メントの書き込み画面

掲示板の詳細画面

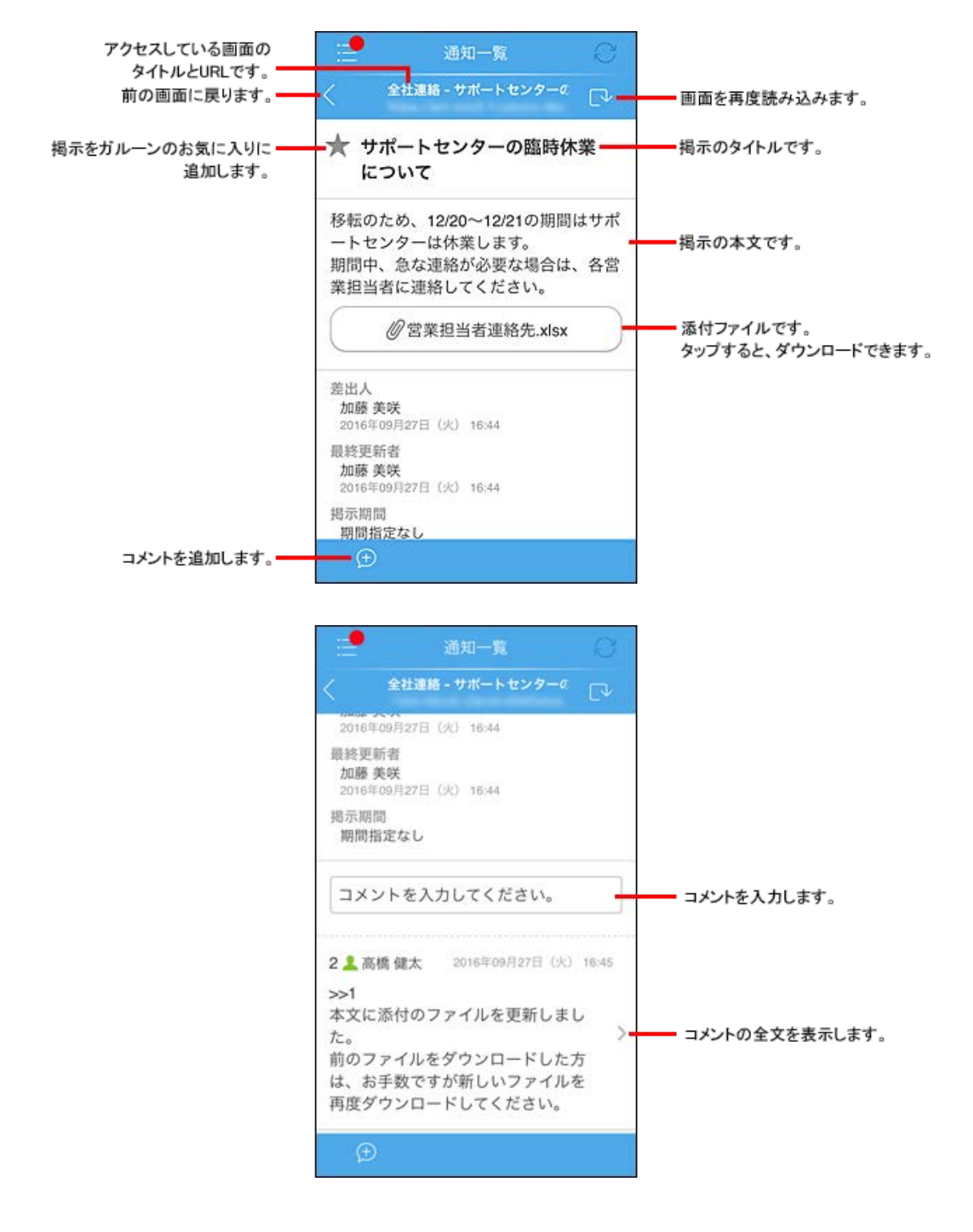

## コメントの書き込み画面

|                  |          | 通知-           | Я.          | Ø   |             |
|------------------|----------|---------------|-------------|-----|-------------|
|                  | < 1889休算 | ミについて - 3     | 医信          |     |             |
|                  | -        |               |             |     |             |
|                  |          |               |             |     |             |
|                  |          |               |             | -   | コメントを入力します。 |
|                  |          |               |             |     |             |
|                  |          |               |             |     |             |
| コメントにファイルを添付します。 | -@       |               |             |     |             |
|                  | 書き込      | 70            | キャンヤ        | zJL |             |
|                  | Gar      | oon Copyright | © 2016 Cybo | zu  |             |
|                  |          |               |             |     |             |
|                  |          |               |             |     |             |

#### ■コメントの添付ファイルを変更または削除する

コメントの作成中に、ファイル名の横に表示されているチェックボックスの選択を外すと、添付ファイルが削除されます。 ファイルを変更する場合は、添付しているファイルを削除して、新しいファイルを添付します。

| チェックボックスの選択を外すと、<br>ファイル添付のアイコンが有効に |           |
|-------------------------------------|-----------|
| なります。                               | image.jpg |
|                                     |           |

カスタムアプリを操作する方法を説明します。

| カスタムアプリとは               |
|-------------------------|
| カスタムアプリを使用するには          |
| ■ <u>カスタムアプリの画面の見かた</u> |
| レコードを登録する               |
| ■ レコードを処理する             |
| ■ レコードを編集する             |
| ■ レコードを削除する             |
|                         |

# カスタムアプリとは

カスタムアプリとは、サイボウズ Officeのアプリケーションで、業務に合わせた簡易的なデータベースを作成するツールで す。作成したデータベースの1つを「アプリ」と言います。

基本的な操作は、クライアントパソコンからの操作と同じです。 ただし、KUNAIからは次の操作ができません。

- 宛先指定機能 コメント書き込み時に、宛先指定機能は利用できません。
- インライン表示 カスタムアプリのインライン表示用のURLが書き込まれていても、KUNAIではインライン表示されません。
- カウントボタン カウントボタンのレコード値は表示されます。 ただし、操作はできません。
- アドレス帳またはファイル管理からのデータ参照
- URLによる画像参照 「イメージURL」項目の画像ファイルは、URLのみ表示されます。
- 詳細検索
- 手動ルックアップ、検索ルックアップ
- ビュー(一覧) 表示項目を選択することはできます。
- ダイレクト表示
- メール読み込み
- ツールメニューの表示、および利用
- ソート機能
- レコード番号の降順で表示されます。
- インクリメンタルサーチ
   KUNAIでは、文字を入力するたびに候補を表示させるインクリメンタルサーチを利用できません。
   「メニュー(ユーザー)」項目では、ドロップダウンリストからユーザー名を選択します。
- 集計の表示
   KUNAIでは、「集計の設定」画面の「集計の設定(旧バージョンで設定)」セクションに表示されている集計のみ表示 されます。
   ただし、旧バージョンの集計のうち、グラフ表示をしない、かつ、クロス集計を設定している集計は表示されません。
- レコード編集時のロック解除
- システム設定の操作
- 運用管理の操作

 ・ 絞込にアクセス権が設定されている場合は、自分が利用できる絞込に含まれるレコードのみ閲覧できます。
 次のどちらかの条件を満たすユーザーに対しては、絞込の利用が制限されていても、すべてのレコードが表示され
 ます。

- 。「(すべて)」の絞込の利用が許可されている。
- 。 アプリの運用管理者である。

カスタムアプリの詳細は、次のページまたはマニュアルを参照してください。

しますことのです。

パッケージ版 サイボウズ Office: カスタムアプリ

## カスタムアプリを使用するには

KUNAIでカスタムアプリを使用するには、次のすべての条件を満たしている必要があります。

- プレミアムコースのライセンスを契約している。
- パッケージ版をお使いの場合、有効な継続サービスライセンスを契約している。
- システム管理者によって、カスタムアプリを利用できるユーザーに設定されている。
- バージョン 2.0.3以降のKUNAIを使用している。
- KUNAIIにクライアント証明書をインポートしている。
   クライアント証明書のインポートが必要な環境については、次のページを参照してください。
   クライアント証明書が必要かどうかを確認する

#### カスタムアプリを使用できる範囲

クライアント証明書の使用の有無によって、KUNAI上でカスタムアプリを使用できる範囲が異なります。

| ·                  | クライアント証明書       |    |  |  |
|--------------------|-----------------|----|--|--|
| 17 <del>1</del> 1F | なし              | あり |  |  |
| 通知の確認 <sup>1</sup> | 可               | 可  |  |  |
| 通知から詳細画面の表示        | 不可2             | 可  |  |  |
| カスタムアプリの操作         | 不可 <sup>2</sup> | 可  |  |  |

1:通知の見かたについては、次のページを参照してください。

#### <u>通知の見かた</u>

<sup>2</sup>:通知一覧からカスタムアプリの通知をタップしてアプリの詳細を閲覧するには、サイボウズ製品のクライアント証明書が必要です。

```
            ◆補足

            アプリー覧でカスタムアプリアイコンをタップし、更新通知を確認しても、通知一覧画面のカスタムアプリの通知は既
            読になりません。
            また、アプリー覧でアイコン右上に表示される、未読通知の件数も更新されません。
            通知一覧画面の通知、およびアイコン右上に表示される通知の件数は、次のシンクのタイミングで更新されます。
```

## カスタムアプリの画面の見かた

KUNAIでのカスタムアプリの画面の見かたを説明します。

■ <u>カスタムアプリー覧</u>
 ■ <u>アプリのレコード一覧</u>

☑ <u>レコードの詳細画面</u>

アプリー覧で[カスタムアプリ]をタップすると表示される画面です。 この画面では、(ルートフォルダ)配下のフォルダーやアプリが次の順で表示されます。

- メンバーに含まれるアプリのフォルダー: 自分が処理者としてメンバーに含まれるアプリを表示します。
- アプリを格納しているフォルダー
- フォルダーに格納されていないアプリ

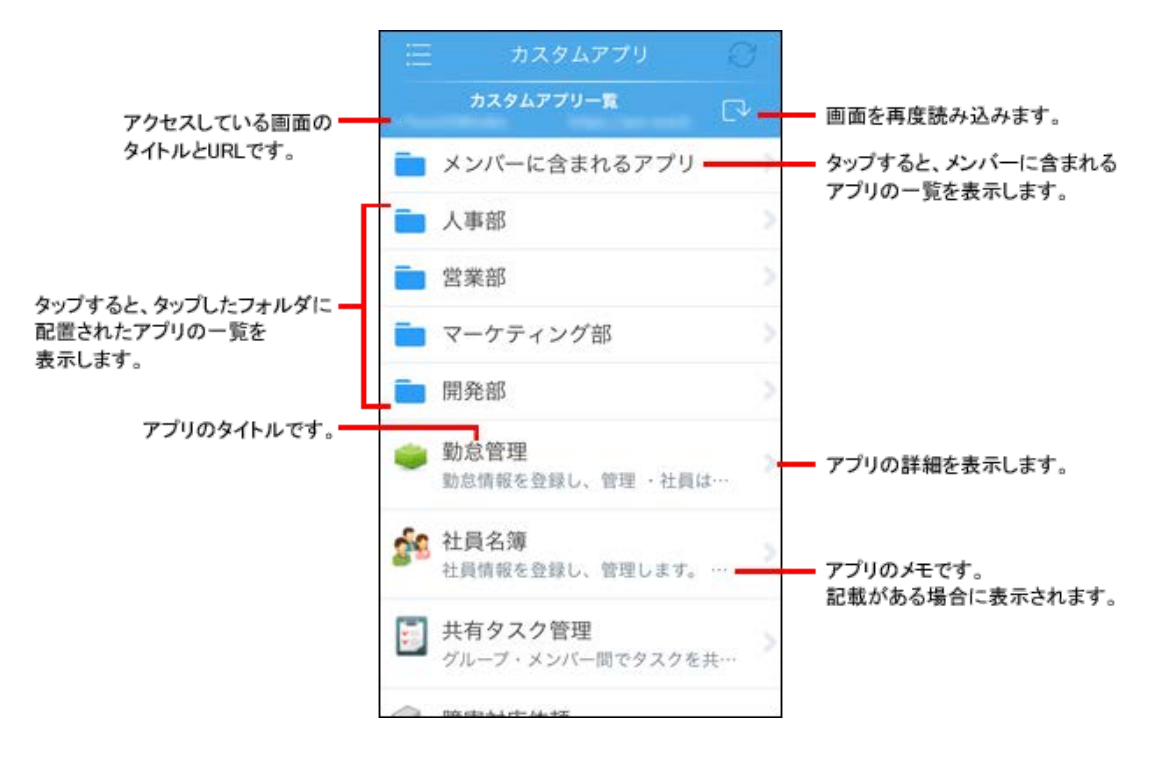

#### ■メンバーに含まれるアプリ画面例

カスタムアプリー覧で、[メンバーに含まれるアプリ]をタップすると表示される画面です。 自分がメンバーに設定されているアプリが一覧で表示されます。

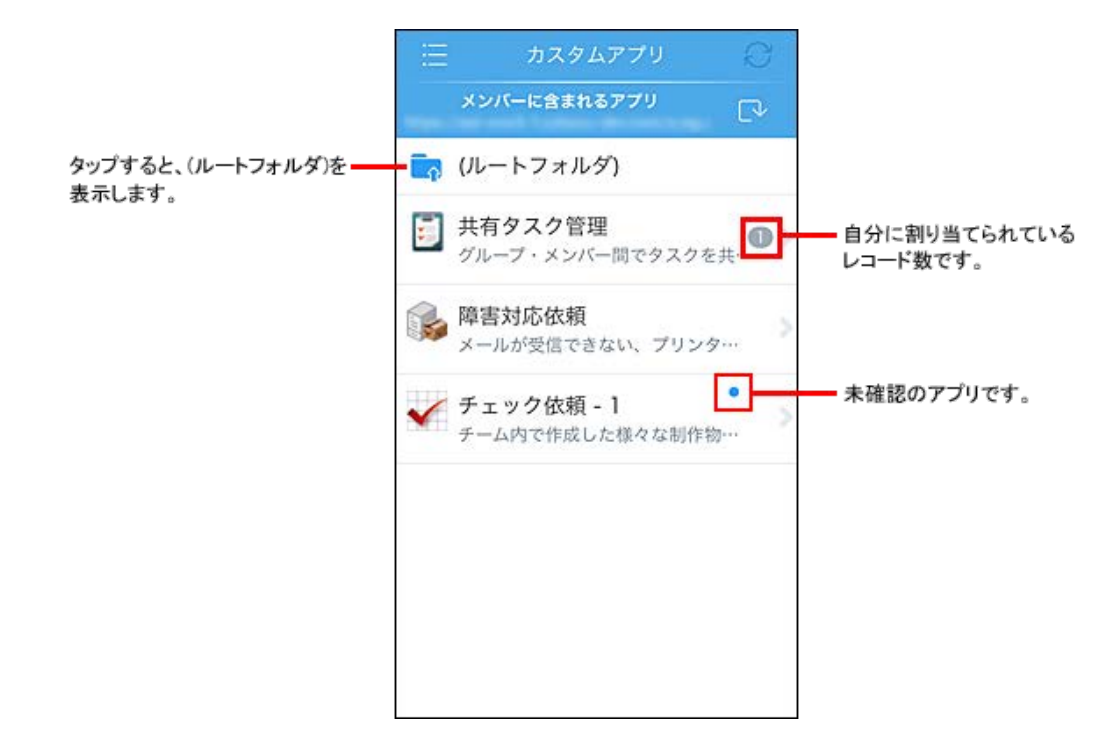

# アプリのレコード一覧

レコードー覧画面に表示されるメニューやアイコンを説明します。 カスタムアプリー覧で説明している内容と重複している項目は、説明を省略しています。

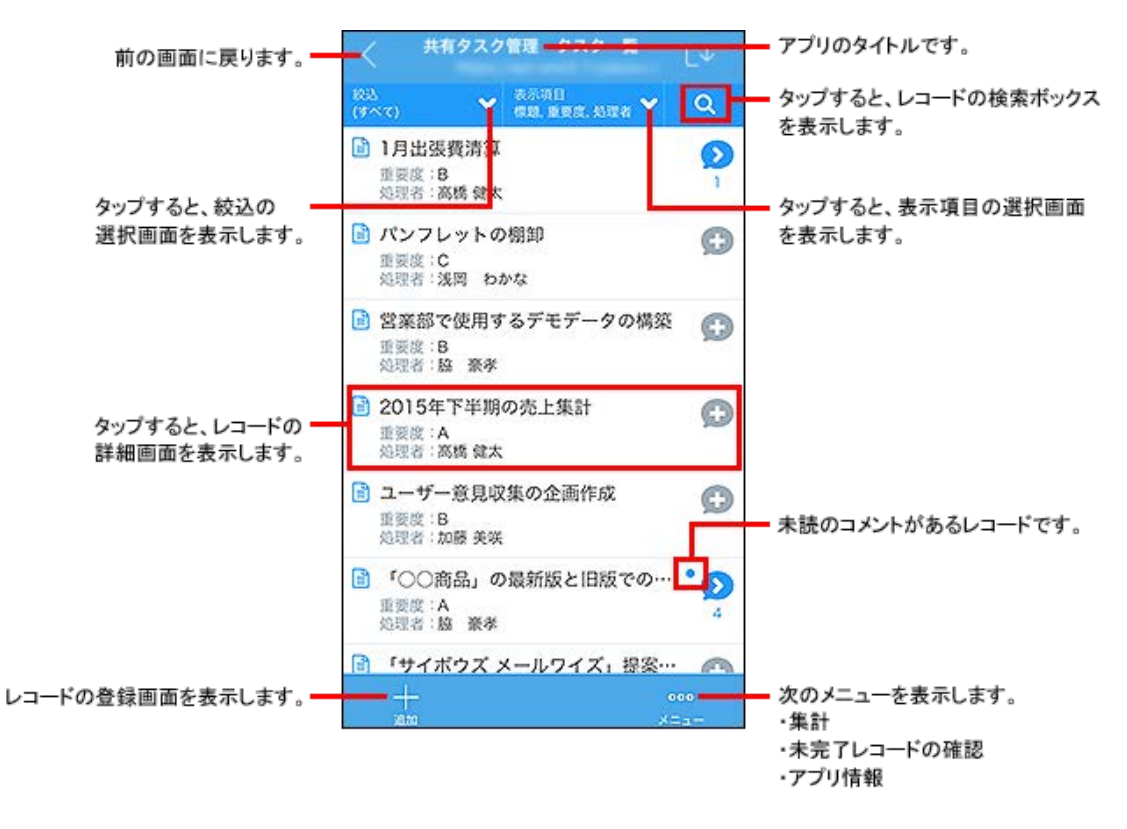

| ▲補足 | 集計や未完了レコードの確認機能を利用するには、利用製品側の設定が必要です。                                                                            |
|-----|----------------------------------------------------------------------------------------------------|
|     | <ul> <li>・ 集訂:<br/>運用管理で絞込や集計の設定をする。</li> <li>ただし、表示できるのは集計の設定画面で(旧バージョンで設定)セクションに表示されている集計だけです。</li> </ul>      |
|     | 旧ハージョンとは、2015年4月のアッフテートより前のクラウト版またはハージョン 10.2.0以前のパッケージ版<br>を指します。                                               |
|     | <ul> <li>未完了レコード<sup>1</sup>の確認:</li> <li>運用管理でステータス管理の設定を有効にする。</li> <li>「状況」項目と「処理者」項目の両方に閲覧権を設定する。</li> </ul> |
|     | 1:「レコード」部分は、アプリによって表示が異なります。                                                                                     |
| •   | KUNAIでは、レコードー覧画面から直接レコードを編集できません。                                                                                |

#### ■絞込の変更方法

製品側で絞込を設定していない場合、表示変更タブの「絞込」に、選択できるメニューは表示されません。

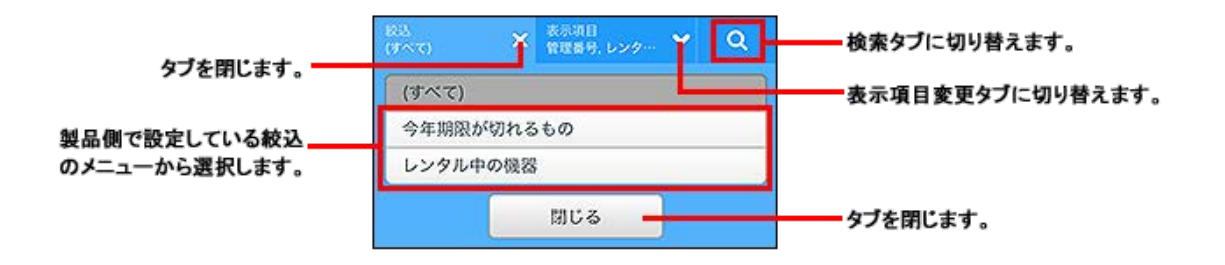

■表示項目の変更方法

レコードー覧画面に表示する項目を変更します。

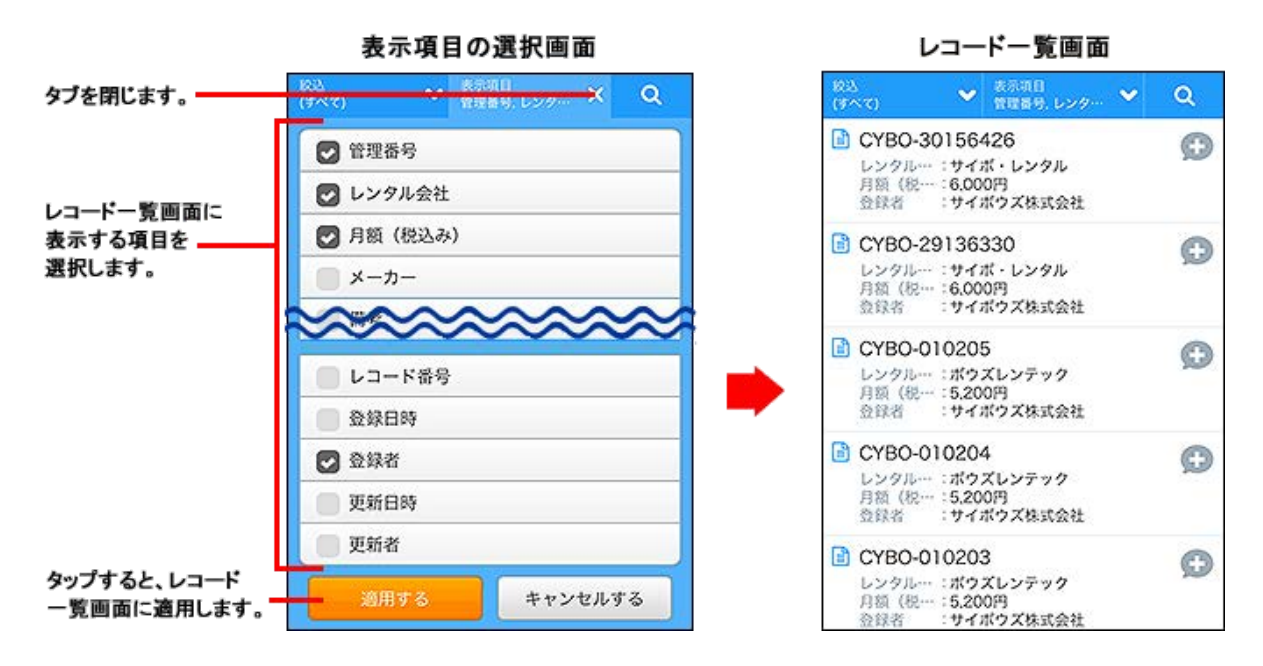

■レコードの検索方法

レコードを検索する方法を説明します。

レコードー覧画面で、虫眼鏡アイコンをタップすると、検索キーワードの入力欄が表示されます。

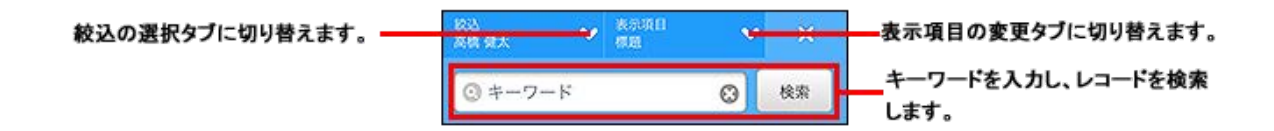

## レコードの詳細画面

レコードの詳細画面に表示されるメニューやアイコンを説明します。 カスタムアプリー覧やレコードー覧で説明している内容と重複している項目は、説明を省略しています。

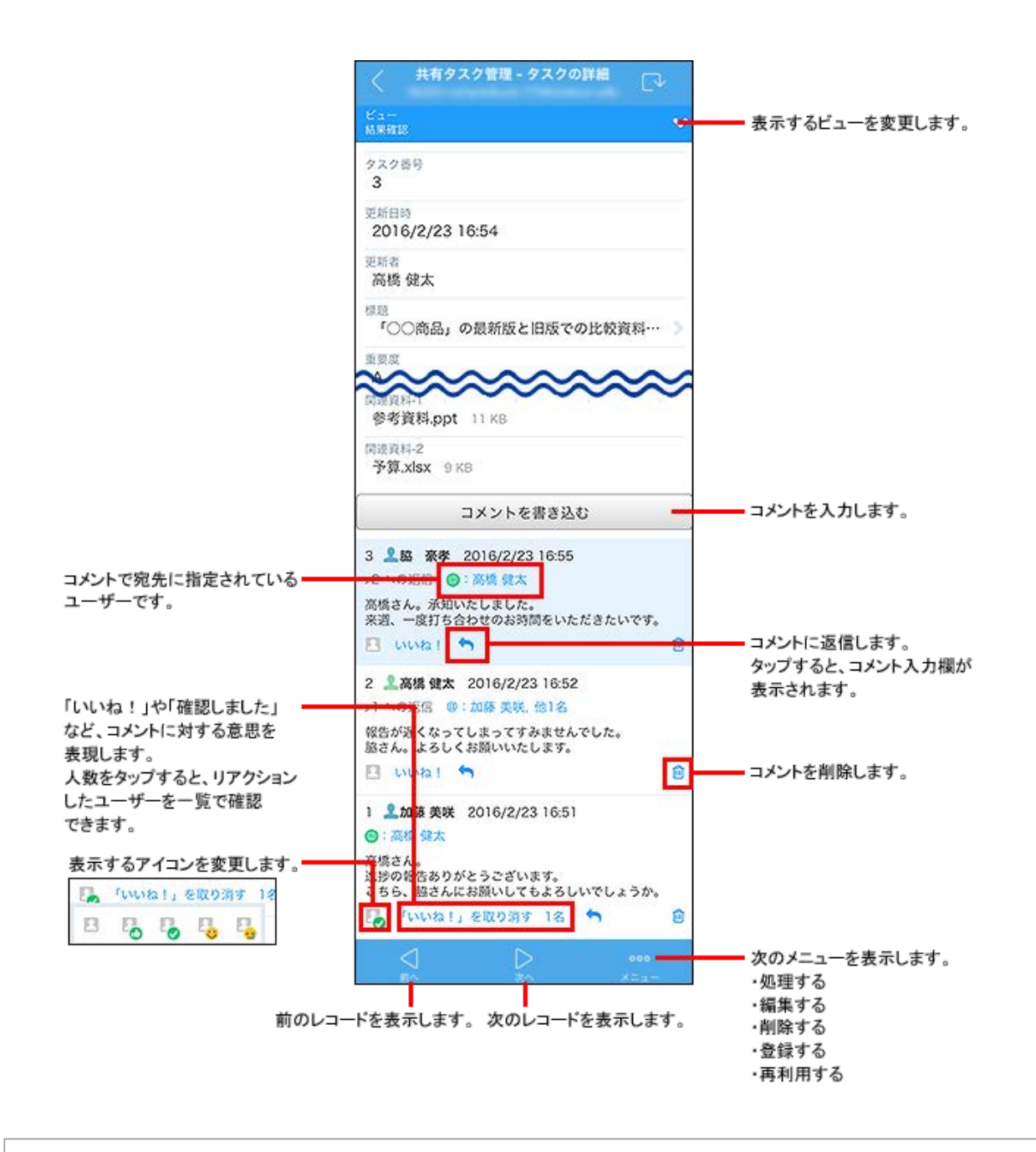

#### レコードを登録する

レコードを登録する方法を説明します。

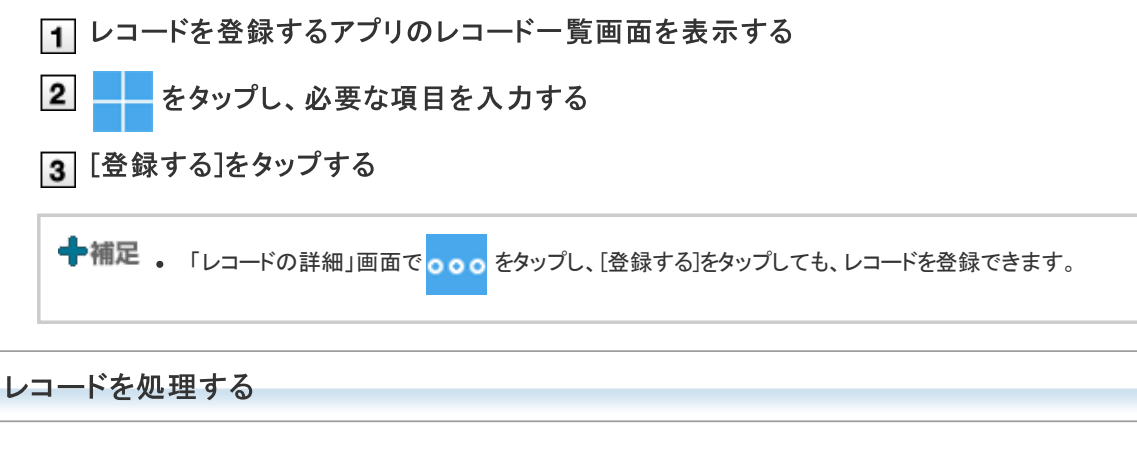

レコードを処理する方法を説明します。

1 処理するレコードの詳細画面を表示する

- 2 000 をタップし、[処理する]をタップする
- 3 必要な項目を設定し、[処理する]をタップする

## レコードを編集する

レコードを編集する方法を説明します。レコードの詳細画面で編集します。 レコードの一覧画面では編集できません。

- Ⅰ 編集するレコードの詳細画面を表示する
- 2 000 をタップし、[編集する]をタップする
- 3 必要な項目を編集し、[更新する]をタップする

#### レコードを削除する

レコードを削除する方法を説明します。

- Ⅰ 削除するレコードの詳細画面を表示する
- 2 000 をタップし、[削除する]をタップする
- 3 確認画面で[削除する]をタップする

# スペースを使用する

KUNAIでスペースを使用する方法を説明します。

スペースについての詳細は、次のページを参照してください。

- 「 クラウド版 Garoon ユーザーヘルプ: <u>スペースの画面の見かた</u>
- 🗖 Garoon 5 ユーザーヘルプ: <u>スペースの画面の見かた</u>
- 🗖 Garoon 4.10 ユーザーヘルプ: <u>スペースの画面の見かた</u>
- 🗖 Garoon 4.6 ユーザーヘルプ: <u>スペースの画面の見かた</u>
- **し** Garoon 4.2 ユーザーヘルプ: <u>スペースの画面の見かた</u>
- □ Garoon 4.0 ユーザーヘルプ: <u>スペースの画面の見かた</u>

╋補足 ● 次の機能はWebブラウザーでのみ使用できます。

- 。 自分が参加していないスペースの閲覧
- 。 スペースの削除
- 。 スペースのメンバーの変更
- 。 スペースの使用期限の変更
- 。 ディスカッション検索
- 。 ディスカッションの削除
- 。 ディスカッションのフォロー
- 。 ディスカッションのフォロー解除
- 。 スペース内のアプリの使用
- 。 コメントの固定リンクの使用
- 。 複数のファイルの一括添付

<u>スペースを使用するには</u>
 <u>スペースの画面の見かた</u>

## スペースを使用するには

スペースは、次の場合のみ使用できます。

管理者が、GaroonおよびKUNAIでのスペースの使用を許可している。
 管理者が使用を許可していても、KUNAIでスペースを使用できない場合は、KUNAIの設定を確認してください。
 クライアント証明書をKUNAIにインポートする
 KUNAIで使用するアプリを変更する

• 管理者が、Garoonでモバイル表示の使用を許可している。

 ◆補足

 アプリー覧でスペースアイコンをタップし、更新通知を確認しても、通知一覧画面のスペースの通知は既読になりません。

 また、アプリー覧でアイコン右上に表示される、未読通知の件数も更新されません。

通知一覧画面の通知、およびアイコン右上に表示される通知の件数は、次のシンクのタイミングで更新されます。

#### スペースの画面の見かた

スペースの画面の見かたを説明します。

アプリー覧でスペースのアイコンをタップすると、Myスペースー覧が表示されます。

- Myスペース一覧
- 「ディスカッション一覧」
- ディスカッションの詳細画面
- ディスカッションの作成画面

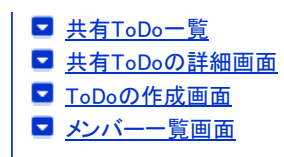

# Myスペース一覧

自分がメンバーに設定されているスペースの一覧が表示されます。

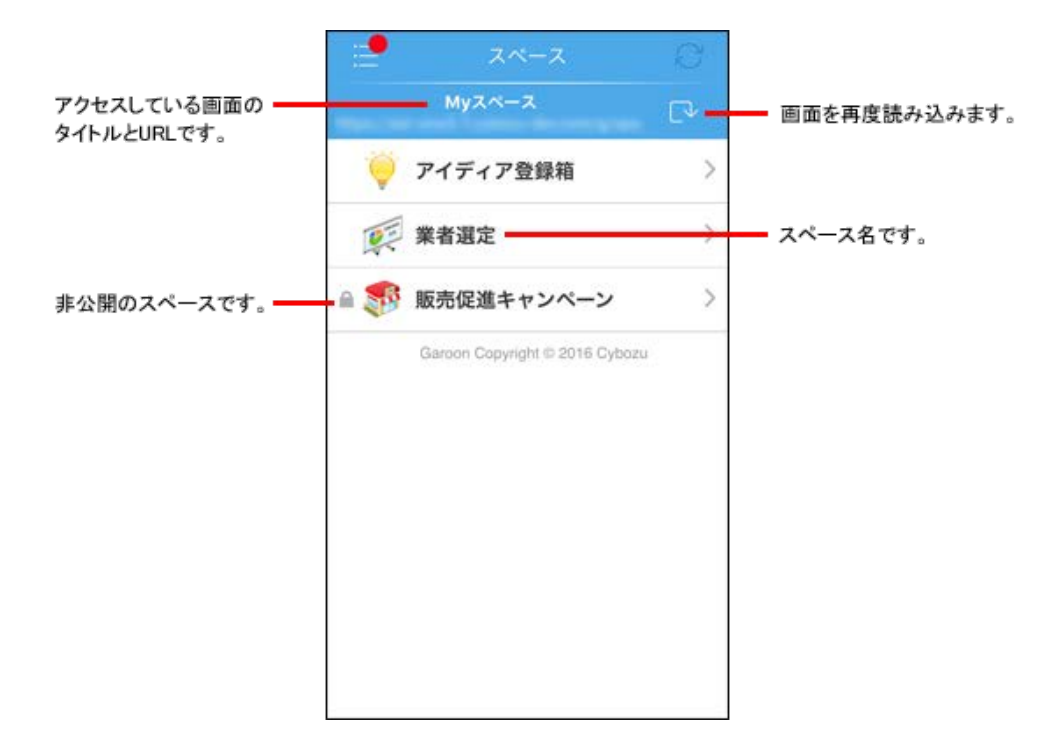

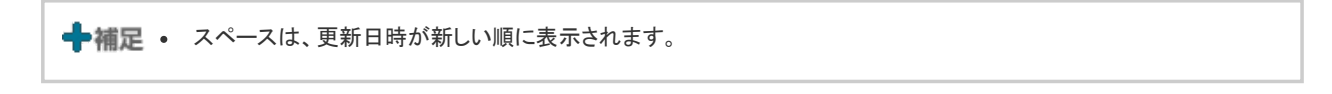

# ディスカッション一覧

ディスカッション一覧画面の見かたを説明します。

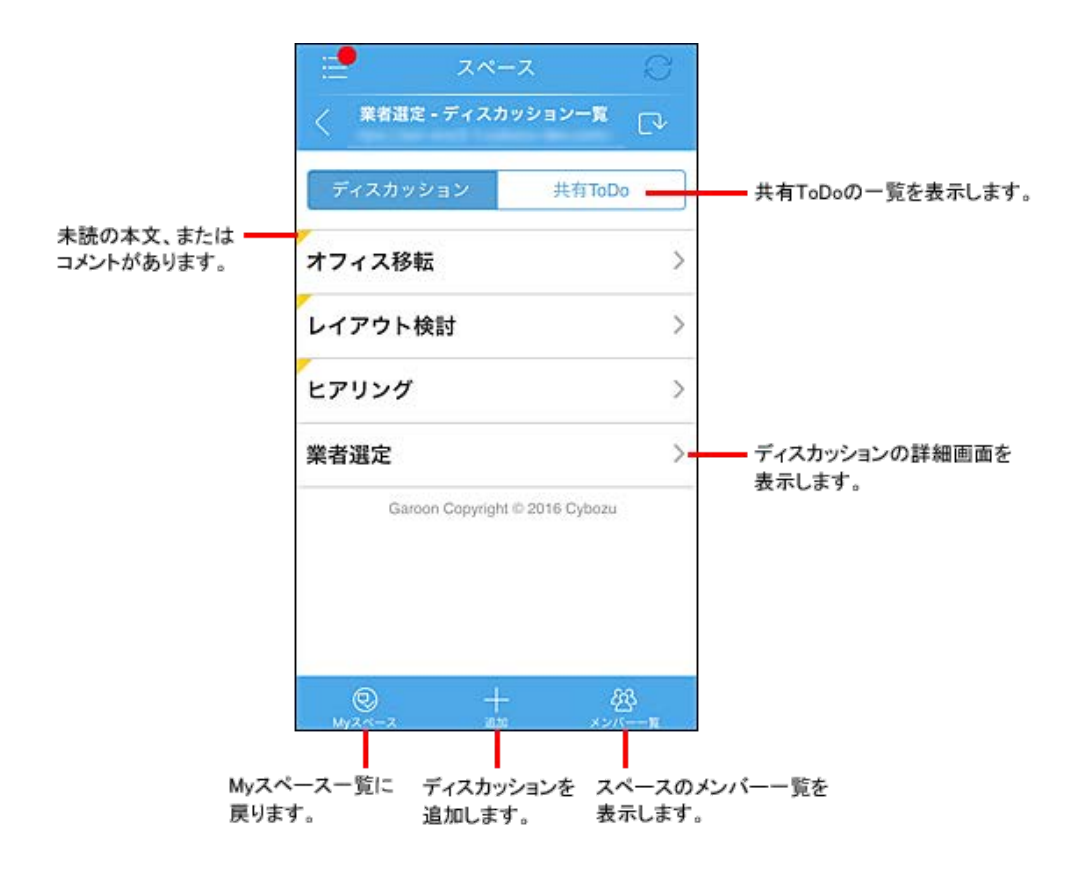

## ディスカッションの詳細画面

ディスカッションの詳細画面の見かたを説明します。

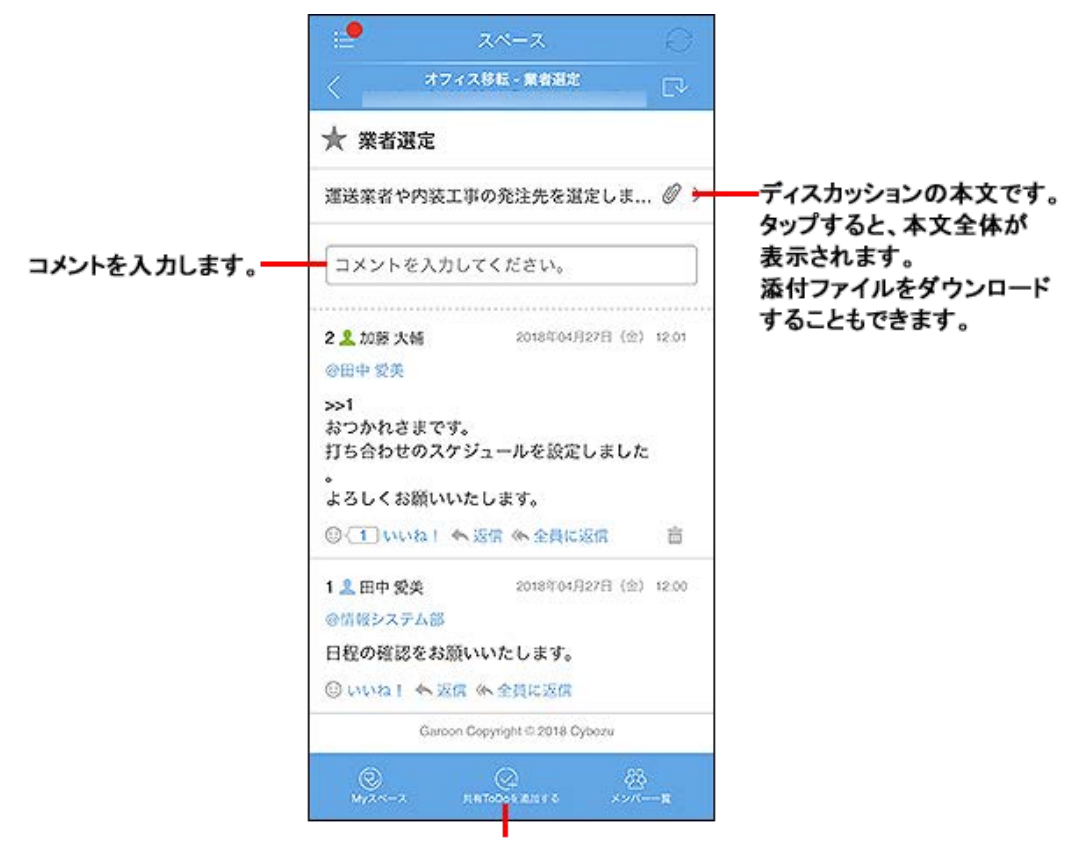

ToDoを追加します。

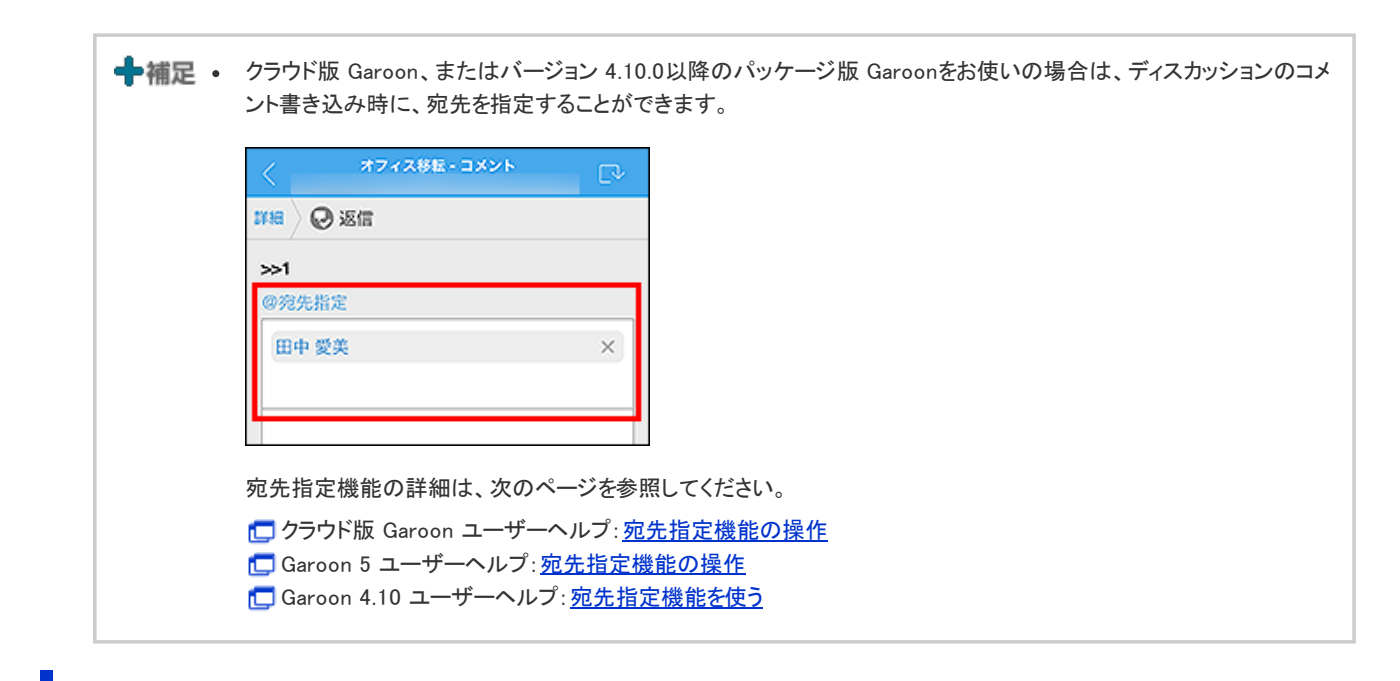

# ディスカッションの作成画面

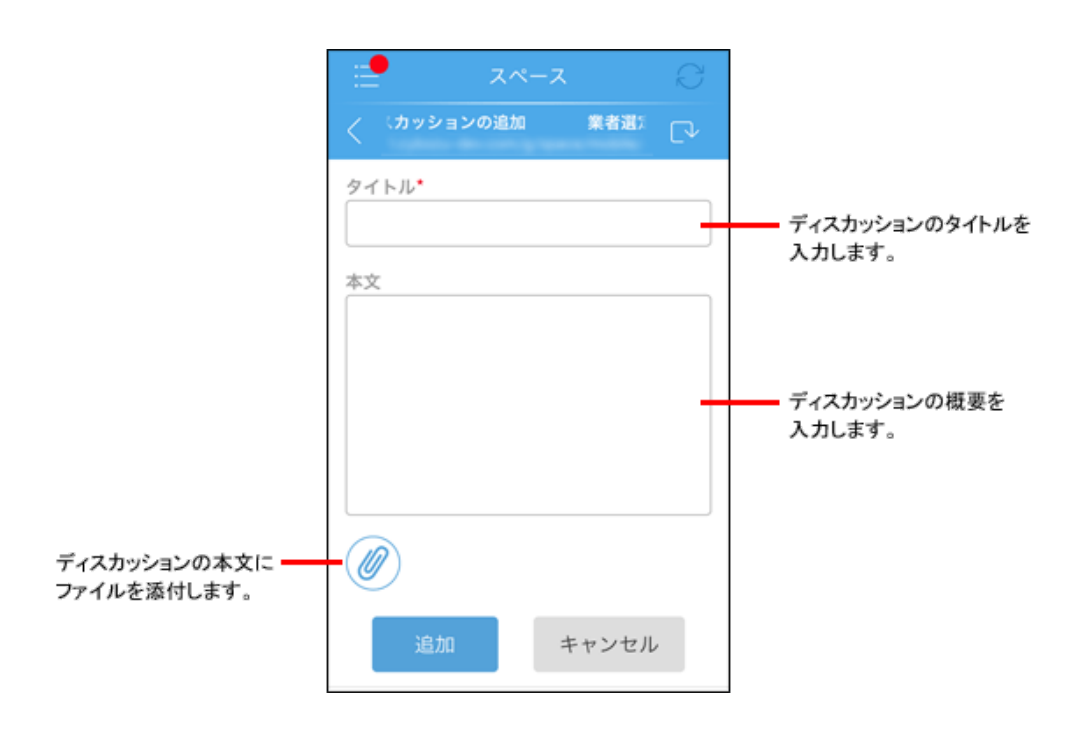

■添付ファイルを変更または削除する

ディスカッションの作成中に、ファイル名の横に表示されているチェックボックスの選択を外すと、添付ファイルが削除されます。 ファイルを変更する場合は、添付しているファイルを削除して、新しいファイルを添付します。

| チェックボックスの選択を外すと、<br>ファイル添付のアイコンが有効に <del>-</del><br>なります。 | image.jpg |
|-----------------------------------------------------------|-----------|
|-----------------------------------------------------------|-----------|

## 共有ToDo一覧

共有ToDo一覧の見かたを説明します。

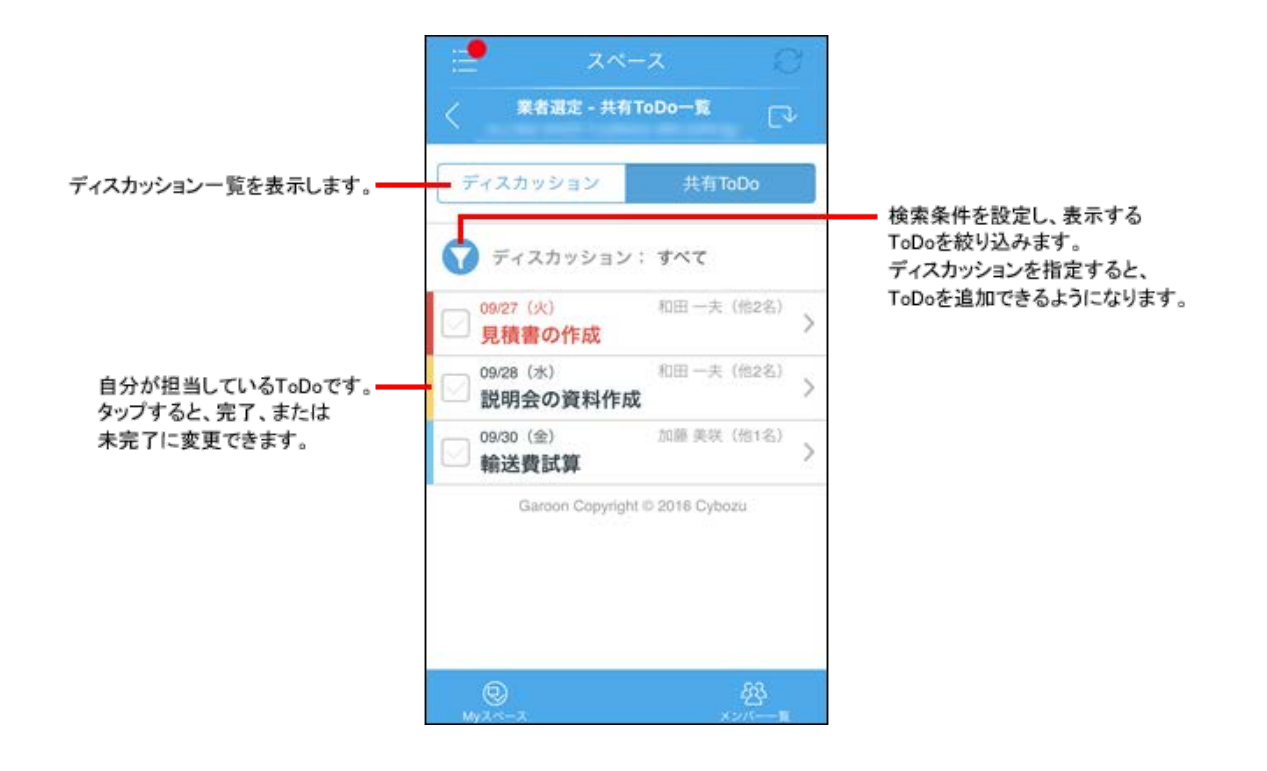

# 共有ToDoの詳細画面

共有ToDoの詳細画面の見かたを説明します。

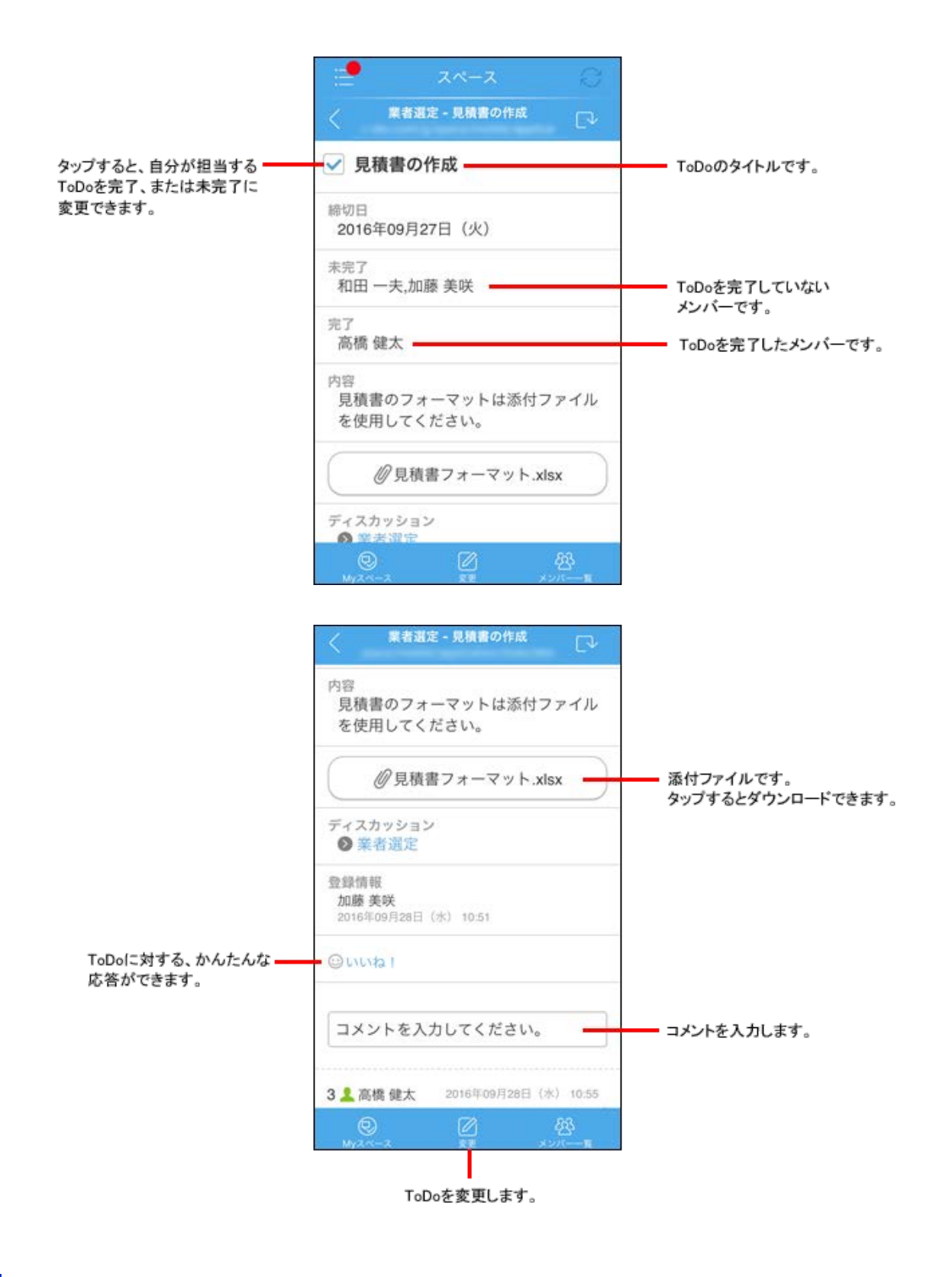

# ToDoの作成画面

共有ToDoにToDoを追加する場合の画面の見かたを説明します。

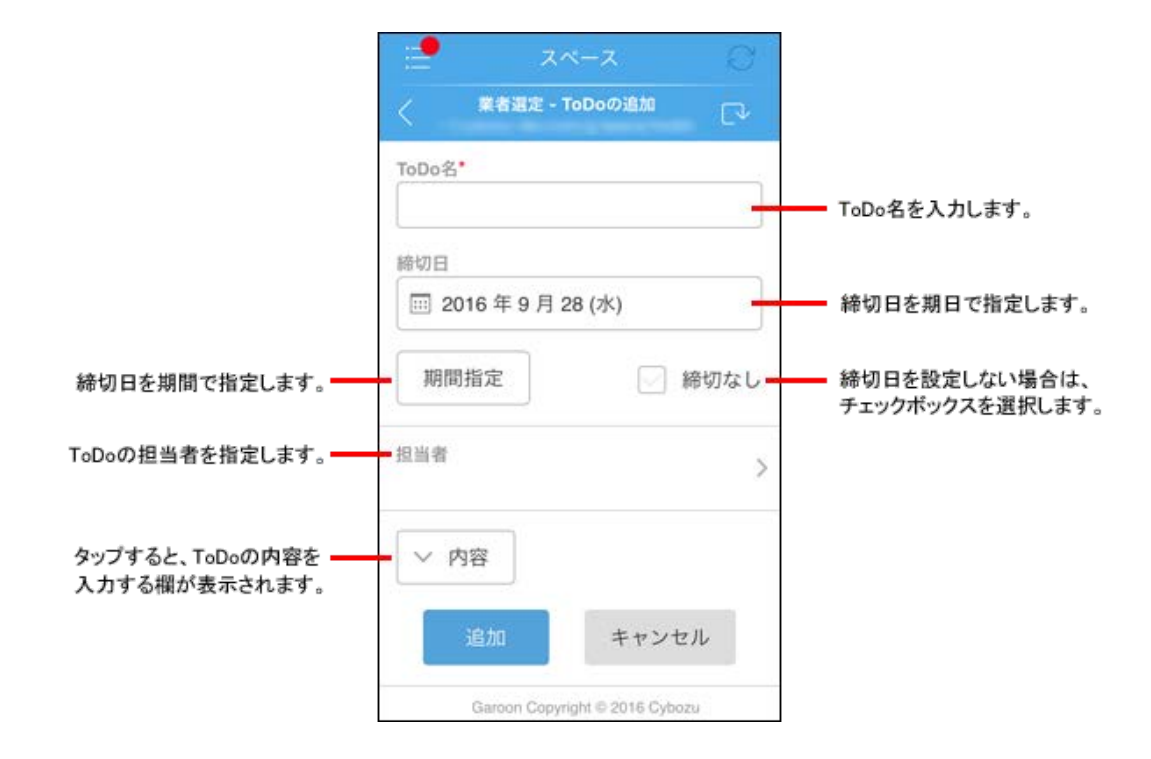

メンバーー覧画面

スペースのメンバー一覧画面の見かたを説明します。

| 2  | スペース                    | C      |                         |
|----|-------------------------|--------|-------------------------|
| <  | 業者選定 - メンバー一覧           | ۲ D    |                         |
|    | メンバー:3人                 |        | スペースに参加している             |
| 和田 | 目一夫                     | >      | スペースに参加している             |
| 加朗 | 5 美咲                    | >      | メンバーです。<br>タップすると、ユーザーの |
| 高橋 | 意健太                     | >      | プロフィールが表示されます。          |
|    | Garoon Copyright © 2016 | Cybozu |                         |
|    |                         |        |                         |
|    |                         |        |                         |
|    |                         |        |                         |
|    |                         |        |                         |
|    |                         |        |                         |

# マルチレポートを使用する

KUNAIでマルチレポートを使用する方法を説明します。 マルチレポートについての詳細は、次のページを参照してください。

- 🗖 クラウド版 Garoon ユーザーヘルプ: 画面の見かた
- **[**Garoon 5 ユーザーヘルプ:<u>画面の見かた</u>
- **[**Garoon 4.10 ユーザーヘルプ: <u>画面の見かた</u>
- **[\_]** Garoon 4.6 ユーザーヘルプ:<u>画面の見かた</u>
- <u> []</u> Garoon 4.2 ユーザーヘルプ: <u>画面の見かた</u>
- [] Garoon 4.0 ユーザーヘルプ: 画面の見かた

╋補足 ● 次の機能はWebブラウザーでのみ使用できます。

- 。 レポートの作成
- 。 レポートの変更
- 。 レポートの削除
- 。 予定とレポートの関連付け

マルチレポートを使用するには
 マルチレポートの画面の見かた

マルチレポートを使用するには

マルチレポートは、次の場合のみ使用できます。

- 管理者が、GaroonおよびKUNAIでのマルチレポートの使用を許可している。
   管理者が使用を許可していても、KUNAIでマルチレポートを使用できない場合は、KUNAIの設定を確認してください。
   クライアント証明書をKUNAIにインポートする
   KUNAIで使用するアプリを変更する
- 管理者が、Garoonでモバイル表示の使用を許可している。

マルチレポートの画面の見かた

マルチレポートの画面を表示するには、通知一覧画面でマルチレポートの更新通知をタップします。

□ <u>レポートの詳細画面</u>
 □ 参加者の一覧画面

■ コメントの書き込み画面

レポートの詳細画面

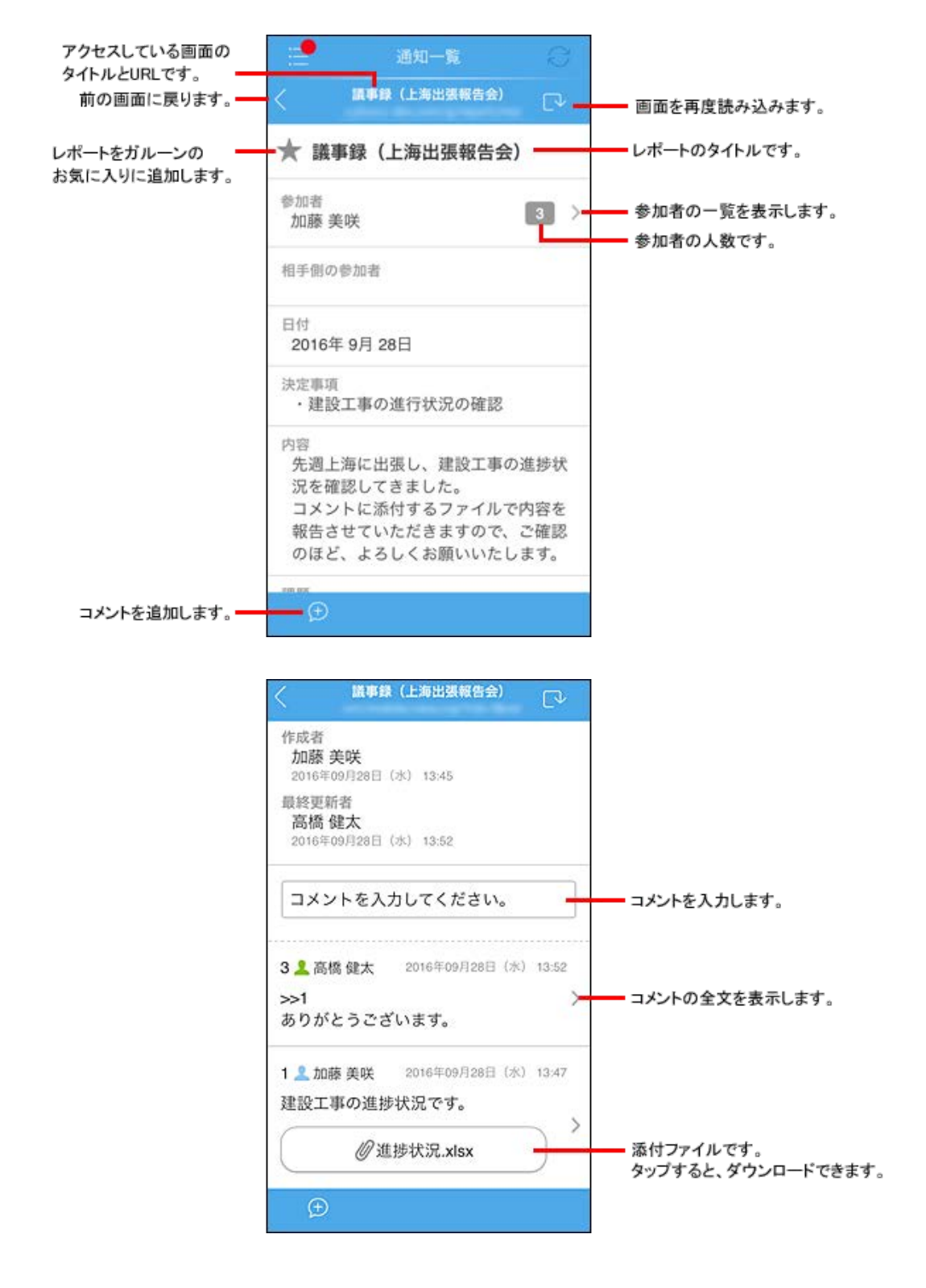

参加者の一覧画面

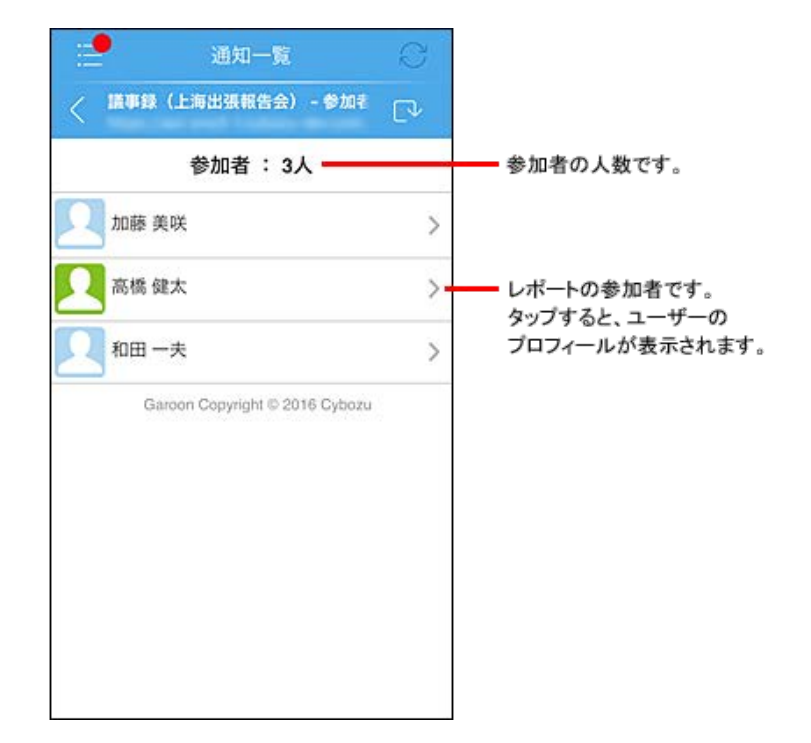

# コメントの書き込み画面

|                  | 通知一覧 《<br>は事録(上海出張報告会) - 返信    |             |
|------------------|--------------------------------|-------------|
|                  |                                | コメントを入力します。 |
| コメントにファイルを添付します。 | 書き込む キャンセル                     |             |
|                  | Garoon Copyright © 2016 Cybozù |             |
|                  |                                |             |

#### ■コメントの添付ファイルを変更または削除する

コメントの作成中に、ファイル名の横に表示されているチェックボックスの選択を外すと、添付ファイルが削除されます。 ファイルを変更する場合は、添付しているファイルを削除して、新しいファイルを添付します。

| チェックボックスの選択を外すと、 |           |  |
|------------------|-----------|--|
| なります。            | image.jpg |  |

お気に入り一覧は、重要なメールや予定などを、すぐに閲覧できるように登録するアプリです。 次のアプリの項目をお気に入りに追加できます。

- スケジュール
- メッセージ
- ・ メール

お気に入り一覧画面の見かた
 お気に入りデータを操作する

◆補足 • KUNAIのシンクモードで追加したお気に入りは、KUNAIのアプリー覧にある「お気に入り」でのみ使用できます。 KUNAIのモバイルビューモードや、サイボウズ製品側で追加したお気に入りは、サイボウズ製品側の「お気に入り」 画面に追加されます。KUNAIの「お気に入り」には追加されません。

#### お気に入り一覧画面の見かた

お気に入り一覧の画面の見かたを説明します。

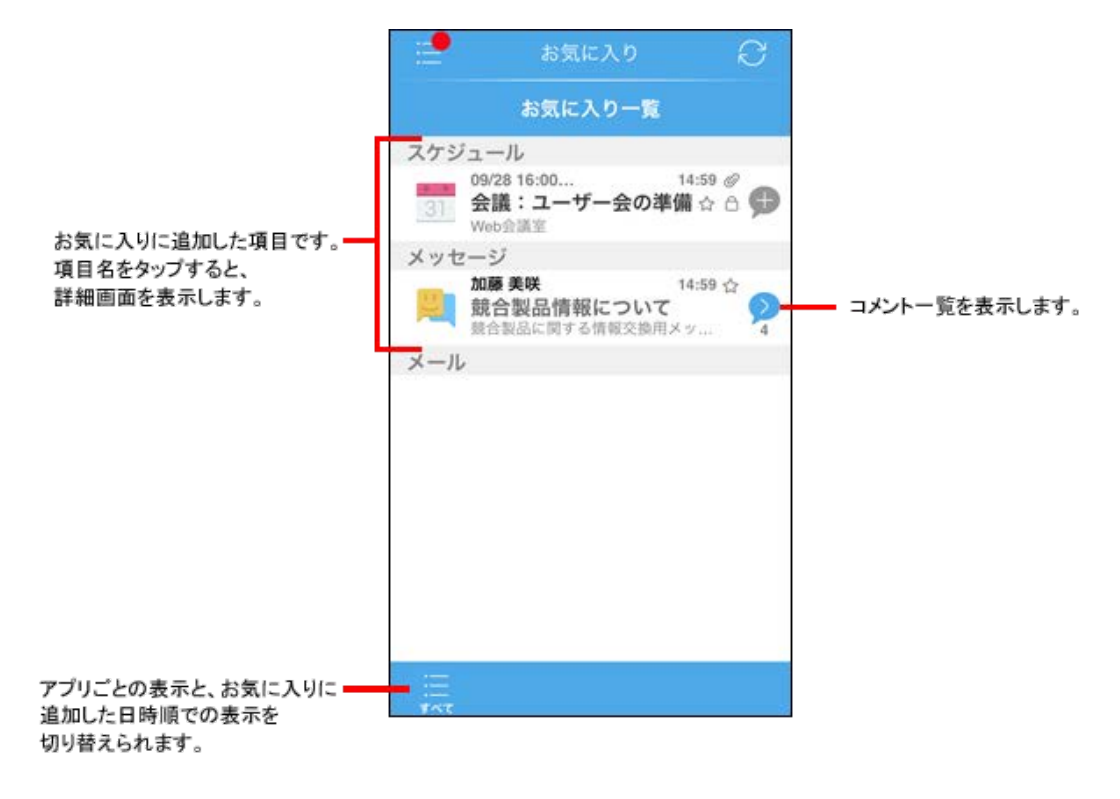

お気に入りデータを操作する

お気に入り一覧へ項目を追加したり、削除したりする方法を説明します。

1 お気に入り一覧に追加、または削除する項目の詳細画面を表示します。

- 2 🕎 をタップします。
  - ➡補足 ・ お気に入り一覧に項目が存在するアプリをKUNAI側で使用停止にしても、お気に入り一覧から削除されません。 また、お気に入り一覧に使用を停止したアプリの項目が残っていても、シンクの対象にはなりません。

モバイルビューモードを使用する方法を説明します。

- モバイルビューモードとは
- Eバイルビューモードを設定する
- <u>モバイルビューモードの画面の見かた</u>

モバイルビューモードとは

モバイルビューモードとは、シンクせずにGaroonのモバイル表示と同様の画面を表示する機能です。 モバイルビューモードを使用すると、端末にはログイン情報以外のデータが保存されないため、手軽でセキュアにKUNAIを 利用できます。ただし、予定のアラームを使用する場合は、アラームに必要な予定のタイトルや日時などの情報が端末に保 存されます。

 注意 ・ モバイルビューモードは、クラウド版 Garoon、またはバージョン 4.0.0以降のパッケージ版 Garoonをお 使いの場合のみ使用できます。 サイボウズ Office、またはバージョン 3.7.x以前のパッケージ版 Garoonをお使いの場合は、使用できません。

- モバイルビューモードでGaroonに接続すると、PC表示では正常に動作しない場合があります。モバイル表示でご確認ください。
- クラウド版 Garoon、またはバージョン 4.0.0以降のパッケージ版 Garoonをお使いの場合でも、システム 管理者がモバイル表示の使用を許可していない場合は、モバイルビューモードは使用できません。
- リモートサービスをお使いの場合、モバイルビューモードを使用するには、クライアント証明書をインポ ートする必要があります。
- モバイルビューモードでは、Garoonのシステム管理者が、「通知一覧」アプリケーションの使用を停止している場合、次のアプリケーションを利用することができません。
  - 。 揭示板
  - 。 マルチレポート
  - 。 ワークフロー

「通知一覧」アプリケーションの使用開始については、<u>アプリケーションの使用を開始する</u>方法を参照し てください。

## モバイルビューモードを設定する

モバイルビューモードの設定方法を説明します。

<u>モバイルビューモードからシンクモードに切り替える</u>
 シンクモードからモバイルビューモードに切り替える

1 接続設定の最後の手順で、[モバイルビューモード]をタップする

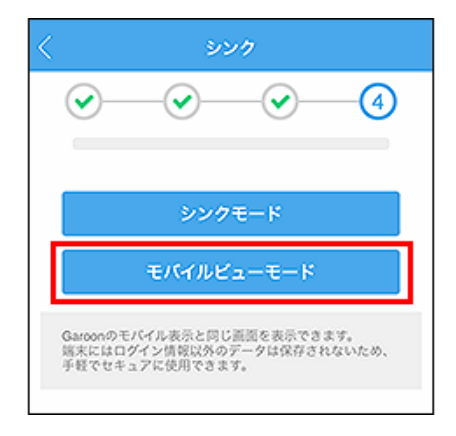

接続設定の方法は、お使いの製品の環境によって異なります。次のページを参照して、使用環境に合った接続方法を選択してく ださい。

<u>
 接続設定マニュアル</u>

2 スケジュールのアラームを使用するかどうかを設定する [使用しない]を選択した場合でも、あとからアラームを設定できます。 設定方法の詳細は、次の見出しを参照してください。

#### 予定のアラームを設定する

[使用する]を選択すると、予定データが30分ごとに自動シンクされます。そのため、アラームに必要な予定のタイトルや日時などの情報が端末に保存されます。

|                                  | 個人這                         | 1                                  |           |
|----------------------------------|-----------------------------|------------------------------------|-----------|
| 📰 スケジュール                         |                             |                                    |           |
| 個人還                              |                             | グループ日                              | _ Q.      |
| <                                | 今日                          | ] >                                |           |
| 2019年05月24日(                     | 金)                          |                                    | +         |
| 予定はありません                         | 0                           |                                    |           |
| アラー。<br>2019年 Garoonに登           | ムを使用<br>録されてい<br>の通知でき      | しますか?<br>る予定をアラーム<br>ます。           | . +       |
| ただしアラ・<br>予定に 時、タイトル<br>ら取得され    | - ムを使用<br>人 および!!<br>、 端末内に | すると、予定の日<br>創設名がGaroont<br>保持されます。 | r         |
| 2019 <sup>2</sup><br>使用しな        | <b>6</b>                    | 使用する                               | +         |
| 予定はありません                         | 0                           |                                    |           |
| 2019年05月27日(                     | (月)                         |                                    | +         |
| 予定はありません                         | 0                           |                                    |           |
| 2010年05月28日(                     | 949<br>A                    |                                    | _+        |
| +                                | ÷                           |                                    | =         |
| $\triangleleft$ $\triangleright$ | ŵ                           | Ċ                                  | $\otimes$ |

KUNAI内蔵のWebブラウザーで、Garoonのモバイル表示と同様の画面が表示されます。 モバイルビューモードでの操作方法についての詳細は、次のページを参照してください。

□ クラウド版 Garoon ユーザーヘルプ: <u>モバイル表示での主な操作</u>

- 🗖 Garoon 5 ユーザーヘルプ: <u>モバイル表示での主な操作</u>
- □ Garoon 4.10 ユーザーヘルプ: スマートフォン画面での主な操作
- □ Garoon 4.6 ユーザーヘルプ: スマートフォン画面での主な操作

**一** Garoon 4.2 ユーザーヘルプ: スマートフォン画面での主な操作

モバイルビューモードからシンクモードに切り替える

モバイルビューモード使用時に、シンクモードに切り替える方法を説明します。

1 モバイルビューモードの画面の右下の 👸 をタップする

| 個人週                                         |      |
|---------------------------------------------|------|
| 📅 スケジュール                                    |      |
| 個人週 グループ日                                   | ) Q. |
| < 今日 >                                      |      |
| 2016年09月28日(水)                              | +    |
| 13:30-15:30<br>▲ 福勝 すずき商事様                  | >    |
| 15:00-16:00<br>▲ 集中                         | >    |
| 16:00-18:00<br><b>会議:ユーザー会の準備</b><br>Web会議室 |      |
| 2016年09月29日(木)                              | +    |
| + 🦉 …                                       |      |
| 0 0 0 C                                     | ŝ    |

2 [個人設定]をタップする

| 個人週          | and the space successive states |  |
|--------------|---------------------------------|--|
| 📅 スケジュール     |                                 |  |
| 個人週 グルー      | 7日 Q •                          |  |
| く 今日         | > 📰                             |  |
| X=a-         |                                 |  |
| 個人設定         |                                 |  |
| アラーム情報をシンクする |                                 |  |
| Safariで表示する  |                                 |  |
| URLをコピーする    |                                 |  |
| キャンセル        |                                 |  |

3 [接続設定の変更]をタップして、画面の案内にしたがって、もう一度接続設定を行う

| 〈 個人設定                                       |    |   |
|----------------------------------------------|----|---|
| アカウント情報<br>サイボウス(A3)<br><b>高橋 健太</b>         |    |   |
| 接続設定の変更                                      |    |   |
| ロックの設定                                       |    |   |
| オンにするとKUNAIの起動/<br>復帰時にロック解除を求め<br>られます。     |    | С |
| ログの設定                                        |    |   |
| オンにするとシンク時の通信内容や<br>エラーなどがログファイルに出力さ<br>れます。 | オフ | > |
| アプリの設定                                       |    |   |
| 🛅 スケジュール                                     |    | > |
| KUNAI                                        |    |   |
| バージョン情報                                      |    | > |

接続設定の方法は、お使いの製品の環境によって異なります。次のページを参照して、使用環境に合った接続方法を選択してく ださい。

🗖 <u>接続設定マニュアル</u>

4 [シンクモード]をタップする

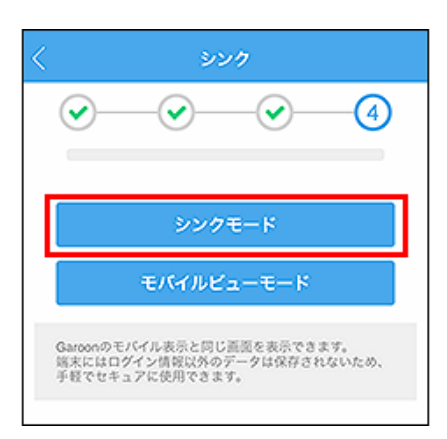

データのシンクが開始されます。

シンクモードからモバイルビューモードに切り替える

KUNAIをシンクモードでお使いの場合に、モバイルビューモードに切り替える方法を説明します。

1 アプリー覧で[モバイルビューモード]をタップする

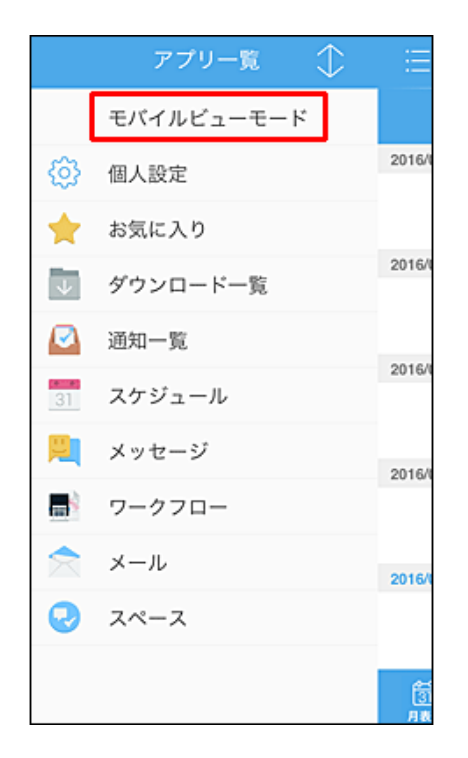

モバイルビューモードに切り替わります。モバイルビューモードに切り替えても、シンクモード使用時に端末に保存されたデータは削除されません。

◆補足・モバイルビューモードに切り替えたあと、再度シンクモードに戻るには、画面の右下の 200 をタップして、「シンクモードへ戻る」をタップします。
 クラウド版 Garoonをお使いで、一度もシンクモードを表示させたことがない場合は、「シンクモードへ戻る」が表示されません。
 「シンクモードへ戻る」が表示されない場合は、個人設定から再度接続設定を行うことで、シンクモードに切り替えることができます。
 詳細は、次のページを参照してください。
 ■ エバイルビューモードからシンクモードに切り替える

## モバイルビューモードの画面の見かた

ここでは、スケジュールの「個人週」画面を例に、モバイルビューモードの画面の見かたを説明します。

<u>「個人週」画面</u>
 <u>「個人設定」画面</u>

## 「個人週」画面

「個人週」画面の見かたを説明します。
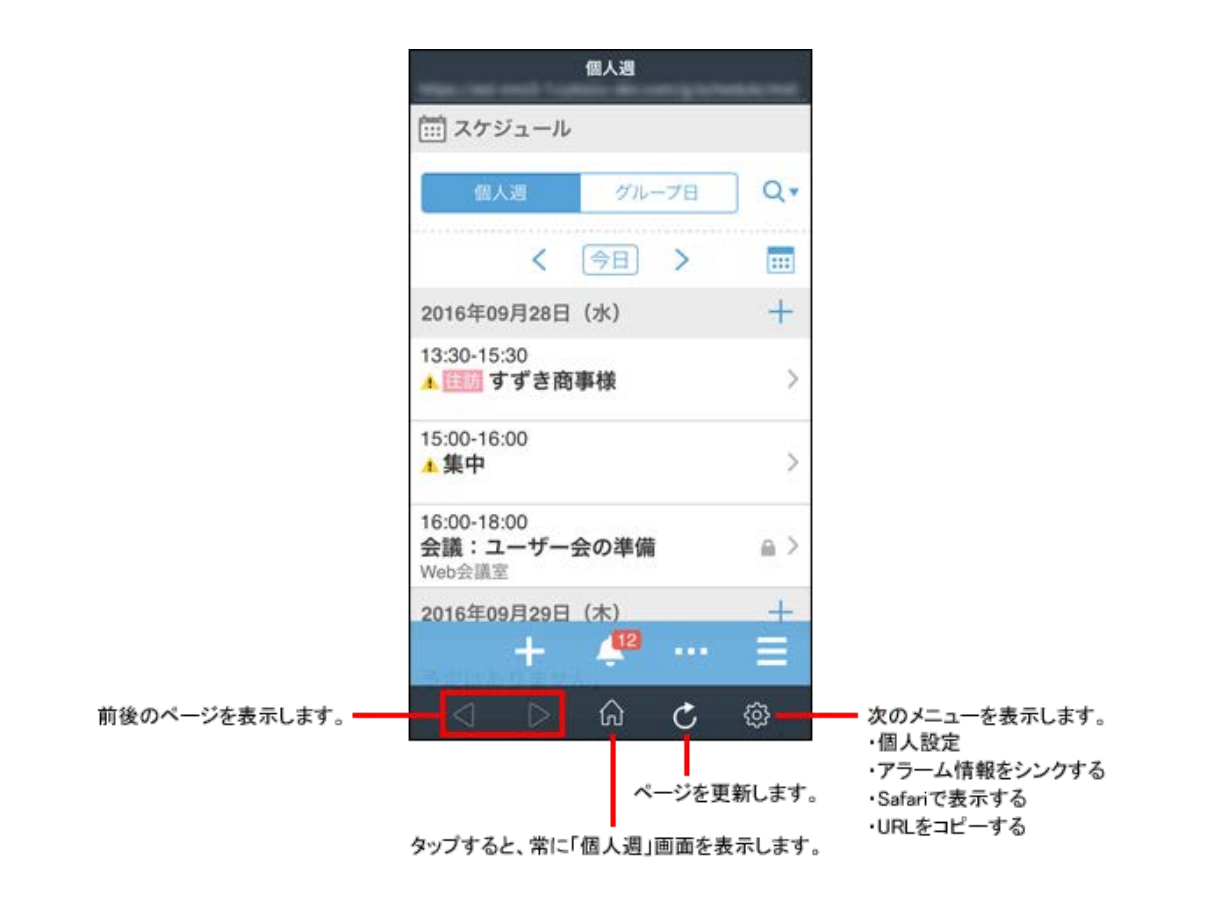

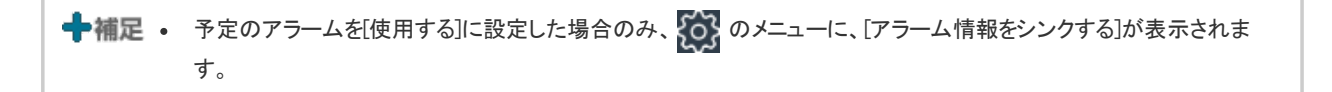

## 「個人設定」画面

モバイルビューモードの「個人設定」画面では、接続設定の変更やスケジュールのアラームの設定を変更できます。

#### ■ 予定のアラームを設定する

「個人設定」画面の見かたを説明します。

| 《個人設定                                     |               |                                   |
|-------------------------------------------|---------------|-----------------------------------|
| アカウント情報<br>サイボウズ製品:<br>高橋 健太              |               |                                   |
| 接続設定の変更                                   |               | 接続設定を変更します。                       |
| ロックの設定                                    |               |                                   |
| オンにするとKUNAIの起動/<br>復帰時にロック解除を求め<br>られます。  | <b>O</b> -    | ロックの設定をします。                       |
| ログの設定                                     |               |                                   |
| オンにするとシンク時の通信内<br>エラーなどがログファイルに出:<br>れます。 | 8や<br>カさ オフ 🗕 | ー ログを出力するかどうかを設定<br>します。          |
| アプリの設定                                    |               |                                   |
| <u>罰</u> スケジュール                           | ÷             | 予定のアラームを設定します。                    |
| KUNAI                                     |               |                                   |
| パージョン情報                                   | 2 🔶           | インストールされているKUNAIの<br>パージョンを確認します。 |

## 予定のアラームを設定する

予定のアラームを設定します。

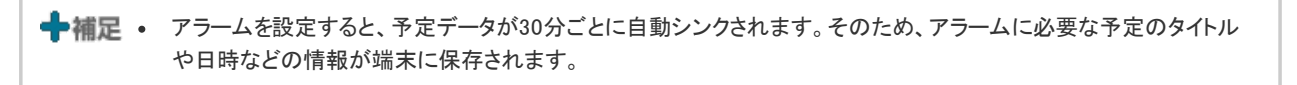

1 モバイルビューモードの画面の右下の 🐼 をタップする

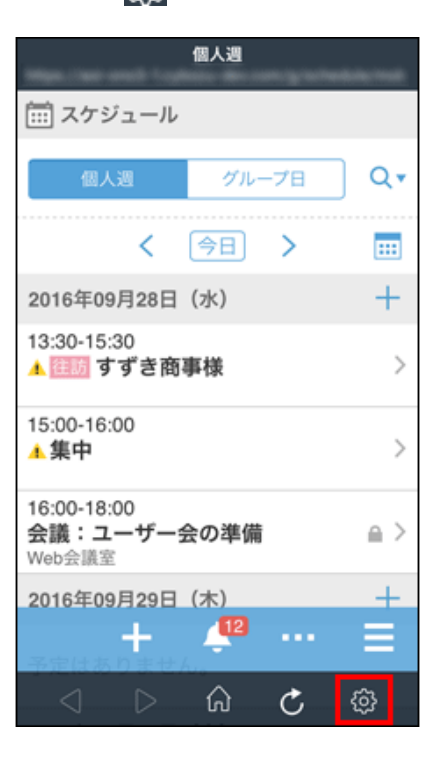

2 [個人設定]をタップする

| 個人週            | i ang |  |  |  |
|----------------|-------|--|--|--|
| 📅 スケジュール       |       |  |  |  |
| 個人週グループ日       | Qv    |  |  |  |
| 〈 今日 〉         |       |  |  |  |
| 2016年09月28日(水) | +     |  |  |  |
| 13:30-15:30    |       |  |  |  |
| ×==-           |       |  |  |  |
| 個人設定           |       |  |  |  |
| Safariで表示する    |       |  |  |  |
| URLをコピーする      |       |  |  |  |
| キャンセル          |       |  |  |  |

# 3 アプリの設定の[スケジュール]をタップする

| 〈 個人設定                                       |    |   |
|----------------------------------------------|----|---|
| アカウント情報<br>サイボウズ製品:<br>高橋 健太                 |    |   |
| 接続設定の変更                                      |    |   |
| ロックの設定                                       |    |   |
| オンにするとKUNAIの起動/<br>復帰時にロック解除を求め<br>られます。     |    | С |
| ログの設定                                        |    |   |
| オンにするとシンク時の通信内容や<br>エラーなどがログファイルに出力さ<br>れます。 | オフ | > |
| アプリの設定                                       |    |   |
| 🚮 スケジュール                                     |    | > |
| KUNAI                                        |    |   |
| バージョン情報                                      |    | > |

# 「アラーム」の欄で設定されている値をタップする

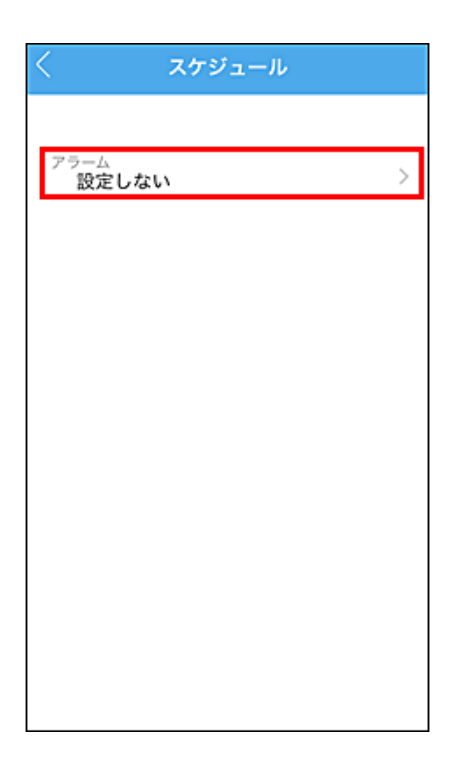

5 予定の開始時刻の何分前にアラームを表示するかを選択して、 < をタップする

| K     | アラーム |   |
|-------|------|---|
|       |      |   |
| 設定しない |      |   |
| 1分前   |      |   |
| 5分前   |      | ~ |
| 10分前  |      |   |
| 15分前  |      |   |
| 30分前  |      |   |
| 60分前  |      |   |
|       |      |   |
|       |      |   |
|       |      |   |
|       |      |   |

## こんなときは

操作で困ったことを解決するヒントを紹介します。

- 接続設定でエラーが発生する
- 使用中のサイボウズ製品でパスワードを変更した
- コメントの並び順を変更したい
- お気に入り一覧のデータの並び順を変更したい

#### 接続設定でエラーが発生する

次の原因が考えられます。該当する項目がないか確認してください。

 使用中のサイボウズ製品がKUNAIに対応していない。 「CBMB\_Xml\_00003」エラーが発生する場合は、ご利用のサイボウズ製品のバージョンが古い可能性があります。
 アクセスURLが間違っている。 「CBMB\_Base\_99999」エラーが発生する場合は、接続設定で入力したアクセスURLが間違っている可能性があります。 正しいアクセスURLを入力します。

利用製品のアクセスURLはお客様の環境によって異なります。

□ よくあるご質問:接続設定で「エラー番号:CBMB\_Base\_99999」が表示されます。

- クライアント証明書が無効になっている。
   システム管理者にクライアント証明書の状態を確認し、必要であれば新しいクライアント証明書をインポートします。

   <u>クライアント証明書をKUNAIIにインポートする</u>
- クライアント証明書をインポートしていない。
   次の場合、KUNAIにクライアント証明書をインポートする必要があります。
  - 。 アクセスURLにセキュアアクセス用のサイボウズのクラウドサービスのURLを設定している場合
  - 接続方法にリモートサービス接続またはMDMオプションを利用している、かつ、バージョン 2.0.1以前のKUNAIを最新版にバージョンアップしている場合
    - クライアント証明書をKUNAIにインポートする

### 使用中のサイボウズ製品でパスワードを変更した

KUNAIで使用中のサイボウズ製品またはサービス側でパスワードを変更すると、KUNAIの画面にパスワードを変更するためのポップアップが表示されます。

利用製品と同じパスワードを設定します。

#### コメントの並び順を変更したい

コメントの並び順は、「コメントの一覧」画面のツールバーで、次のどちらかに設定できます。

- 日時が新しい順:
- 日時が古い順: 初期値の並びは「日時が新しい順」です。
   一度並び順を変更すると、再度並び順を変更するまで、変更した並び順が保持されます。

### お気に入り一覧のデータの並び順を変更したい

お気に入りのデータは、お気に入り一覧に追加した日時順に表示されます。 お気に入り一覧の並び順は変更できません。